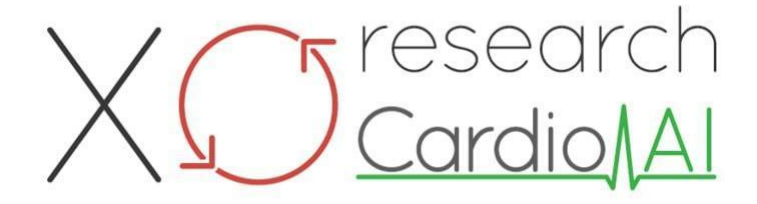

Instrucciones de uso para XOresearch Cardio.AI™

Versión de software: 2.5 Fecha de creación del documento: 07-09-2023 Última actualización: 07-03-2025 Versión: 1.3

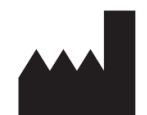

**Fabricante:** XO investigación SIA Republikas Square 3, Office 107, Riga, LV-1010, Letonia

Información del contacto: Teléfono: +371-67-305-084 Correo electrónico: getintouch@xoresearch.com

> Riga, Letonia 2025

# Instrucciones de uso (IFU)

para XOresearch Cardio.AI™

| Fecha      | Versión | Estado/revisión                                                                                                    |
|------------|---------|----------------------------------------------------------------------------------------------------|
| 09/07/2023 | 1.0     | Creación de documentos                                                                                                    |
| 13/06/2024 | 1.1     | Actualización del documento: se agregó<br>la sección Acciones inteligentes al<br>documento, se ajustó el texto de las                                                      |
| 23/09/2024 | 1.2     | Actualización del documento: se<br>eliminó la lista de verificación de<br>apertura, se ajustó el texto de<br>instrucciones después de la revisión<br>interna.              |
| 03/07/2025 | 1.3     | Actualización del documento: se<br>agregaron secciones "Disponibilidad de<br>las Instrucciones de Uso",<br>"Limitaciones", se aclaró el domicilio<br>legal del fabricante. |

#### Fabricante: XOresearch SIA.

**DIRECCIÓN:** 3, plaza Republikas, oficina 107, Riga LV-1010, Letonia **Información del contacto:** Correo electrónico: getintouch@xoresearch.com | Teléfono: +371-67-305-084

#### Identificación del software:

- Nombre del software: XOresearch Cardio.AI™
- Versión de software: Versión 2.5
- Software de Clase IIa según la Regla 11 del MDR (UE) 2017/745
- Uso previsto: XOresearch Cardio.AI<sup>™</sup> es compatible con dispositivos Holter de ECG comercializados legalmente y admite la importación de datos de ECG en formatos EDF y BDF mediante carga manual y métodos de transferencia basados en API. Si bien XOresearch Cardio.AI<sup>™</sup> procesa datos obtenidos de dispositivos externos, funciona como un software independiente y no interactúa directamente ni controla otros dispositivos médicos en tiempo real. Un médico puede revisar, editar o confirmar la anotación y la interpretación proporcionadas por el software. El diagnóstico final y las decisiones de tratamiento siguen siendo responsabilidad del médico.

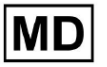

# Símbolos

|                | Fabricante                                |
|----------------|-------------------------------------------|
| i              | Consultar instrucciones de uso (IFU)      |
| MD             | Dispositivo medico                        |
| <b>CE</b> 0123 | Marca CE y número de organismo notificado |
| $\triangle$    | Precaución                                |
| REF            | Número de catálogo                        |
| UDI            | Identificador único de dispositivo        |
| SN             | Número de serie                           |

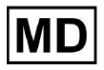

# Tabla de contenido:

| Símbolos                                                        | 2  |
|-----------------------------------------------------------------|----|
| Tabla de contenido:                                             | 4  |
| 1. Introducción:                                                | 7  |
| 2. Descripción del software:                                    | 7  |
| 3. Indicaciones de uso:                                         | 8  |
| 4. Contraindicaciones:                                          | 8  |
| 5. Población de pacientes                                       | 9  |
| 6. Usuarios previstos:                                          | 9  |
| 7. Precauciones/Advertencias:                                   | 9  |
| 8. Características de rendimiento del dispositivo.              | 10 |
| 8.1 Precisión                                                   | 10 |
| 8.2 AUC                                                         | 14 |
| 8.3 Puntuación F1                                               | 14 |
| 8.4 VPP                                                         | 17 |
| 8.5 Sensibilidad                                                | 20 |
| 8.6 Especificidad                                               | 23 |
| 8.7 Falsos negativos                                            | 26 |
| 8.8 Falsos positivos                                            | 29 |
| 9. Requisitos técnicos:                                         | 31 |
| 10. Configuración:                                              | 32 |
| 11. Operación del software:                                     | 33 |
| 11.1 Gestión de perfiles de usuario                             | 33 |
| 11.1.1 Editar datos de usuario                                  | 34 |
| 11.1.2 Actualizar datos de usuario                              | 36 |
| 11.1.3 Delegar el control de mi cuenta a un usuario             | 37 |
| 11.1.4 Idioma de la interfaz de usuario                         | 39 |
| 11.1.5 Ocultar información confidencial                         | 40 |
| 11.2 Descripción general de las organizaciones                  | 41 |
| 11.2.1 Filtros de organizaciones                                | 42 |
| 11.2.2 Calcular los gastos de la organización.                  | 43 |
| 11.2.3 Gastos de exportación a CSV                              | 43 |
| 11.2.4 Editar organización                                      | 44 |
| 11.2.5 Configuración preestablecida del informe de organización | 47 |
| 11.2.6 Eliminar organización                                    | 52 |
| 11.3 Descripción general de la sección Tareas                   | 53 |
| 11.3.1 Revisión general de la subsección                        | 53 |
| 11.3.2 Revisión de la edición de subsección                     | 56 |

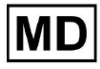

**CE** 0123

| 11.3.2.1 Edición de datos del paciente                  | 56  |
|---------------------------------------------------------|-----|
| 11.3.2.2 Edición de canales                             | 58  |
| 11.3.2.3 Reclasificación de tareas                      | 64  |
| 11.3.2.3 Reemplazo de datos de tarea                    | 64  |
| 11.3.2.4 Cancelación de tarea                           | 65  |
| 11.3.2.5 Eliminación de tareas                          | 65  |
| 11.3.1 Descripción general de la subsección de carga    | 66  |
| 11.4 Sección de usuarios                                | 67  |
| 11.4.1 Descripción general de la sección Usuarios       | 67  |
| 11.4.2 Creación de usuarios                             | 69  |
| 11.4.2 Invitación de usuario                            | 71  |
| 11.4.3 Edición de usuario                               | 72  |
| 11.4.4 Eliminación de asignación de roles de usuario    | 72  |
| 11.5 Sección de roles                                   | 73  |
| 11.5.1 Descripción general de la sección Roles          | 73  |
| 11.5.1 Gestión de roles                                 | 77  |
| 11.4 Entrada de datos del ECG                           | 79  |
| 11.5 Análisis de datos de ECG                           | 80  |
| 11.5.1 Encabezado del visor de ECG                      | 81  |
| 11.5.1.1 Compartir tarea de ECG                         | 82  |
| 11.5.1.2 Opciones de tareas de ECG                      | 82  |
| 11.5.1.3 Editar tarea de ECG                            | 86  |
| 11.5.1.4 Cerrar tarea de ECG                            | 86  |
| 11.5.1.5 Tarea de aprobación previa de ECG              | 87  |
| 11.5.1.6 Aprobar tarea de ECG                           | 87  |
| 11.5.1.7 Guardar tarea de ECG                           | 87  |
| 11.5.2 Editor del visor de ECG                          | 87  |
| 11.5.2.1 Barra de edición lateral                       | 88  |
| 11.5.2.2 Gráfico de puntos                              | 90  |
| 11.5.2.3 Lista de tiempos                               | 94  |
| 11.5.2.4 Acciones inteligentes                          | 97  |
| 11.5.2.5 Panel de grupos de ritmos                      | 100 |
| 11.5.2.6 Lista de anotaciones cruzadas de tiempos       | 101 |
| 11.5.3 Vista previa del visor de ECG                    | 102 |
| 11.5.4 Visualizador del visor de ECG                    | 103 |
| 11.5.5 Vista de pájaro del visor de ECG                 | 115 |
| 11.6 Informe de datos de ECG                            | 115 |
| 11.6.1 Descripción general del informe de datos de ECG  | 115 |
| 11.6.2 Gestión de secciones del informe de datos de ECG | 122 |
| 11.6.3 Edición del informe de datos de ECG              | 124 |

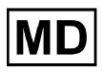

| 12. Entrada y salida de datos:                        | 125 |
|-------------------------------------------------------|-----|
| 13. Autenticación de usuarios y control de acceso:    | 125 |
| 14. Seguridad y privacidad de los datos:              | 127 |
| 15. Solución de problemas:                            | 128 |
| 16. Disponibilidad de las Instrucciones de uso (IFU): | 128 |
| 17. Limitaciones                                      | 129 |
| 18. Declaración del fabricante                        | 130 |

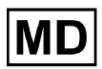

# 1. Introducción:

Bienvenido a las Instrucciones de uso (IFU) de XOresearch Cardio.AI™. XOresearch SIA proporciona este documento para ayudar a los profesionales de la salud a utilizar de forma segura y eficaz nuestro software de apoyo a la toma de decisiones clínicas.

Las IFU contienen información esencial sobre las funciones del software, su uso previsto, precauciones y orientación para la resolución de problemas. Lea este documento detenidamente antes de utilizar el software.

# 2. Descripción del software:

XOresearch Cardio.AI<sup>™</sup> es un dispositivo multipropósito para la anotación e interpretación automática, principalmente registros de ECG largos y cortos (de 7 segundos a 35 días) con cualquier combinación de derivaciones y diseñado para:

- detectar latidos del corazón en datos de ECG pregrabados; y separar el ruido de los latidos en los datos analizados por el dispositivo; y

- detectar eventos de latidos y ritmos para los siguientes ritmos: sinusal, auricular, de unión, ventricular; y para los siguientes trastornos: síndromes de preexcitación, bloqueos cardíacos; y para bloqueos de rama; y

- detectar puntos PQRST, amplitud y dirección del segmento ST, tipo de onda T, VFC, frecuencia cardíaca BPM; y

- visualizar datos de ECG junto con otros signos vitales e información relacionada con el paciente, como indicaciones, eventos del diario y datos demográficos; y

- generar una declaración de interpretación de los datos de un ECG; y

- crear un informe basado en los hallazgos del ECG y exportarlo en formato PDF junto con el etiquetado de indicadores prioritarios; y

- almacenar datos de ECG en el almacenamiento en la nube; y

- proporcionar acceso temporal o permanente a datos de ECG u otros signos vitales.

La anotación realizada por el dispositivo será confirmada por el médico y podrá editarse o eliminarse. Los resultados de la interpretación de la plataforma no pretenden ser el único medio de diagnóstico.

XOresearch Cardio.AI<sup>™</sup> es un dispositivo médico multipropósito diseñado por el fabricante para cumplir con los siguientes propósitos clínicos:

Anotación e interpretación automáticas: la función principal de este dispositivo es la anotación e interpretación automáticas de registros de ECG principalmente largos y cortos, independientemente de las combinaciones de derivaciones. Está desarrollado específicamente para:

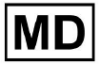

Detectar latidos del corazón: identifique con precisión los latidos del corazón dentro de los datos de ECG pregrabados.

Separación de ruido: distinga y separe el ruido de los latidos analizados en los datos.

Detección de ritmo: detecta varios ritmos cardíacos, incluidos los ritmos sinusal, auricular, de unión y ventricular.

Identificación de trastornos: identifique trastornos cardíacos específicos, como síndromes de preexcitación, bloqueos cardíacos y bloqueos de rama.

Análisis de datos: Analice parámetros críticos de ECG como puntos PQRST, amplitud y dirección del segmento ST, tipo de onda T, variabilidad de la frecuencia cardíaca (VFC) y frecuencia cardíaca en latidos por minuto (BPM).

Visualización integral: muestre datos de ECG junto con signos vitales e información relacionada con el paciente, incluidas indicaciones, eventos del diario y datos demográficos.

Generación de interpretación: genere una declaración de interpretación basada en los datos del ECG analizados.

Creación de informes: cree un informe completo que resuma los hallazgos del ECG, exportable en formato PDF, con etiquetado de indicadores de gravedad.

Almacenamiento en la nube: almacene los datos de ECG de forma segura en el almacenamiento en la nube para facilitar el acceso y la recuperación.

Accesibilidad de datos: proporcione acceso temporal y permanente a los datos de ECG y otros signos vitales según sea necesario.

Tenga en cuenta que, si bien el dispositivo ofrece anotaciones e interpretación automáticas, es fundamental enfatizar que estos resultados no pretenden servir como el único medio de diagnóstico. Los médicos pueden confirmar, editar o eliminar anotaciones realizadas por el dispositivo como parte de su práctica clínica.

## 3. Indicaciones de uso:

- XOresearch Cardio.AI<sup>™</sup> está diseñado para que lo utilice un médico en un hospital o en un entorno clínico. XOresearch Cardio.AI<sup>™</sup> evalúa los datos de ECG de pacientes ambulatorios pregrabados con un registrador de ECG digital comercializado legalmente con cualquier combinación de cables.

La anotación del dispositivo será confirmada y el médico podrá editarla o eliminarla. La decisión final sobre el tratamiento de los pacientes es responsabilidad del médico.

# 4. Contraindicaciones:

XOresearch Cardio.AI<sup>™</sup> no está indicado para detectar marcapasos, ya que la detección de marcapasos no forma parte de la versión actual del sistema. XOresearch Cardio.AI<sup>™</sup> no analiza la función del marcapasos y amenaza la señal tal como está, sin hacer suposiciones sobre la presencia o ausencia del marcapasos, por lo que no debe usarse en modo completamente automático sin atención médica para pacientes con marcapasos.

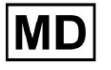

XOresearch Cardio.AI<sup>™</sup> no admite el análisis en línea en tiempo real de datos de ECG. XOresearch Cardio.AI<sup>™</sup> procesa datos fuera de línea en modo de posprocesamiento. XOresearch Cardio.AI<sup>™</sup> no está diseñado para la monitorización de pacientes en tiempo real.

# 5. Población de pacientes

XOresearch Cardio.AI<sup>™</sup> está destinado a ser utilizado en registros de pacientes adultos (mayores de dieciocho años) a los que se les ha recetado someterse a una electrocardiografía.

# 6. Usuarios previstos:

XOresearch Cardio.AI<sup>™</sup> está destinado a profesionales médicos, como aquellos responsables de descifrar los datos del ECG, analizarlos y diagnosticar al paciente en función de estos datos.

Los operadores de XOresearch Cardio.AI™ deben tener calificaciones reconocidas en cardiología o una disciplina relacionada, según la Directiva 2005/36/CE.

Todos los operadores de XOresearch Cardio.AI<sup>™</sup> deben leer detenidamente y reconocer estas instrucciones de uso para garantizar un uso seguro y eficaz. El reconocimiento de las IFU confirma que el usuario comprende las capacidades, limitaciones y mejores prácticas asociadas con el software.

## 7. Precauciones/Advertencias:

• Asegúrese de que su sistema informático cumpla con los requisitos mínimos del sistema especificados en la documentación del software. Las configuraciones inadecuadas de hardware o software pueden provocar

problemas de rendimiento o mal funcionamiento del software.

• Verificar la exactitud de los datos ingresados, ya que datos inexactos o incompletos pueden dar lugar a resultados incorrectos.

recomendaciones.

• Utilice el software en un entorno clínico controlado con iluminación adecuada y distracciones mínimas para minimizar el riesgo de errores.

• Ejerza siempre un buen criterio clínico al interpretar las recomendaciones del software. El software es una herramienta de apoyo a la toma de decisiones y no debe reemplazar la experiencia de los profesionales sanitarios.

• No confíe únicamente en las recomendaciones del software para tomar decisiones críticas o que pongan en peligro la vida. En tales casos, busque evaluación e intervención clínica inmediata.

• Informar cualquier problema, error o discrepancia relacionados con el software al personal apropiado o al soporte de TI para abordarlos y resolverlos rápidamente.

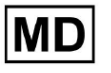

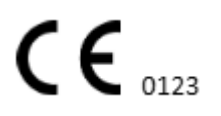

• Garantizar que los profesionales sanitarios que utilizan el software estén adecuadamente formados y sean competentes en su uso. La capacitación debe cubrir la operación del software, la entrada de datos, la interpretación de resultados y la resolución de problemas.

• No confíe únicamente en las recomendaciones del software; utilizar el juicio clínico.

• Asegúrese de que la entrada de datos sea precisa, ya que los datos incorrectos pueden dar lugar a recomendaciones incorrectas.

• XOresearch Cardio.AITM es una herramienta de apoyo a la toma de decisiones y no sustituye la experiencia de profesionales sanitarios capacitados. Los proveedores de atención médica deben ejercer su criterio clínico al interpretar las recomendaciones del software y tomar decisiones médicas.

• En casos de condiciones médicas urgentes o críticas donde la evaluación clínica inmediata y

Si se requiere intervención, no confíe únicamente en las recomendaciones del software. Retrasar

Las acciones necesarias pueden tener graves consecuencias.

• La precisión de los resultados generados por el software depende de la precisión y la integridad de los datos de entrada. Los usuarios son responsables de verificar la exactitud de los datos del paciente ingresados en el sistema.

• Los profesionales sanitarios son los únicos responsables de interpretar y actuar según las recomendaciones del software. Tenga cuidado y asegúrese de que las recomendaciones se alineen con la presentación clínica y la historia del paciente.

• Proteger los datos de los pacientes y garantizar su seguridad durante la transmisión y el almacenamiento. El acceso no autorizado o las violaciones de datos pueden comprometer la privacidad y confidencialidad del paciente.

• Informe cualquier error, discrepancia o comportamiento inusual relacionado con el software al soporte de TI de su organización o al proveedor de software. No intente modificar o alterar el software sin la autorización adecuada.

• El proveedor y fabricante del software renuncian a toda responsabilidad por cualquier evento adverso o consecuencia que surja del uso de XOresearch Cardio.AITM más allá del alcance permitido por la ley. Los profesionales sanitarios son responsables de sus decisiones y acciones.

## 8. Características de rendimiento del dispositivo.

XOresearch Cardio.AI™ tiene las siguientes métricas de rendimiento:

- Exactitud
- Área bajo la curva (AUC)
- Puntuación F1
- Valor predictivo positivo (VPP)
- Sensibilidad
- Falsos negativos

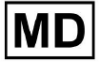

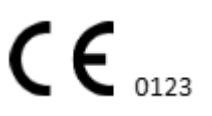

# - Falsos positivos

## 8.1 Precisión

La precisión indica el rendimiento general del modelo de clasificación calculando la proporción de instancias predichas correctamente (tanto positivas como negativas) del número total de instancias. I

| Etiqueta                                                        | Exactitud    |
|-----------------------------------------------------------------|--------------|
| Atrial Premature Contraction                                    | 0,999991636  |
| Aberrated Atrial Premature Beat                                 | 0,9999261919 |
| Non-Conducted P-Wave (Blocked)                                  | 0,9975646987 |
| Left Anterior Fascicular Block Beat<br>(Common)                 | 0,999999867  |
| Bifascicular Block Beat                                         | 0,9999838192 |
| Intraventricular Conduction<br>Disturbance (Non-Specific Block) | 0,999999774  |
| Left Posterior Fascicular Block Beat<br>(Rare)                  | 0,999999214  |
| Junctional (Nodal) Escape Beat                                  | 0,9993236792 |
| Junctional (Nodal) Premature<br>Contraction                     | 0,9782229954 |
| Left Bundle Branch Block Beat                                   | 0,9999975529 |
| Incomplete Left Bundle Branch Block<br>Beat                     | 0,999991992  |
| Normal Beat                                                     | 0.999999718  |
| Right Bundle Branch Block Beat                                  | 0,9999856717 |
| Incomplete Right Bundle Branch Block<br>Beat                    | 0,9999644693 |

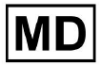

| Unclassifiable Beat                 | 0,9992708161 |
|-------------------------------------|--------------|
| Ventricular Escape Beat             | 0,9896929623 |
| Ventricular Premature Contraction   | 0,999997456  |
| Fusion Of Ventricular And Normal    |              |
| Beat                                | 0,997997534  |
| Noise (No Signal)                   | 0,9999880832 |
| Noise Severe                        | 0,9999361532 |
| Asystole                            | 1            |
| Atrial Ectopic Rhythm               | 0,9999947874 |
| Atrial Fibrillation                 | 0,999999825  |
| Atrial Flutter                      | 0,9999981454 |
| Multifocal Atrial Tachycardia       | 0,9999845847 |
| Paroxsysmal Atrial Tachycardia      | 0,9999843906 |
| AV Dissociation With Interference   | 1            |
| First Degree AV Block               | 0,9999996632 |
| Second Degree AV Block Type I       | 0,999301785  |
| Second Degree AV Block Type II      | 0,9999691061 |
| Third Degree AV Block               | 0,9999929647 |
| Accelerated Av Junctional (Nodal)   |              |
| Rhythm                              | 0,9999928071 |
| AV Junctional (Nodal) Escape Rhythm | 0,9999924026 |
| Junctional Tachycardia              | 0,9999897651 |
| Lown-Ganong-Levine Syndrome         | 0,9999950898 |
| Second Degree SA Block Type I       | 0,9998126904 |
| Second Degree SA Block Type II      | 0,9995272605 |
| Third Degree SA Block               | 0,9969650986 |

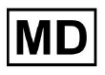

| Sinus Arrhythmia                     | 0,9999012862 |
|--------------------------------------|--------------|
| Sinus Tachycardia                    | 0,999993796  |
| Accelerated Idioventricular Rhythm   | 0,9996132353 |
| Ventricular Fibrillation             | 0,9729742878 |
| Idioventricular (Ventricular Escape) |              |
| Rhythm                               | 0,9913008829 |
| Ventricular Couplet                  | 0,9999870708 |
| Monomorphic Ventricular Tachycardia  | 0,999958004  |
| Polymorphic Ventricular Tachycardia  | 0,9999190261 |
| Torsades De Pointes Ventricular      |              |
| Tachycardia                          | 0,9987499423 |
| Wandering Pacemaker From The Sinus   |              |
| Node To (And From) The A-V Node      | 0,999995306  |
| Wolf-Parkinson Type A                | 1            |
| Wolf-Parkinson Type B                | 0,9999984975 |
| Auxiliary Beat                       | 1            |
| Artifact                             | 0,9996820254 |
| Ventricular Interpolated Beat        | 0,9991157064 |
| Atrial Couplet                       | 0,9999815924 |
| Atrial Triplet                       | 0,9999692744 |
| Junctional Couplet                   | 0,9945958893 |
| Junctional Triplet                   | 0,9999238543 |
| Ventricular Triplet                  | 0,9999449618 |

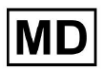

# 8.2 AUC

**AUC (área bajo la curva)** representa el área bajo la curva de característica operativa del receptor (ROC), que traza la tasa de verdaderos positivos (sensibilidad) frente a la tasa de falsos positivos (especificidad 1) en varios niveles de umbral. AUC mide la capacidad del modelo para distinguir entre clases positivas y negativas.

#### El valor AUC es 0.9991412278967556

## 8.3 Puntuación F1

La puntuación F1 es una medida equilibrada del rendimiento de un modelo de clasificación. Es especialmente útil cuando hay una distribución de clases desigual o cuando los falsos positivos y los falsos negativos tienen consecuencias diferentes.

| Etiqueta                                                        | F1     |
|-----------------------------------------------------------------|--------|
| Atrial Premature Contraction                                    | 0.9834 |
| Aberrated Atrial Premature Beat                                 | 0.9634 |
| Non-Conducted P-Wave (Blocked)                                  | 0.9512 |
| Left Anterior Fascicular Block Beat<br>(Common)                 | 0.9999 |
| Bifascicular Block Beat                                         | 0.8854 |
| Intraventricular Conduction Disturbance<br>(Non-Specific Block) | 0.9986 |
| Left Posterior Fascicular Block Beat<br>(Rare)                  | 0.9995 |
| Junctional (Nodal) Escape Beat                                  | 0.939  |
| Junctional (Nodal) Premature<br>Contraction                     | 0,7755 |
| Left Bundle Branch Block Beat                                   | 0.9808 |
| Incomplete Left Bundle Branch Block<br>Beat                     | 0.9992 |
| Normal Beat                                                     | 0.9975 |

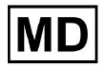

| Right Bundle Branch Block Beat        | 0.8914 |
|---------------------------------------|--------|
| Incomplete Right Bundle Branch Block  |        |
| Beat                                  | 0.9655 |
| Unclassifiable Beat                   | 0.9419 |
| Ventricular Escape Beat               | 0.9143 |
| Ventricular Premature Contraction     | 0.9923 |
| Fusion Of Ventricular And Normal Beat | 0.9189 |
| Noise (No Signal)                     | 0.9941 |
| Noise Severe                          | 0.9348 |
| Asystole                              | 1.0    |
| Atrial Ectopic Rhythm                 | 0.9948 |
| Atrial Fibrillation                   | 0.9996 |
| Atrial Flutter                        | 0.9818 |
| Multifocal Atrial Tachycardia         | 0,959  |
| Paroxsysmal Atrial Tachycardia        | 0.9504 |
| AV Dissociation With Interference     | 1.0    |
| First Degree AV Block                 | 0.9941 |
| Second Degree AV Block Type I         | 0.9244 |
| Second Degree AV Block Type II        | 0.9846 |
| Third Degree AV Block                 | 0.9965 |
| Accelerated Av Junctional (Nodal)     |        |
| Rhythm                                | 0.9964 |
| AV Junctional (Nodal) Escape Rhythm   | 0.9924 |
| Junctional Tachycardia                | 0.9799 |
| Lown-Ganong-Levine Syndrome           | 0.9878 |
| Second Degree SA Block Type I         | 0.9787 |

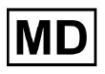

| Second Degree SA Block Type II                                        | 0.968  |
|-----------------------------------------------------------------------|--------|
| Third Degree SA Block                                                 | 0,9    |
| Sinus Arrhythmia                                                      | 0.9502 |
| Sinus Tachycardia                                                     | 0.9905 |
| Accelerated Idioventricular Rhythm                                    | 0.9716 |
| Ventricular Fibrillation                                              | 0.8571 |
| Idioventricular (Ventricular Escape)<br>Rhythm                        | 0.9231 |
| Ventricular Couplet                                                   | 0.9936 |
| Monomorphic Ventricular Tachycardia                                   | 0.9958 |
| Polymorphic Ventricular Tachycardia                                   | 0.9248 |
| Torsades De Pointes Ventricular<br>Tachycardia                        | 0.7481 |
| Wandering Pacemaker From The Sinus<br>Node To (And From) The A-V Node | 0.9882 |
| Wolf-Parkinson Type A                                                 | 1.0    |
| Wolf-Parkinson Type B                                                 | 0.9985 |
| Auxiliary Beat                                                        | 1.0    |
| Artifact                                                              | 0.9623 |
| Ventricular Interpolated Beat                                         | 0.9792 |
| Atrial Couplet                                                        | 0.9907 |
| Atrial Triplet                                                        | 0.9871 |
| Junctional Couplet                                                    | 0.8889 |
| Junctional Triplet                                                    | 0.9913 |
| Ventricular Triplet                                                   | 0.9857 |

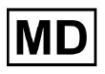

### 8.4 VPP

**Valor predictivo positivo (VPP)** representa la proporción de predicciones positivas verdaderas de todos los casos que el modelo clasificó como positivas.

| Etiqueta                                                        | Precisión |
|-----------------------------------------------------------------|-----------|
| Atrial Premature Contraction                                    | 0.9754    |
| Aberrated Atrial Premature Beat                                 | 0.9527    |
| Non-Conducted P-Wave (Blocked)                                  | 1.0       |
| Left Anterior Fascicular Block Beat<br>(Common)                 | 0.9999    |
| Bifascicular Block Beat                                         | 0.7946    |
| Intraventricular Conduction Disturbance<br>(Non-Specific Block) | 0.9982    |
| Left Posterior Fascicular Block Beat<br>(Rare)                  | 0,999     |
| Junctional (Nodal) Escape Beat                                  | 0.9365    |
| Junctional (Nodal) Premature<br>Contraction                     | 0.9048    |
| Left Bundle Branch Block Beat                                   | 0.9625    |
| Incomplete Left Bundle Branch Block<br>Beat                     | 0.9996    |
| Normal Beat                                                     | 0.9981    |
| Right Bundle Branch Block Beat                                  | 0.8045    |
| Incomplete Right Bundle Branch Block<br>Beat                    | 1.0       |
| Unclassifiable Beat                                             | 0.9625    |
| Ventricular Escape Beat                                         | 0.9412    |
| Ventricular Premature Contraction                               | 0.9977    |

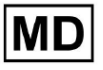

| Fusion Of Ventricular And Normal Beat       | 0.8947 |
|---------------------------------------------|--------|
| Noise (No Signal)                           | 0.9912 |
| Noise Severe                                | 0.9275 |
| Asystole                                    | 1.0    |
| Atrial Ectopic Rhythm                       | 0.9929 |
| Atrial Fibrillation                         | 0.9996 |
| Atrial Flutter                              | 0.9646 |
| Multifocal Atrial Tachycardia               | 0.9915 |
| Paroxsysmal Atrial Tachycardia              | 0.9989 |
| AV Dissociation With Interference           | 1.0    |
| First Degree AV Block                       | 0.9901 |
| Second Degree AV Block Type I               | 0.9554 |
| Second Degree AV Block Type II              | 0.9811 |
| Third Degree AV Block                       | 1.0    |
| Accelerated Av Junctional (Nodal)<br>Rhythm | 0.9976 |
| AV Junctional (Nodal) Escape Rhythm         | 1.0    |
| Junctional Tachycardia                      | 0.9841 |
| Lown-Ganong-Levine Syndrome                 | 0.9793 |
| Second Degree SA Block Type I               | 0.9871 |
| Second Degree SA Block Type II              | 1.0    |
| Third Degree SA Block                       | 0,9    |
| Sinus Arrhythmia                            | 0.9627 |
| Sinus Tachycardia                           | 0.9836 |
| Accelerated Idioventricular Rhythm          | 1.0    |
| Ventricular Fibrillation                    | 0,75   |

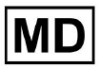

| Idioventricular (Ventricular Escape)                                  |        |
|-----------------------------------------------------------------------|--------|
| Rhythm                                                                | 1.0    |
| Ventricular Couplet                                                   | 0.9882 |
| Monomorphic Ventricular Tachycardia                                   | 0.9949 |
| Polymorphic Ventricular Tachycardia                                   | 0.9295 |
| Torsades De Pointes Ventricular<br>Tachycardia                        | 0.6898 |
| Wandering Pacemaker From The Sinus<br>Node To (And From) The A-V Node | 0.993  |
| Wolf-Parkinson Type A                                                 | 1.0    |
| Wolf-Parkinson Type B                                                 | 0.9975 |
| Auxiliary Beat                                                        | 1.0    |
| Artifact                                                              | 0.9746 |
| Ventricular Interpolated Beat                                         | 0.9792 |
| Atrial Couplet                                                        | 0.9938 |
| Atrial Triplet                                                        | 0.9894 |
| Junctional Couplet                                                    | 0.9091 |
| Junctional Triplet                                                    | 0.9956 |
| Ventricular Triplet                                                   | 0.9942 |

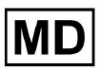

# 8.5 Sensibilidad

**Sensibilidad** Mide la proporción de casos positivos correctamente identificados entre todos los casos positivos reales.

| Etiqueta                                                        | Sensibilidad |
|-----------------------------------------------------------------|--------------|
| Atrial Premature Contraction                                    | 0.9916       |
| Aberrated Atrial Premature Beat                                 | 0.9743       |
| Non-Conducted P-Wave (Blocked)                                  | 0.907        |
| Left Anterior Fascicular Block Beat<br>(Common)                 | 0.9999       |
| Bifascicular Block Beat                                         | 0.9995       |
| Intraventricular Conduction Disturbance<br>(Non-Specific Block) | 0,999        |
| Left Posterior Fascicular Block Beat<br>(Rare)                  | 0.9999       |
| Junctional (Nodal) Escape Beat                                  | 0.9415       |
| Junctional (Nodal) Premature<br>Contraction                     | 0.6786       |
| Left Bundle Branch Block Beat                                   | 0.9998       |
| Incomplete Left Bundle Branch Block<br>Beat                     | 0.9988       |
| Normal Beat                                                     | 0.9969       |
| Right Bundle Branch Block Beat                                  | 0.9993       |
| Incomplete Right Bundle Branch Block<br>Beat                    | 0.9334       |
| Unclassifiable Beat                                             | 0.9222       |
| Ventricular Escape Beat                                         | 0.8889       |
| Ventricular Premature Contraction                               | 0.9869       |
| Fusion Of Ventricular And Normal Beat                           | 0.9444       |

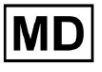

| Noise (No Signal)                    | 0.9969 |
|--------------------------------------|--------|
| Noise Severe                         | 0.9422 |
| Asystole                             | 1.0    |
| Atrial Ectopic Rhythm                | 0.9967 |
| Atrial Fibrillation                  | 0.9997 |
| Atrial Flutter                       | 0.9996 |
| Multifocal Atrial Tachycardia        | 0.9287 |
| Paroxsysmal Atrial Tachycardia       | 0.9064 |
| AV Dissociation With Interference    | 1.0    |
| First Degree AV Block                | 0.9982 |
| Second Degree AV Block Type I        | 0.8954 |
| Second Degree AV Block Type II       | 0.9882 |
| Third Degree AV Block                | 0.993  |
| Accelerated Av Junctional (Nodal)    |        |
| Rhythm                               | 0.9952 |
| AV Junctional (Nodal) Escape Rhythm  | 0.9849 |
| Junctional Tachycardia               | 0.9757 |
| Lown-Ganong-Levine Syndrome          | 0.9965 |
| Second Degree SA Block Type I        | 0.9705 |
| Second Degree SA Block Type II       | 0.9379 |
| Third Degree SA Block                | 0,9    |
| Sinus Arrhythmia                     | 0.938  |
| Sinus Tachycardia                    | 0.9974 |
| Accelerated Idioventricular Rhythm   | 0.9448 |
| Ventricular Fibrillation             | 1.0    |
| Idioventricular (Ventricular Escape) | 0.8571 |

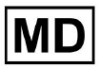

| Rhythm                                                                |        |
|-----------------------------------------------------------------------|--------|
| Ventricular Couplet                                                   | 0,999  |
| Monomorphic Ventricular Tachycardia                                   | 0.9967 |
| Polymorphic Ventricular Tachycardia                                   | 0.9201 |
| Torsades De Pointes Ventricular<br>Tachycardia                        | 0.8172 |
| Wandering Pacemaker From The Sinus<br>Node To (And From) The A-V Node | 0.9834 |
| Wolf-Parkinson Type A                                                 | 1.0    |
| Wolf-Parkinson Type B                                                 | 0.9995 |
| Auxiliary Beat                                                        | 1.0    |
| Artifact                                                              | 0.9504 |
| Ventricular Interpolated Beat                                         | 0.9792 |
| Atrial Couplet                                                        | 0.9876 |
| Atrial Triplet                                                        | 0.9848 |
| Junctional Couplet                                                    | 0.8696 |
| Junctional Triplet                                                    | 0,987  |
| Ventricular Triplet                                                   | 0.9773 |

MD

# 8.6 Especificidad

**Especificidad** medidas la proporción de casos negativos identificados correctamente entre todos los casos negativos reales.

| Etiqueta                                                        | Especificidad |
|-----------------------------------------------------------------|---------------|
| Atrial Premature Contraction                                    | 0.9991001116  |
| Aberrated Atrial Premature Beat                                 | 0.9983477527  |
| Non-Conducted P-Wave (Blocked)                                  | 1             |
| Left Anterior Fascicular Block Beat<br>(Common)                 | 0             |
| Bifascicular Block Beat                                         | 0.9643853048  |
| Intraventricular Conduction Disturbance<br>(Non-Specific Block) | 0.9999749555  |
| Left Posterior Fascicular Block Beat<br>(Rare)                  | 0,9989999498  |
| Junctional (Nodal) Escape Beat                                  | 0,9954999328  |
| Junctional (Nodal) Premature<br>Contraction                     | 0,9851924438  |
| Left Bundle Branch Block Beat                                   | 0,987179429   |
| Incomplete Left Bundle Branch Block<br>Beat                     | 0             |
| Normal Beat                                                     | 0,9999965389  |
| Right Bundle Branch Block Beat                                  | 0,973708448   |
| Incomplete Right Bundle Branch Block<br>Beat                    | 1             |
| Unclassifiable Beat                                             | 0.9974093789  |
| Ventricular Escape Beat                                         | 0,9697095446  |
| Ventricular Premature Contraction                               | 0,9999814086  |

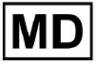

| Fusion Of Ventricular And Normal Beat | 0,9622490944 |
|---------------------------------------|--------------|
| Noise (No Signal)                     | 0,998522412  |
| Noise Severe                          | 0,99957765   |
| Asystole                              | N / A        |
| Atrial Ectopic Rhythm                 | 0,9989795001 |
| Atrial Fibrillation                   | 0,9999714194 |
| Atrial Flutter                        | 0,9909085154 |
| Multifocal Atrial Tachycardia         | 0,9999840073 |
| Paroxsysmal Atrial Tachycardia        | 0,9999983947 |
| AV Dissociation With Interference     | N / A        |
| First Degree AV Block                 | 0,9997778571 |
| Second Degree AV Block Type I         | 0,9976714034 |
| Second Degree AV Block Type II        | 0,9980773673 |
| Third Degree AV Block                 | 1            |
| Accelerated Av Junctional (Nodal)     |              |
| Rhythm                                | 0,9995190759 |
| AV Junctional (Nodal) Escape Rhythm   | 1            |
| Junctional Tachycardia                | 0,9986553778 |
| Lown-Ganong-Levine Syndrome           | 0,9989442653 |
| Second Degree SA Block Type I         | 0,9935083226 |
| Second Degree SA Block Type II        | 1            |
| Third Degree SA Block                 | 0,9          |
| Sinus Arrhythmia                      | 0,9993754609 |
| Sinus Tachycardia                     | 0,9997862732 |
| Accelerated Idioventricular Rhythm    | 1            |
| Ventricular Fibrillation              | 0            |

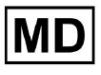

| Idioventricular (Ventricular Escape)                                  |              |
|-----------------------------------------------------------------------|--------------|
| Rhythm                                                                | 1            |
| Ventricular Couplet                                                   | 0,9881996556 |
| Monomorphic Ventricular Tachycardia                                   | 0,9994307523 |
| Polymorphic Ventricular Tachycardia                                   | 0,9916427447 |
| Torsades De Pointes Ventricular<br>Tachycardia                        | 0,9955232651 |
| Wandering Pacemaker From The Sinus<br>Node To (And From) The A-V Node | 0,9999280714 |
| Wolf-Parkinson Type A                                                 | N / A        |
| Wolf-Parkinson Type B                                                 | 0,9974999975 |
| Auxiliary Beat                                                        | N / A        |
| Artifact                                                              | 0,9983738563 |
| Ventricular Interpolated Beat                                         | 0,9792       |
| Atrial Couplet                                                        | 0,9997030053 |
| Atrial Triplet                                                        | 0,9988110129 |
| Junctional Couplet                                                    | 0,983608538  |
| Junctional Triplet                                                    | 0,9985289908 |
| Ventricular Triplet                                                   | 0,9995140722 |

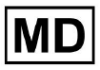

# 8.7 Falsos negativos

**Falsos negativos (FN)** Identifica instancias en las que el modelo de clasificación predice incorrectamente una instancia positiva como negativa.

| Etiqueta                                                        | Falsos negativos |
|-----------------------------------------------------------------|------------------|
| Atrial Premature Contraction                                    | 0,008471         |
| Aberrated Atrial Premature Beat                                 | 0,026378         |
| Non-Conducted P-Wave (Blocked)                                  | 0,102532         |
| Left Anterior Fascicular Block Beat<br>(Common)                 | 0,0001           |
| Bifascicular Block Beat                                         | 0,0005           |
| Intraventricular Conduction Disturbance<br>(Non-Specific Block) | 0,001001         |
| Left Posterior Fascicular Block Beat<br>(Rare)                  | 0,0001           |
| Junctional (Nodal) Escape Beat                                  | 0,062135         |
| Junctional (Nodal) Premature<br>Contraction                     | 0,473596         |
| Left Bundle Branch Block Beat                                   | 0,0002           |
| Incomplete Left Bundle Branch Block<br>Beat                     | 0,001201         |
| Normal Beat                                                     | 0,00311          |
| Right Bundle Branch Block Beat                                  | 0,000701         |
| Incomplete Right Bundle Branch Block<br>Beat                    | 0,071348         |
| Unclassifiable Beat                                             | 0,084362         |
| Ventricular Escape Beat                                         | 0,124986         |
| Ventricular Premature Contraction                               | 0,013274         |

| Fusion Of Ventricular And Normal Beat       | 0,058875 |
|---------------------------------------------|----------|
| Noise (No Signal)                           | 0,00311  |
| Noise Severe                                | 0,061346 |
| Asystole                                    | 0        |
| Atrial Ectopic Rhythm                       | 0,003311 |
| Atrial Fibrillation                         | 0,0003   |
| Atrial Flutter                              | 0,0004   |
| Multifocal Atrial Tachycardia               | 0,076768 |
| Paroxsysmal Atrial Tachycardia              | 0,103265 |
| AV Dissociation With Interference           | 0        |
| First Degree AV Block                       | 0,001803 |
| Second Degree AV Block Type I               | 0,116816 |
| Second Degree AV Block Type II              | 0,01194  |
| Third Degree AV Block                       | 0,007049 |
| Accelerated Av Junctional (Nodal)<br>Rhythm | 0,004823 |
| AV Junctional (Nodal) Escape Rhythm         | 0,015332 |
| Junctional Tachycardia                      | 0,024906 |
| Lown-Ganong-Levine Syndrome                 | 0,003512 |
| Second Degree SA Block Type I               | 0,030396 |
| Second Degree SA Block Type II              | 0,066215 |
| Third Degree SA Block                       | 0,11111  |
| Sinus Arrhythmia                            | 0,066099 |
| Sinus Tachycardia                           | 0,002607 |
| Accelerated Idioventricular Rhythm          | 0,058424 |
| Ventricular Fibrillation                    | 0        |

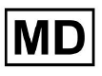

| Idioventricular (Ventricular Escape)                                  |          |
|-----------------------------------------------------------------------|----------|
| Rhythm                                                                | 0,166734 |
| Ventricular Couplet                                                   | 0,001001 |
| Monomorphic Ventricular Tachycardia                                   | 0,003311 |
| Polymorphic Ventricular Tachycardia                                   | 0,086841 |
| Torsades De Pointes Ventricular<br>Tachycardia                        | 0,223686 |
| Wandering Pacemaker From The Sinus<br>Node To (And From) The A-V Node | 0,016881 |
| Wolf-Parkinson Type A                                                 | 0        |
| Wolf-Parkinson Type B                                                 | 0,0005   |
| Auxiliary Beat                                                        | 0        |
| Artifact                                                              | 0,052186 |
| Ventricular Interpolated Beat                                         | 0,021242 |
| Atrial Couplet                                                        | 0,012556 |
| Atrial Triplet                                                        | 0,015435 |
| Junctional Couplet                                                    | 0,149952 |
| Junctional Triplet                                                    | 0,013171 |
| Ventricular Triplet                                                   | 0,023228 |

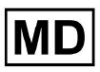

# 8.8 Falsos positivos

**Falsos positivos (FP)** Identifica instancias en las que el modelo de clasificación predice incorrectamente una instancia negativa como positiva.

| Etiqueta                                                        | Falsos positivos |
|-----------------------------------------------------------------|------------------|
| Atrial Premature Contraction                                    | 0,02522          |
| Aberrated Atrial Premature Beat                                 | 0,049649         |
| Non-Conducted P-Wave (Blocked)                                  | 0                |
| Left Anterior Fascicular Block Beat<br>(Common)                 | 0,0001           |
| Bifascicular Block Beat                                         | 0,25851          |
| Intraventricular Conduction Disturbance<br>(Non-Specific Block) | 0,001803         |
| Left Posterior Fascicular Block Beat<br>(Rare)                  | 0,001001         |
| Junctional (Nodal) Escape Beat                                  | 0,067806         |
| Junctional (Nodal) Premature<br>Contraction                     | 0,105211         |
| Left Bundle Branch Block Beat                                   | 0,038961         |
| Incomplete Left Bundle Branch Block<br>Beat                     | 0,0004           |
| Normal Beat                                                     | 0,001904         |
| Right Bundle Branch Block Beat                                  | 0,243013         |
| Incomplete Right Bundle Branch Block<br>Beat                    | 0                |
| Unclassifiable Beat                                             | 0,03896          |
| Ventricular Escape Beat                                         | 0,062473         |
| Ventricular Premature Contraction                               | 0,002305         |

| Fusion Of Ventricular And Normal Beat       | 0,117696 |
|---------------------------------------------|----------|
| Noise (No Signal)                           | 0,008879 |
| Noise Severe                                | 0,078168 |
| Asystole                                    | 0        |
| Atrial Ectopic Rhythm                       | 0,007151 |
| Atrial Fibrillation                         | 0,0004   |
| Atrial Flutter                              | 0,0367   |
| Multifocal Atrial Tachycardia               | 0,008572 |
| Paroxsysmal Atrial Tachycardia              | 0,001101 |
| AV Dissociation With Interference           | 0        |
| First Degree AV Block                       | 0,009999 |
| Second Degree AV Block Type I               | 0,046681 |
| Second Degree AV Block Type II              | 0,019263 |
| Third Degree AV Block                       | 0        |
| Accelerated Av Junctional (Nodal)<br>Rhythm | 0,002406 |
| AV Junctional (Nodal) Escape Rhythm         | 0        |
| Junctional Tachycardia                      | 0,016157 |
| Lown-Ganong-Levine Syndrome                 | 0,021137 |
| Second Degree SA Block Type I               | 0,013068 |
| Second Degree SA Block Type II              | 0        |
| Third Degree SA Block                       | 0,111111 |
| Sinus Arrhythmia                            | 0,038746 |
| Sinus Tachycardia                           | 0,016674 |
| Accelerated Idioventricular Rhythm          | 0        |
| Ventricular Fibrillation                    | 0,33317  |

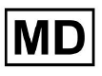

| Idioventricular (Ventricular Escape)<br>Rhythm                        | 0        |
|-----------------------------------------------------------------------|----------|
| Ventricular Couplet                                                   | 0,011941 |
| Monomorphic Ventricular Tachycardia                                   | 0,005126 |
| Polymorphic Ventricular Tachycardia                                   | 0,075849 |
| Torsades De Pointes Ventricular<br>Tachycardia                        | 0,449687 |
| Wandering Pacemaker From The Sinus<br>Node To (And From) The A-V Node | 0,00705  |
| Wolf-Parkinson Type A                                                 | 0        |
| Wolf-Parkinson Type B                                                 | 0,002506 |
| Auxiliary Beat                                                        | 0        |
| Artifact                                                              | 0,026061 |
| Ventricular Interpolated Beat                                         | 0,021242 |
| Atrial Couplet                                                        | 0,006239 |
| Atrial Triplet                                                        | 0,010714 |
| Junctional Couplet                                                    | 0,099988 |
| Junctional Triplet                                                    | 0,00442  |
| Ventricular Triplet                                                   | 0,005834 |

# 9. Requisitos técnicos:

Se puede acceder a XOresearch Cardio.AI<sup>™</sup> a través de un navegador web basado en el motor de navegador Chromium: Google Chrome, Microsoft Edge, Opera Browser. Se recomienda utilizar la última versión de Google Chrome para una compatibilidad y rendimiento óptimos.

El mínimo requerido de la última versión estable de Google Chrome es 116 (cuando se produjeron las IFU).

El mínimo requerido de la última versión estable de Microsoft Edge es 126, de Opera - 113.

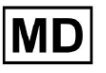

- Una conexión a Internet estable y de alta velocidad es esencial para acceder a XOresearch Cardio.AI<sup>™</sup>. Se recomienda una velocidad mínima de descarga y carga de 100 Mbit/s.

- Asegúrese de que el firewall de la red y la configuración de seguridad permitan el acceso a la aplicación web XOresearch Cardio.AI™. Puede que sea necesario incluir en la lista blanca los siguientes dominios para garantizar el acceso sin obstáculos: <u>https://web.cardio.ai/</u>

Sistema operativo: XOresearch Cardio.AI<sup>™</sup> es compatible con Windows 11, 22H2, macOS.

**Requisitos mínimos de hardware** para ejecutar Google Chrome para acceder a XOresearch Cardio.AI™ son:

**Procesador**: Procesador de 1,6 GHz o más rápido (Intel Pentium 4 o posterior). **RAM**: 2 GB (mínimo) para uso normal, se recomiendan 4 GB o más para un mejor rendimiento.

**Disco duro**: Al menos 100 MB de espacio libre para la instalación del navegador. **Gráficos**: La aceleración del hardware de gráficos requiere una tarjeta de video compatible con DirectX 9.0c con un controlador WDDM 1.0 o superior.

## 10. Configuración:

- La opción de acceder a XOresearch Cardio.AI™ está disponible en el siguiente enlace web: <u>https://web.cardio.ai/</u>

El software muestra la siguiente pantalla cuando tiene éxito:

|                                                            | English 👻 |
|------------------------------------------------------------|-----------|
| <u>Cardio/Al</u>                                           |           |
| Sign in to get started                                     |           |
| Email or phone number                                      |           |
| Password                                                   |           |
| Keep me signed in                                          |           |
| ) You must enter e-mail                                    |           |
| <ol> <li>Your e-mail has a bad character or set</li> </ol> | eems      |

El inicio de sesión en XOresearch Cardio.Al™ está disponible al completar el formulario **Correo electrónico o número de teléfono** campo > **Contraseña** campo > botón Continuar:

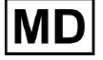

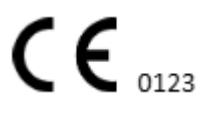

Página 32

| English 👻                                |                        | English 👻 |
|------------------------------------------|------------------------|-----------|
| <u>Cardio</u> (Al'                       | Cardio/Al              |           |
| Sign in to get started                   | Sign in to get started |           |
| Email or phone number                    | dz@sapiensapi.com      |           |
| Password                                 | $\rightarrow$          |           |
| Keep me signed in                        |                        |           |
| (i) You must enter e-mail                | Keep me signed in      |           |
| Your e-mail has a bad character or seems | Continue               |           |

Nota: Las credenciales de inicio de sesión las proporciona el fabricante.

XOresearch Cardio.AI™ muestra la siguiente pantalla cuando inicia sesión correctamente:

| <u>Cardio/Al</u> |         |                            |           |           |                    |                                     |                    | <b>6 2</b> | Auto process | 💄 Denys Zakhliebalev |
|------------------|---------|----------------------------|-----------|-----------|--------------------|-------------------------------------|--------------------|------------|--------------|----------------------|
| Organizations    |         |                            |           |           |                    |                                     |                    |            |              |                      |
|                  |         |                            |           |           |                    | Load Spendings (55) Filter By Date: | Enter a date range |            | Search       | ۹                    |
| NAME             | PATH    | STATISTICS<br>Not Approved | Processed | Cancelled | SPENDINGS<br>Total |                                     |                    |            |              |                      |
| ★ Testing        | testing | -                          |           |           | -                  |                                     |                    |            |              |                      |
|                  |         |                            |           |           |                    |                                     |                    |            |              |                      |
|                  |         |                            |           |           |                    |                                     |                    |            |              |                      |
|                  |         |                            |           |           |                    |                                     |                    |            |              |                      |
|                  |         |                            |           |           |                    |                                     |                    |            |              |                      |
|                  |         |                            |           |           |                    |                                     |                    |            |              |                      |
|                  |         |                            |           |           |                    |                                     |                    |            |              |                      |
|                  |         |                            |           |           |                    |                                     |                    |            |              |                      |
|                  |         |                            |           |           |                    |                                     |                    |            |              |                      |
|                  |         |                            |           |           |                    |                                     |                    |            |              |                      |
|                  |         |                            |           |           |                    |                                     |                    |            |              |                      |
|                  |         |                            |           |           |                    |                                     |                    |            |              |                      |
|                  |         |                            |           |           |                    |                                     |                    |            |              |                      |

**Nota**. La sesión del usuario se cierra automáticamente después de 10 minutos de inactividad.

- 11. Operación del software:
- 11.1 Gestión de perfiles de usuario

La opción de acceder a la gestión del perfil de usuario está disponible haciendo clic en el nombre de usuario:

MD

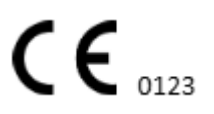

| k l              |                      |
|------------------|----------------------|
| 🚹 🔽 Auto process | 🗶 Dergs Zahlfeltaler |
|                  | Organizations        |
| . Search         | Managed Users        |
| X Search         | My Settings          |
|                  | Messenger Access     |
|                  | Languages 🕨 🕨        |
|                  | I'm in public place  |
|                  | Logout               |

#### 11.1.1 Editar datos de usuario

La opción para editar los datos del usuario está disponible en el menú de gestión de perfil de usuario > Mi configuración:

| 🚹 🔽 Auto process | L Derge Zahliebaiev |
|------------------|---------------------|
|                  | Organizations       |
| Y Search         | Managed Users       |
|                  | My Settings         |
|                  | Messenger Access    |
|                  | Languages 🕨         |
|                  | I'm in public place |
|                  | Logout              |

XOresearch Cardio.AI™ muestra la siguiente pantalla cuando tiene éxito:

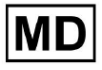

#### Update user data

| First and Last name*  |                       |
|-----------------------|-----------------------|
| Current Password*     |                       |
| New Password* O       | Confirm New Password* |
| Ordering Organization | Ordering Phone        |
| Ordering Address      |                       |
| Cancel                | Update                |

# Delegate control of my account to a user

| Email | Add manager |
|-------|-------------|
|       |             |

#### User token

| Token    |               |  |  |
|----------|---------------|--|--|
| Token do | es not exist. |  |  |
|          |               |  |  |
|          |               |  |  |

Las siguientes secciones se presentan bajo el Mi configuración:

- Actualizar los datos del usuario;
- Delegar el control de mi cuenta a un usuario;
- Ficha de usuario.

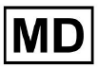

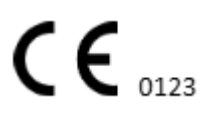

#### 11.1.2 Actualizar datos de usuario

Las siguientes configuraciones están disponibles para actualizar en **Actualizar datos de usuario** sección (Todos los campos obligatorios están marcados con un asterisco \*):

| Configuración                  | Descripción                                                                                                    |  |
|--------------------------------|----------------------------------------------------------------------------------------------------|--|
| Nombre y apellido*             | Indica el Nombre y Apellido del usuario, visible.<br>Este campo es <b>requerido</b> .                                                                                                    |  |
| Contraseña actual*             | Permite proporcionar la contraseña actual para poder<br>cambiarla.<br>Este campo es <b>requerido</b> al cambiar la contraseña.                                                                                                    |  |
| Nueva contraseña*              | <ul> <li>IPindica la contraseña del usuario que se utilizará durante el proceso de inicio de sesión.</li> <li>Requisitos de contraseña: <ul> <li>Al menos 1 símbolo especial;</li> <li>Al menos 1 letra minúscula;</li> <li>Al menos 1 letra mayúscula;</li> <li>Al menos 1 dígito;</li> <li>La longitud debe ser de al menos 8 símbolos.</li> </ul> </li> <li>Este campo es requerido al cambiar la contraseña.</li> </ul> |  |
| Confirmar nueva contraseña*    | Este campo duplica el <b>Contraseña</b> campo y debe<br>completarse de manera idéntica.<br>Este campo es <b>requerido</b> al cambiar la contraseña.                                                                                                    |  |
| Organización de pedidos        | Este campo indica la organización a la que está asociado el usuario.                                                                                                    |  |
| Teléfono para realizar pedidos | Este campo indica el número de teléfono al que está asociado el usuario.                                                                                                    |  |
| Dirección de pedido            | Este campo indica la dirección a la que está asociado el usuario.                                                                                                    |  |

La opción de actualizar los datos está disponible completando los datos en el campo correspondiente y haciendo clic en **Actualizar** botón. La opción para cancelar cambios y cerrar las ventanas está disponible en el **Cancelar** botón.

La opción de actualizar la contraseña está disponible completando el **Contraseña actual**, **Nueva contraseña** y **Confirmar nueva contraseña** campos y haciendo clic en el **Actualizar** botón.

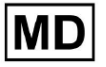
| Current Password*                    |                   | C Cur   | rrent Password*      |     |                                           |
|--------------------------------------|-------------------|---------|----------------------|-----|-------------------------------------------|
| New Password* O Confi                | îrm New Password* | - Nev   | w Password*          | 0   | <ul> <li>Confirm New Password*</li> </ul> |
| Ordering Organization Ordering Phone |                   | →<br>Or | rdering Organization |     | Ordering Phone                            |
| Ordering Address                     |                   | Or      | rdering Address      |     |                                           |
| Cancel                               | Jpdate            |         | Cano                 | cel | Update                                    |

# 11.1.3 Delegar el control de mi cuenta a un usuario

Delegar el control de la cuenta a otro usuario le permite a un usuario operar la cuenta delegada editando los datos del usuario, actualizando la asignación de roles, configurando el acceso al mensajero y eliminando al usuario delegado.

La opción de delegar el control de la cuenta a otro usuario está disponible completando la dirección de correo electrónico del tercero del usuario a quien se le debe otorgar el acceso y haciendo clic en el **agregar administrador** botón:

La opción para explorar los usuarios administrados está disponible en el menú de administración de perfil de usuario > **Usuarios administrados:** 

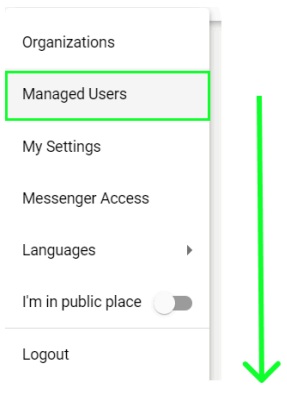

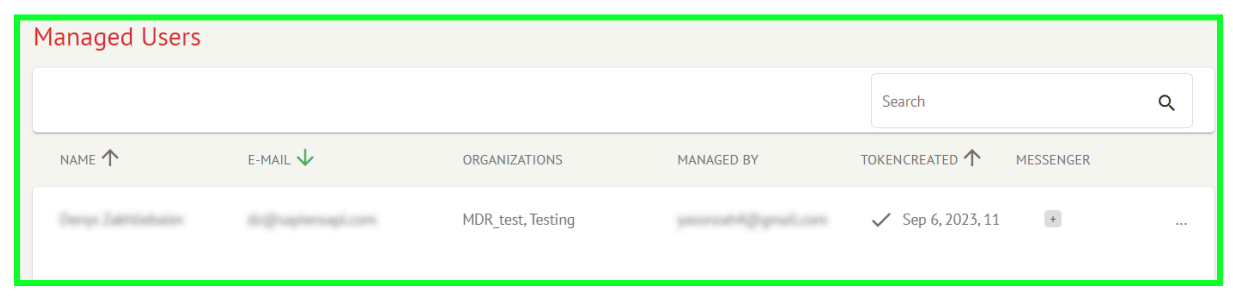

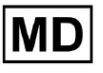

La opción de actualizar la presencia de usuarios administrados en las organizaciones está disponible haciendo clic en las organizaciones disponibles y cambiando el interruptor de la organización correspondiente:

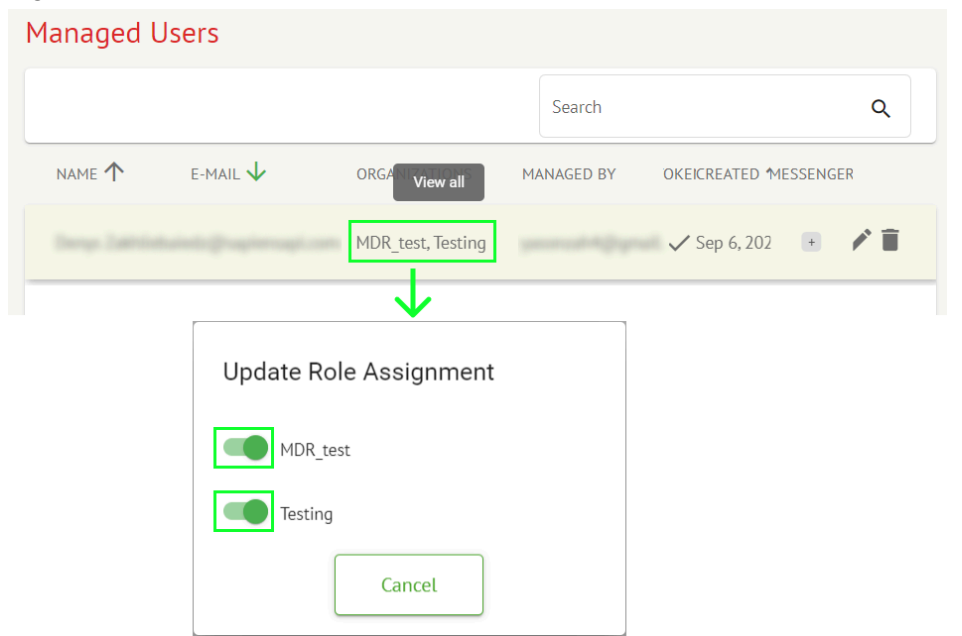

La opción de cancelar la delegación del usuario está disponible haciendo clic en el botón administrado por usuario > Desconectar el administrador del usuario > Confirmar:

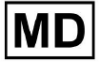

| Managed Users                                 |             |
|-----------------------------------------------|-------------|
| Search                                        | ٩           |
| NAME T E-MAIL View all MANAGED BY OKEICREATED | D MESSENGER |
| MDR_test, Testing V Sep 6, 2                  | 02 🕂 🖍      |
| Managed by                                    |             |
| Do you confirm disconnect the manager         |             |
| from the user ?                               |             |
| Cancel Confirm                                |             |

11.1.4 Idioma de la interfaz de usuario

La opción para cambiar el idioma de la interfaz de usuario está disponible en Gestión de perfil de usuario > Idiomas > seleccionar idioma:

MD

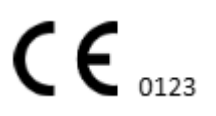

|            | Organizations       |  |  |  |  |
|------------|---------------------|--|--|--|--|
| Y Search   | Managed Users       |  |  |  |  |
| × Search   | My Settings         |  |  |  |  |
|            | Messenger Access    |  |  |  |  |
| English 🗸  | Languages 🕨 🕨       |  |  |  |  |
| Русский    | I'm in public place |  |  |  |  |
| Українська | Logout              |  |  |  |  |

Los siguientes idiomas están disponibles:

- Inglés;
- Ucranio;
- Ruso.

а.

# 11.1.5 Ocultar información confidencial

La opción de ocultar información confidencial (la **del paciente** y **nombres de quien subió el video**, **Nombre del archivo ECG** en la sección Tareas) está disponible en Gestión de perfil de usuario > **estoy en un lugar publico** cambiar:

| Organizations       |  |
|---------------------|--|
| Managed Users       |  |
| My Settings         |  |
| Messenger Access    |  |
| Languages 🕨         |  |
| I'm in public place |  |
| Logout              |  |

Cuando está habilitado, toda la información confidencial aparecerá borrosa durante la sesión activa.

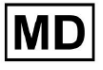

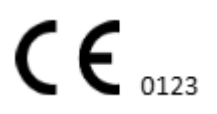

# 11.2 Descripción general de las organizaciones

La sección Organización permite al usuario ingresar a la organización para realizar trabajos con la entrada y el procesamiento de datos del paciente.

La siguiente información sobre las organizaciones está disponible en la sección Organizaciones:

| Configuración   | Descripción                                                                                                    |
|-----------------|----------------------------------------------------------------------------------------------------|
| General sección |                                                                                                    |
| Nombre          | Indica el nombre de la Organización.                                                                                 |
| Camino          | Indica la ruta a la Organización disponible bajo la URL de la organización.                                          |
| Estadística     |                                                                                                    |
| No aprobado     | Indica el número de tareas no aprobadas (preaprobadas) en la organización.                                           |
| Procesado       | Indica el número de tareas aprobadas bajo la organización.                                                           |
| Cancelado       | Indica el número de tareas canceladas en la organización.                                                            |
| Gastos          |                                                                                                    |
| Total           | Indica la cantidad de costos que el cliente ha gastado durante el trabajo con el software dentro de la organización. |

La lista de organizaciones disponibles para el usuario se muestra en la pantalla Organizaciones del software.

| <u>Cardio/Al</u> |         |              |           |           |           |                                     |                    | 6   | <ul> <li>Auto process</li> </ul> | ± |
|------------------|---------|--------------|-----------|-----------|-----------|-------------------------------------|--------------------|-----|----------------------------------|---|
| Organizations    |         |              |           | 1         |           |                                     |                    |     |                                  |   |
|                  |         |              |           | +         |           | Load Spendings (40) Filter By Date: | Enter a date range | t × | Search                           | ۹ |
| NAME             | DATM    | STATISTICS   |           |           | SPENDINGS |                                     |                    |     |                                  |   |
| NAME             | Pain    | Not Approved | Processed | Cancelled | Total     |                                     |                    |     |                                  |   |
| ★ MDR_test       | mdr     | 1            | 1         |           |           |                                     |                    |     |                                  |   |
| Testing          | testing | 4            | 5         |           |           |                                     |                    |     |                                  |   |
| L                |         |              |           |           |           |                                     |                    |     |                                  |   |

La opción de acceder a la organización se habilita haciendo clic en la Organización:

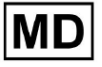

| <u>Cardio/Al</u> |         |              |           |           |           |                                                        | 🚯 🗹 Auto process 💄 |
|------------------|---------|--------------|-----------|-----------|-----------|--------------------------------------------------------|--------------------|
| Organizations    |         |              |           |           |           |                                                        |                    |
|                  |         |              |           |           |           | Load Spendings (45) Filter By Date: Enter a date range | E Search Q         |
|                  |         | STATISTICS   |           |           | SPENDINGS |                                                        |                    |
| NAME             | PATH    | Not Approved | Processed | Cancelled | Total     |                                                        |                    |
| ★ Testing        | testing | -            |           |           | -         | \$ 🖬 🌣 ×                                               |                    |
|                  |         |              |           |           |           |                                                        |                    |
|                  |         |              |           |           |           |                                                        |                    |
|                  |         |              |           |           |           |                                                        |                    |

|                     | ¥                                                                                                    |                  |               |
|---------------------|----------------------------------------------------------------------------------------------------|------------------|---------------|
| <u>Cardio/Al</u> '  |                                                                                                    | 🚯 🗹 Auto process | 1,000,000,000 |
| < Organizations     | Tasks in Testing                                                                                                    | REVIEWING        |               |
| 🛆 Tasks             | Upticad File Upticad Folder Priority Filters: Priority Filters: Status Filters: Status 🔹 Assigned to: Assigned to: Enter a date range 🛅 🗙 F              | Filter           | ×             |
| Awaiting For Record | ACTION EXPRESQUEUE PRIORITY STATUS PATIENT NAME FILE ASSIGNED TO UPLOAD BY TAGS UPDATED $\psi$                                                           | DURATION         |               |
|                     | Feb 19, 2024                                                                                                    |                  |               |
| ≗ Users             | - 0m 🕑 😤 In progress Unknown (age 71) A P S P S F Feb 19,2024,1551                                                                                       | 23h 45m 24s      |               |
| 🖼 Roles             | View         PDF ±         A         S         S         Feb 19, 2024, 15:44                                                                             | 23h 59m 50s      |               |
|                     | View         PDF ±         A         (age 64)         9         P         S         C         Feb 19,2024,15:43                                          | 3d 00h 03m 19s   |               |
|                     | Review         Om ()         A         Open         K         E         (age 36)         4         Unknown         S         I         Feb 19,2024,15:41 | 2d 00h 01m 39s   |               |
|                     | Jan 29, 2024                                                                                                    |                  |               |
|                     | Review         Om (Q)         So Open         T         7         Unknown         D         Mar 25, 2024, 19:41                                          | 03h 35m 57s      |               |
|                     | Jan 23, 2024                                                                                                    |                  |               |
|                     | - On 📀 🔨 In progress Unknown M P S 📼 Jan 23, 2024, 17:30                                                                                                 | 10s              |               |
|                     | Jan 22, 2024                                                                                                    |                  |               |
|                     | Review Om Open Unknown M Unknown S Jan 22, 2024, 16:54                                                                                                   | 10s              |               |
|                     | - Om 📀 🔺 In progress S S (age 4/34/96/293) 1 P S 🗉 Jan 22, 2024, 16:54                                                                                   | 19h 16m 39s      |               |
|                     |                                                                                                    |                  |               |

# 11.2.1 Filtros de organizaciones

Bajo **Organizaciones**, el usuario puede filtrar las organizaciones por fecha:

| Load Spendings (35) | Filter By Date: | Enter a date range | i × |
|---------------------|-----------------|--------------------|-----|
| SPENDINGS           |                 |                    |     |

El usuario puede configurar el filtro ingresando manualmente la fecha en formato DD/MM/AAAA o mediante la función de calendario:

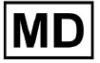

| Enter a date range |        |    |    |    |    |    |  |
|--------------------|--------|----|----|----|----|----|--|
| JUL 2              | 2024 - | ,  |    |    | <  | >  |  |
| М                  | Т      | W  | Т  | F  | S  | S  |  |
| JUL                |        |    |    |    |    |    |  |
| 1                  | 2      | 3  | 4  | 5  | 6  | 7  |  |
| 8                  | 9      | 10 | 11 | 12 | 13 | 14 |  |
| 15                 | 16     | 17 | 18 | 19 | 20 | 21 |  |
| 22                 | 23     | 24 | 25 | 26 | 27 | 28 |  |
| 29                 | 30     | 31 |    |    |    |    |  |

# 11.2.2 Calcular los gastos de la organización.

La opción para calcular los gastos de la organización está disponible haciendo clic en el **Calcular gastos** botón:

| Organizations |         |            |           |           |                                        |                    |        |   |
|---------------|---------|------------|-----------|-----------|----------------------------------------|--------------------|--------|---|
|               |         |            |           |           | Load Spendings (16) Filter By Date:    | Enter a date range | Search | ٩ |
| NAME          | PATH    | STATISTICS | Processed | Cancelled | SPENDINGS<br>Total Calculate spendings |                    |        |   |
| ★ Testing     | testing | 4          | 4         |           | \$ <b>0 \$</b> ×                       |                    |        |   |

La opción para calcular los gastos dentro de todas las organizaciones disponibles está disponible en **Gastos de carga** botón:

| Organizations                       |                    |     |            |   |
|-------------------------------------|--------------------|-----|------------|---|
| Load Spendings (30) Filter By Date: | Enter a date range | i × | Search     | Q |
|                                     |                    |     | CTATICTICS |   |

El cálculo de gastos depende de la fecha. **filtrar**. De forma predeterminada, los gastos se calculan a partir del primer día del mes actual.

# 11.2.3 Gastos de exportación a CSV

La opción de exportar gastos en formato CSV está disponible haciendo clic en el **Exportar** gastos a CSV botón:

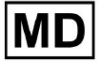

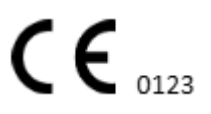

| Organizations |         |              |           |           |                                        |
|---------------|---------|--------------|-----------|-----------|----------------------------------------|
|               |         |              |           |           | Load Spendings (31)                    |
| NAME          | РАТН    | STATISTICS   |           |           | SPENDINGS<br>Export spendings into CSV |
|               |         | Not Approved | Processed | Cancetted | IOLAL                                  |
| ★ Testing     | testing | 4            | 4         | -         | - \$ 🖸 🌣 ×                             |

**Nota**. Se abre la opción de exportar gastos **solo** después de calcular los gastos. El cálculo de gastos depende de la fecha. **filtrar**. De forma predeterminada, los gastos se calculan a partir del primer día del mes actual.

# 11.2.4 Editar organización

La opción para actualizar los detalles de la organización está disponible en **Editar** organización botón:

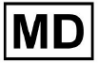

|                             |                 |          |                  | Load Spendin | gs (31) |
|-----------------------------|-----------------|----------|------------------|--------------|---------|
|                             | SPENDINGS       | Edit     | organization     |              |         |
|                             | Total           | Luit     | organization     |              |         |
|                             | -               | \$ 🖸     | <b>\$</b> ×      |              |         |
|                             |                 |          | $\mathbf{V}$     |              |         |
| Upda                        | ate organiz     | ation    |                  |              |         |
| - Name                      |                 |          |                  |              |         |
| Testi                       | ng              |          |                  |              |         |
|                             |                 |          |                  |              |         |
| Path *                      |                 |          | Visibility level |              |         |
| testir                      | ng              |          | Private          |              | •       |
| <ul> <li>Addres</li> </ul>  | 5               |          |                  |              |         |
| Test                        |                 |          |                  |              |         |
|                             |                 |          |                  |              |         |
| Descrip                     | ption           |          |                  |              |         |
| E-ma                        | il: test@xorese | rach.com |                  |              | 1.      |
|                             |                 |          |                  |              |         |
| Report                      | configuration   |          |                  |              |         |
| <ul> <li>Presets</li> </ul> | s List          |          |                  |              |         |
| defau                       | ult             | •        | Add              | Edit         |         |
|                             |                 |          | Delete           |              |         |
|                             | frat (minutar)  |          | Delete           |              |         |
| 0                           | isel (minules)  |          |                  |              |         |
|                             |                 |          |                  |              |         |
|                             |                 |          | ponace oj        |              |         |
| Lood                        | logo (optional) |          | $\mathbf{X}$     | 7            | ×       |
|                             | togo (optional) |          |                  |              |         |
|                             |                 |          | Cardial          | ΔΙ           |         |
|                             |                 |          |                  |              |         |
|                             |                 |          |                  |              |         |

La siguiente información sobre las organizaciones está disponible para ser actualizada en la opción Editar organización:

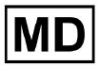

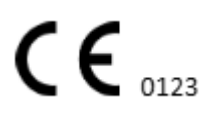

| Configuración Descripción                             |                                                                                                    |  |  |  |  |  |
|-------------------------------------------------------|----------------------------------------------------------------------------------------------------|--|--|--|--|--|
| General sección                                       |                                                                                                    |  |  |  |  |  |
| Nombre                                                | Indica el nombre de la Organización.                                                                                                    |  |  |  |  |  |
| Camino                                                | Indica la ruta a la Organización disponible bajo la URL de la organización.                                                                                                    |  |  |  |  |  |
| Nivel de visibilidad                                  | <ul> <li>Indica el estado de visibilidad de la organización para los usuarios dentro del software. Los siguientes niveles de visibilidad disponibles:</li> <li>Público: configura la ruta a "pub_*pathname*" y hace que la organización esté disponible para operar, sin la autorización del usuario.</li> <li>Privado: hace que la organización esté disponible para operar solo entre los usuarios asignados a la organización.</li> </ul>                                                                                                    |  |  |  |  |  |
| DIRECCIÓN                                             | Indica la dirección física de la organización.                                                                                                    |  |  |  |  |  |
| Descripción Indica la descripción de la organización. |                                                                                                    |  |  |  |  |  |
| Configuración de<br>informes                          |                                                                                                    |  |  |  |  |  |
| Lista de presintonías                                 | Indica la configuración preestablecida del informe, generado durante<br>la revisión de la tarea de ECG. El valor predeterminado del preajuste es<br><b>por defecto</b> .<br>El usuario puede agregar, editar y eliminar los ajustes preestablecidos.                                                                                                    |  |  |  |  |  |
| Desplazamiento UTC<br>(minutos)                       | Indica la zona horaria de la organización. La opción para configurar la<br>zona horaria está disponible seleccionando la zona horaria de la lista:<br>EET   +03:00 Eastern European Time - Chisinau, Tiraspot, Batţi, Bender<br>EET   +03:00 Eastern European Time - East Jerusalem, Gaza, Khān Yūni<br>EET   +03:00 Eastern European Time - Helsinki, Espoo, Tampere, Oulu<br>EET   +03:00 Eastern European Time - Helsinki, Espoo, Tampere, Oulu<br>EET   +03:00 Eastern European Time - Kyiv, Kharkiv, Odesa, Dnipro<br>EET   +03:00 Eastern European Time - Mariehamn<br>EET   +03:00 Eastern European Time - Nicosia, Limassol, Larnaca, Stróv<br>FFT   +03:00 Eastern European Time - Rina Daugavnils   ienāia lelgava<br>De forma predeterminada, la zona horaria de la organización es EET  <br>+03:00 hora de Europa del Este |  |  |  |  |  |

| Logo |                                                                                                    |
|------|----------------------------------------------------------------------------------------------------|
| Logo | Indica el logo de la organización. Permite al usuario cargar el logotipo<br>si está disponible, cambiar y eliminar el logotipo existente de la<br>organización si es necesario. Se aplican los siguientes formatos de<br>imagen: .svg, .png, jpeg, .jpg. |

11.2.5 Configuración preestablecida del informe de organización

La opción para acceder a la configuración preestablecida del informe de la organización está disponible en la **Editar organización > Configuración de informes** sección:

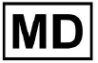

|                                                                    |               |                                       | Load Spendings | (31) |
|--------------------------------------------------------------------|---------------|---------------------------------------|----------------|------|
| SPENI                                                              | DINGS         | Edit organization                     |                |      |
| -                                                                  | \$            |                                       | ,              |      |
|                                                                    | I             | $\overline{\mathbf{v}}$               |                |      |
| Update or                                                          | ganizatior    | ı                                     |                |      |
| Name                                                               |               |                                       |                |      |
| Testing                                                            |               |                                       |                |      |
| Path *                                                             |               | <ul> <li>Visibility letter</li> </ul> | evel           |      |
| testing                                                            |               | Private                               |                | •    |
| Addross                                                            |               |                                       |                |      |
| Test                                                               |               |                                       |                |      |
| E-mail: test(                                                      | voreserach.co | m                                     |                | h    |
|                                                                    |               |                                       |                |      |
| Report configu                                                     | ration        |                                       |                |      |
| Presets List                                                       | iration       | ▼ Add                                 | Edit           |      |
| Report configu<br>Presets List<br>default                          | ıration       | ✓ Add<br>Delete                       | Edit           |      |
| Presets List default                                               | tes)          | ✓ Add<br>Delete                       | Edit           |      |
| Report configu<br>Presets List<br>default<br>UTC offset (minu<br>0 | tes)          | ✓ Add<br>Delete                       | Edit           |      |
| Report configu<br>- Presets List                                   | tes)          | Add     Delete                        | Edit           |      |
| Report configu<br>- Presets List                                   | tes)          | Add     Delete                        | Edit           | ×    |
| Report configu<br>- Presets List                                   | tes)          | Add     Delete     Yesec              | Edit           | ×    |
| Report configu<br>- Presets List                                   | tes)          |                                       | Edit           | ×    |

El ajuste preestablecido habilitado para la organización se establece en el **Lista de presintonías** menú desplegable:

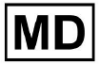

| Presets List<br>default | • | Add    | Edit |  |
|-------------------------|---|--------|------|--|
|                         |   | Delete |      |  |

El valor predeterminado es por defecto.

La opción para agregar ajustes preestablecidos está disponible en el **Agregar** botón. XOresearch Cardio.AI™ muestra la siguiente pantalla cuando tiene éxito:

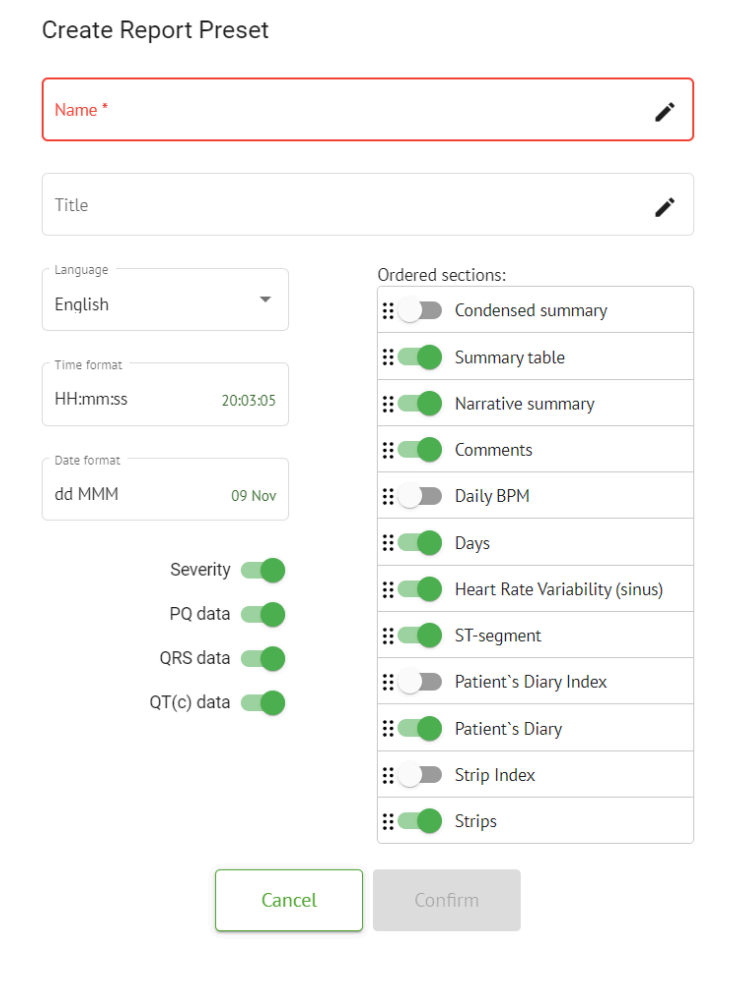

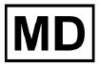

Las siguientes configuraciones están presentes en **Agregar** preestablecido y **Editar** secciones preestablecidas:

| Configuración    | Descripción                                                                                                    |  |  |  |  |  |  |
|------------------|----------------------------------------------------------------------------------------------------|--|--|--|--|--|--|
| General sección  |                                                                                                    |  |  |  |  |  |  |
| Nombre           | Indica el nombre del preset.                                                                                                    |  |  |  |  |  |  |
| Título           | Indica el título del informe preestablecido. Cuando se establece el<br>Título, aparece en la primera página del informe de tarea:                                                                                                    |  |  |  |  |  |  |
| Idioma           | <ul> <li>Indica el idioma del preset que se está componiendo. Los siguientes idiomas están disponibles:</li> <li>Inglés;</li> <li>Ucranio;</li> <li>Ruso.</li> </ul>                                                                        |  |  |  |  |  |  |
| Formato de hora  | Indica el formato de hora del preajuste. Están disponibles los<br>siguientes formatos:<br>• HH:MM:SS;<br>• H:MM:SS a.m./p.m.                                                                                                    |  |  |  |  |  |  |
| Formato de fecha | <ul> <li>Indica el formato de fecha del preajuste. Están disponibles los siguientes formatos:</li> <li>DD MMM (p. ej., 6 de noviembre);</li> <li>MMM-DD (p. ej., noviembre de 2006);</li> <li>DD MMMM (p. ej., 06 de noviembre).</li> </ul> |  |  |  |  |  |  |
| Prioridad        | <ul> <li>Indica la prioridad del estado. Las siguientes prioridades disponibles:</li> <li>Más alto;</li> <li>Alto;</li> <li>Medio;</li> <li>Bajo;</li> <li>Más bajo.</li> </ul>                                                             |  |  |  |  |  |  |
| datos de calidad | Permite mostrar los datos del intervalo PQ con el tiempo entre el inicio de la onda P y el inicio del complejo QRS.                                                                                                    |  |  |  |  |  |  |
| datos QRS        | Permite mostrar los datos del complejo QRS con la duración y                                                                                                    |  |  |  |  |  |  |

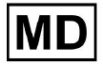

|                                                        | morfología de cada complejo QRS.                                                                                                    |
|--------------------------------------------------------|----------------------------------------------------------------------------------------------------|
| datos QT(c)                                            | Permite mostrar los datos de QT(c) (intervalo QT corregido) con la<br>duración del intervalo QT ajustada a la variabilidad de la frecuencia<br>cardíaca.                                                                                                    |
| Secciones ordenadas                                    | Indica las partes del informe. El orden de las secciones ordenadas está<br>disponible para ser cambiado.                                                                                                    |
| Resumen condensado                                     | Habilita la sección que indica los hallazgos generales y las mediciones<br>clave de la monitorización del ECG, incluidos los datos de frecuencia<br>cardíaca, la presencia de taquicardia auricular o ventricular y la carga<br>de latidos ectópicos.                                                  |
| Tabla resumen                                          | Habilita la sección que proporciona una descripción general completa<br>de las métricas clave de ECG, como la variabilidad de la frecuencia<br>cardíaca, los intervalos PQ y las duraciones del complejo QRS,<br>resumidas en forma de tabla.                                                          |
| Resumen narrativo                                      | Habilita la sección que presenta una descripción narrativa detallada<br>del período de monitoreo, destacando eventos significativos, análisis<br>del ritmo y cualquier episodio de bradicardia o taquicardia.                                                                                          |
| Comentarios                                            | Habilita la sección que ofrece observaciones e ideas específicas del<br>médico analizador sobre eventos ectópicos, bloqueos de conducción y<br>otros hallazgos notables de los datos del ECG. Esta sección es un<br>campo libre para ingresar comentarios durante la revisión del análisis<br>del ECG. |
| BPM diarios                                            | Habilita la sección que registra las variaciones diarias en latidos por<br>minuto, incluidas las frecuencias cardíacas máxima, promedio y<br>mínima, así como las ocurrencias de fibrilación auricular o bloqueos<br>ventriculares.                                                                    |
| Días                                                   | Habilita la sección que desglosa los datos del ECG día a día, lo que<br>permite un examen detallado de los patrones de frecuencia cardíaca y<br>las ocurrencias de latidos ectópicos en diferentes momentos.                                                                                           |
| Variabilidad de la<br>frecuencia cardíaca<br>(sinusal) | Habilita la sección que muestra medidas de variabilidad de la frecuencia cardíaca, ofreciendo información sobre la regulación autónoma de la frecuencia cardíaca durante el período de monitoreo.                                                                                                    |
| segmento ST                                            | Habilita la sección que visualiza las desviaciones del segmento ST y proporciona análisis sobre posibles eventos isquémicos o anomalías detectadas durante la duración del seguimiento.                                                                                                    |
| Índice del diario del                                  | Habilita la sección que indexa eventos o síntomas significativos                                                                                                    |

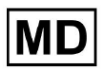

| paciente            | informados por el paciente en el diario, correlacionándolos con los hallazgos del ECG para el análisis contextual.                                                                            |
|---------------------|----------------------------------------------------------------------------------------------------|
| Diario del paciente | Habilita la sección que contiene entradas del paciente sobre síntomas,<br>actividades o cualquier evento notable que pueda correlacionarse con<br>el análisis de datos del ECG.               |
| Índice de tiras     | Habilita la sección que organiza los registros de tiras de ECG por<br>tiempo y tipo de evento, facilitando el acceso rápido a segmentos<br>específicos de interés para su revisión detallada. |
| tiras               | Habilita la sección que presenta las tiras de ECG reales que resaltan eventos cardíacos significativos o intervalos de interés identificados durante el período de monitoreo.                 |

La opción de agregar un ajuste preestablecido está disponible completando el **Nombre** campo y haciendo clic en el **Confirmar** botón.

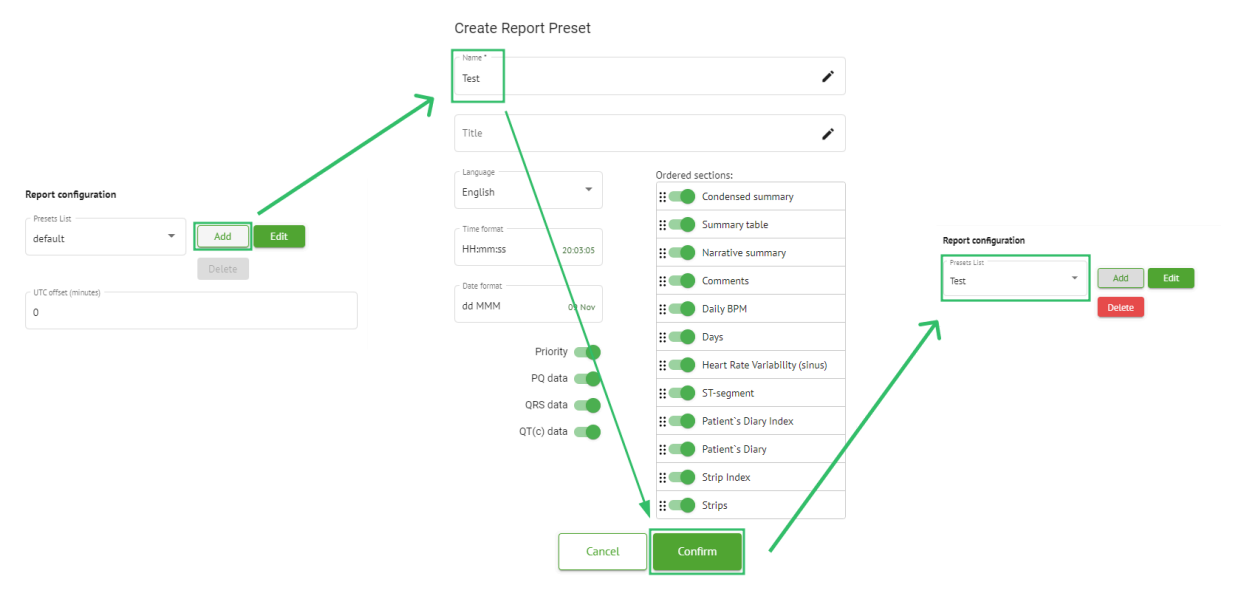

La opción para editar el ajuste preestablecido está disponible seleccionando el ajuste preestablecido en el menú desplegable, haciendo clic en el **Editar**, agregando los cambios necesarios y haciendo clic en el **Confirmar** botón.

La opción para eliminar el ajuste preestablecido está disponible seleccionando el ajuste preestablecido en el menú desplegable, haciendo clic en el **Borrar** y haciendo clic en el **Confirmar** botón.

Nota. Por defecto El ajuste preestablecido no se puede eliminar.

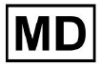

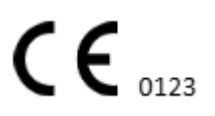

# 11.2.6 Eliminar organización

La opción para eliminar la organización está disponible en el **Eliminar organización > Confirmar** botón:

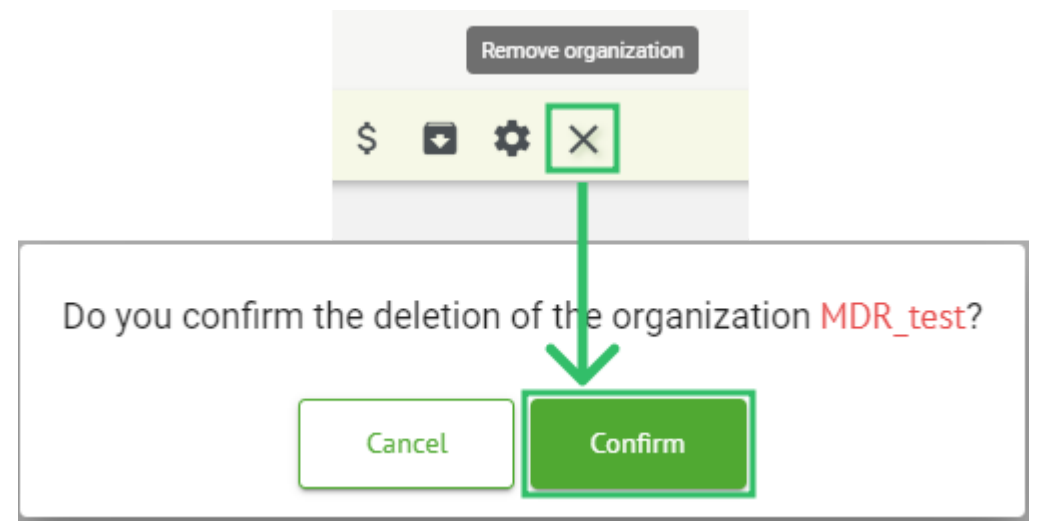

11.3 Descripción general de la sección Tareas

La sección de tareas permite al usuario observar, editar, agregar y eliminar tareas, usuarios y roles dentro de la organización.

La sección de Tareas consta de las siguientes subsecciones:

- Revisión: permite al usuario realizar tareas disponibles;
- Carga: permite al usuario acceder a las opciones avanzadas de carga de ECG.

| Tasks in M  | 1DR_test      |          |        |                   |          |                 |                    |              |                 |   |                 |                    |       | REVIEWING   | UPLO | ADING |
|-------------|---------------|----------|--------|-------------------|----------|-----------------|--------------------|--------------|-----------------|---|-----------------|--------------------|-------|-------------|------|-------|
| Upload File | Upload Folder |          |        | Priority Filters: | Priority | Status Filters: | Status 👻           | Assigned to: | Assigned        | * | Enter a date ra | nge 🖻 🗙            | Filte | er          |      | ×     |
| ACTION      | EXPIRES/QUEUE | PRIORITY | STATUS | PATIENT NAME      | FILE     |                 | ASSIGNED TO        | UPL          | DAD BY          |   | TAGS            | UPDATED 🗸          |       | DURATION    |      |       |
|             |               |          |        |                   |          |                 | Apr 8, 20          | 24           |                 |   |                 |                    |       |             |      |       |
| View        | PDF 🛨         | ^        | Done   | Unknown (age 55)  | AAOP     | 21ECZK.ZHR      | Denys Zakhliebaiev | / Den        | is Test         |   |                 | Apr 8, 2024, 17:10 |       | 23h 59m 50s | E    | ۵.    |
| Review      | Om 🕓          | ^        | Open   | Unknown (age 55)  | AAOP     | 21ECZK.ZHR      | Unknown            | Den          | ys Zakhliebaiev |   |                 | Apr 8, 2024, 14:10 |       | 23h 59m 50s |      |       |

11.3.1 Revisión general de la subsección

Bajo Revisando, la siguiente información está disponible para el usuario:

- la acción disponible para operar con tareas. Las siguientes acciones son:
  - indica la imposibilidad de operar con una tarea debido a dificultades técnicas.
  - **Revisar** permite al usuario editar la tarea de ECG.
  - **Vista** permite al usuario observar la tarea de ECG.

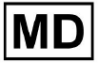

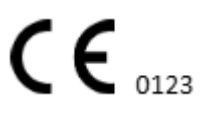

• **PDF** - permite al usuario descargar el informe de la tarea de ECG.

| ACTION | EXPIRES/QUEUE | PRIORITY | STATUS | PATIENT NAME | TAGS         | UPDATED 🗸           | DURATION       |
|--------|---------------|----------|--------|--------------|--------------|---------------------|----------------|
|        |               |          |        |              | Aug 23, 2024 |                     |                |
| Review | Om 🕓          | ~        | Open   | Arfus        |              | Aug 23, 2024, 23:07 | 1d 00h 00m 00s |

• el tiempo de vencimiento de la tarea: indica cuántas horas hábiles quedan para que expire la tarea. De forma predeterminada, se establecen 7 horas hábiles para que el usuario procese la tarea.

| ACTION | EXPIRES/QUEUE | PRIORITY | STATUS | PATIENT NAME | TAGS         | UPDATED 🗸           | DURATION       |
|--------|---------------|----------|--------|--------------|--------------|---------------------|----------------|
|        |               |          |        |              | Aug 23, 2024 |                     |                |
| Review | Om 🕓          | ~        | Open   | Arfus        | ٠            | Aug 23, 2024, 23:07 | 1d 00h 00m 00s |

 prioridad de la tarea. La prioridad de la tarea sirve de pista para un médico que esté considerando priorizar el procesamiento del ECG. En caso de que la inteligencia del software detecte anomalías importantes, establece la prioridad más alta. Las siguientes prioridades están disponibles: Máxima, Alta, Media, Baja, Mínima, Desconocidaio

| ACTION EXPIRES/QUE | IE PRIORITY | STATUS | PATIENT NAME | TAGS         | UPDATED 🗸           | DURATION       |  |
|--------------------|-------------|--------|--------------|--------------|---------------------|----------------|--|
|                    |             |        |              | Aug 23, 2024 |                     |                |  |
| Review 0m 🕓        | ~           | Open   | A            | ۲            | Aug 23, 2024, 23:07 | 1d 00h 00m 00s |  |

• estado de la tarea. Los siguientes estados disponibles:

**Abierto** - indica que la tarea está disponible para ser editada y no se aplicaron acciones de edición.

**En curso** - indica que la tarea se encuentra actualmente en proceso de edición. El estado aparece después de guardar los cambios en la edición de la tarea.

**Preaprobado** - indica que la tarea de ECG está preaprobada y está disponible para su posterior edición.

**Hecho** - indica que el informe de ECG de la tarea está disponible para descargar y aparece después de aprobar la tarea.

**Cancelado** - indica que la tarea de ECG está cancelada y no está disponible para ser procesada.

**Error** - indica que el error apareció durante el procesamiento de la tarea de ECG después de la carga.

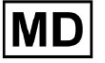

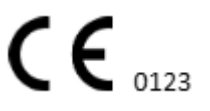

| ACTION | EXPIRES/QUEUE | PRIORITY | STATUS | PATIENT NAME | TAGS         | UPDATED 🗸           | DURATION       |
|--------|---------------|----------|--------|--------------|--------------|---------------------|----------------|
|        |               |          |        |              | Aug 23, 2024 |                     |                |
| Review | 0m 🕓          | ~        | Open   | A            |              | Aug 23, 2024, 23:07 | 1d 00h 00m 00s |

• nombre del paciente,

| ACTION | EXPIRES/QUEUE | PRIORITY | STATUS | PATIENT NAME | TAGS UPDATED 🗸 DURATION          | 4   |
|--------|---------------|----------|--------|--------------|----------------------------------|-----|
|        |               |          |        |              | Aug 23, 2024                     |     |
| Review | Om 🕓          | ~        | Open   | A            | + Aug 23, 2024, 23:07 1d 00h 00m | 00s |

• etiquetas de tarea: indica las etiquetas de la tarea (por ejemplo, prueba), disponibles para ser encontradas por el filtro de etiquetas de tarea,

| ACTION | EXPIRES/QUEUE | PRIORITY | STATUS | PATIENT NAME |         | TAGS        | UPDATED 🗸           | DURATION       |
|--------|---------------|----------|--------|--------------|---------|-------------|---------------------|----------------|
|        |               |          |        |              | Aug 23, | 2024        |                     |                |
| Review | 0m ()         | ~        | Open   | A            |         | another tes | Aug 23, 2024, 23:07 | 1d 00h 00m 00s |

• la fecha de la última actualización de la tarea

| ACTION EXF | PIRES/QUEUE PRIORITY | STATUS | PATIENT NAME | TAGS         | UPDATED 🔸           | DURATION       |
|------------|----------------------|--------|--------------|--------------|---------------------|----------------|
|            |                      |        |              | Aug 23, 2024 |                     |                |
| Review     | 0m 🕓 💙               | Open   | A            | another tes  | Aug 23, 2024, 23:07 | 1d 00h 00m 00s |

• la duración del registro dentro de la tarea en formato de hora.

| ACTION | EXPIRES/QUEUE | PRIORITY | STATUS | PATIENT NAME | TAGS         | UPDATED 🗸           | DURATION       |  |
|--------|---------------|----------|--------|--------------|--------------|---------------------|----------------|--|
|        |               |          |        |              | Aug 23, 2024 |                     |                |  |
| Review | 0m 🕓          | ~        | Open   | A            | another tes  | Aug 23, 2024, 23:07 | 1d 00h 00m 00s |  |

El usuario puede filtrar las tareas bajo **Revisando**. Los filtros están disponibles encima de las tareas:

| Tasks in Te | esting               |          |   |                    |        |   |                  |      |   |                    |   |   | REV | IEWING | UPLOADING |
|-------------|----------------------|----------|---|--------------------|--------|---|------------------|------|---|--------------------|---|---|-----|--------|-----------|
| Upload File | Priority<br>Filters: | Priority | • | Status<br>Filters: | Status | • | User<br>Filters: | User | • | Enter a date range | Ē | × |     | Filter | ×         |

Los siguientes filtros están disponibles:

- Filtros prioritarios: disponibles en **Prioridad** menú desplegable con los siguientes filtros de prioridad disponibles: Máxima, Alta, Media, Baja, Mínima, Desconocida.
- Filtros de estado: disponibles en **Estado** menú desplegable, con los siguientes filtros de estado disponibles: Abierto, En curso, Preaprobado, Hecho, Cancelado, Error.

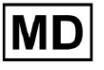

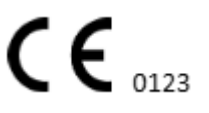

- Asignado a: disponible en **Asignado** desplegable con los usuarios disponibles a través de la organización.
- Rango de fechas: disponible en **Introduzca el rango de fechas** campo de entrada del calendario, con la opción de ingresar fechas manualmente o mediante el menú del calendario:
- Primer/Segundo nombre disponible en **Filtrar** campo de entrada, con la opción de ingresar el nombre/segundo nombre del usuario en el campo.
- Evento disponible en **Filtrar** campo de entrada, con la opción de ingresar el evento en el campo, comenzando con el símbolo @.
- Etiqueta disponible en **Filtrar** campo de entrada, con la opción de ingresar el Evento en el campo, comenzando con el símbolo #;
- Canal disponible en **Filtrar** campo de entrada, con la opción de ingresar el Evento en el campo, comenzando con el símbolo \$;

# 11.3.2 Revisión de la edición de subsección

#### 11.3.2.1 Edición de datos del paciente

El usuario puede editar los datos personales del paciente creados con la tarea bajo el **Editar** datos personales botón:

|                        | Mar 26, 202                                 | 24                     |                                     | Edit personal da |
|------------------------|---------------------------------------------|------------------------|-------------------------------------|------------------|
| Sh 🕥 🕚 Open Unknown    | K Unknown                                   | D                      | test Mar 26, 2024, 15:10            | 03h 26m 39s      |
| Editing: KHLQTJGTFIAG8 | Y7.edf                                      |                        |                                     |                  |
|                        |                                             | Id:                    | 4294968455, Id (HEX): 0000000100000 | 0487             |
| Update user data       |                                             | Advanced settings      |                                     |                  |
| First name             | Last name                                   | UTC offset (minutes)   | Patient Id                          |                  |
| Birthday               | Age   Gender                                | Ordering Organization  | Ordering Physician<br>Denis Test    |                  |
| Indications            |                                             | Ordering Phone         | Ordering Address                    |                  |
| Device Id              | Recording start<br>1 Jan 1970, 00:00:00 🗰 🗙 | Report Region          | ▼ Device Manufacturer               | •                |
| - Duration<br>Unbound  | •                                           | Device Name            | Service Name                        |                  |
| Resets Lit.<br>default | ✓ Show/Edit                                 | Hide Advanced Settings |                                     |                  |
| Assigned to            | ▼ Open ▼                                    |                        |                                     |                  |
|                        | Cancel                                      | Save                   |                                     |                  |

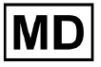

El menú de edición consta de **Actualizar datos de usuario** sección y **Configuraciones avanzadas** sección.

Las siguientes configuraciones están disponibles para ser editadas bajo el **Edición** menú:

| Configuración                     | Descripción                                                                                                    |
|-----------------------------------|----------------------------------------------------------------------------------------------------|
| General sección                   |                                                                                                    |
| Nombre de pila                    | Indica el nombre del paciente.                                                                                                    |
| Apellido                          | Indica el apellido del paciente.                                                                                                    |
| Cumpleaños                        | Indica la fecha de cumpleaños del paciente en formato DD MMM<br>AAAA. El usuario puede seleccionar la fecha de cumpleaños en la vista<br>Calendario.                                                                                         |
| Edad                              | Indica la edad del paciente. Este campo está siendo modificado por el sistema de acuerdo con los cambios con <b>Cumpleaños</b> datos.                                                                                                    |
| Género                            | <ul> <li>Indica el sexo del paciente. Los siguientes géneros disponibles:</li> <li>femenino;</li> <li>masculino;</li> <li>indiferenciado.</li> </ul>                                                                                         |
| Indicaciones                      | Proporciona las indicaciones del paciente.                                                                                                    |
| Identificación del<br>dispositivo | Indica el ID del dispositivo del paciente del que se obtuvieron los datos del ECG.                                                                                                    |
| Inicio de grabación               | Indica la fecha y hora de inicio del registro del ECG.                                                                                                    |
| Duración                          | <ul> <li>Indica la duración del registro del ECG. Están disponibles los siguientes valores:</li> <li>Sin consolidar;</li> <li>1d;</li> <li>2d;</li> <li>3d;</li> <li>5d;</li> <li>7d;</li> <li>14d.</li> </ul>                               |
| Lista de presintonías             | Indica la configuración preestablecida del informe de la tarea,<br>generado durante la revisión de la tarea de ECG. El valor<br>predeterminado del preajuste es <b>por defecto</b> .<br>El usuario puede editar los ajustes preestablecidos. |

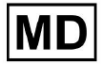

| Configuraciones<br>avanzadas      |                                                                                                    |
|-----------------------------------|----------------------------------------------------------------------------------------------------|
| Asignado a                        | Indica el usuario al que está asignado el paciente. Los usuarios disponibles corresponden a los usuarios dentro de la organización.                                                                                                    |
| Estado                            | <ul> <li>Indica el estado de la tarea. Los siguientes estados disponibles:</li> <li>Abierto;</li> <li>En curso;</li> <li>Cancelado;</li> <li>Hecho.</li> </ul>                                                                                                    |
| Desplazamiento UTC<br>(minutos)   | Indica la zona horaria de la tarea. La opción de configurar la zona<br>horaria está disponible completando el campo con la hora de la zona<br>horaria distinta de Greenwich en minutos. Para una zona horaria al<br>oeste de Greenwich, se debe colocar un signo menos delante del<br>número. Ejemplo: hora central europea - 120. |
| Identificación del<br>paciente    | Indica el ID del paciente.                                                                                                    |
| Organización de pedidos           | Indica el nombre de la organización solicitante del paciente.                                                                                                    |
| Médico que ordena                 | Indica el nombre del médico tratante del paciente.                                                                                                    |
| Teléfono para realizar<br>pedidos | Indica el nombre del teléfono de pedidos del paciente.                                                                                                    |
| Dirección de pedido               | Indica la dirección de la organización solicitante del paciente.                                                                                                    |
| Región del informe                | <ul> <li>Indica la región del informe de la tarea. Las siguientes regiones disponibles:</li> <li>A NOSOTROS;</li> <li>Canadá;</li> <li>UE;</li> <li>Ucrania;</li> <li>Región desconocida.</li> </ul>                                                                                                    |
| Fabricante del dispositivo        | <ul> <li>Indica el fabricante del dispositivo del que se obtuvieron los datos del ECG. Los siguientes fabricantes disponibles:</li> <li>Señales de Vida;</li> <li>Myant;</li> <li>Cortrio;</li> <li>Fabricante desconocido.</li> </ul>                                                                                             |
| Nombre del dispositivo            | Indica el nombre del dispositivo del que se obtuvieron los datos del ECG.                                                                                                    |

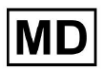

# 11.3.2.2 Edición de canales

La opción para editar canales está disponible en el **Editar canales** botón:

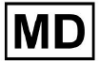

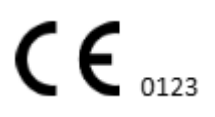

|                                                  | Edit channels        |   |        |
|--------------------------------------------------|----------------------|---|--------|
|                                                  | ₽ 🏚 :                |   |        |
|                                                  | $\checkmark$         |   |        |
| Choose leads o                                   | configuration preset |   |        |
| Some preset name                                 | •                    |   | Delete |
| Insert preset name                               |                      |   | Save   |
|                                                  |                      |   |        |
| Channel 1<br>Choose lead name<br>MDC_ECG_LEAD_ES |                      | • | Invert |
|                                                  | - And M              | Ĺ |        |
| Channel 2<br>Choose lead name<br>MDC_ECG_LEAD_AS |                      | • | Invert |
|                                                  | mhn                  | 5 |        |
| Channel 3<br>Choose lead name<br>MDC_ECG_LEAD_AI |                      | ~ | Invert |
| I.ª<br>↓                                         | mal                  | ſ |        |

Cancel

La visibilidad de los canales disponibles depende del método de registro del ECG y de la configuración de la señal.

La siguiente información se puede cambiar en el Editar canales menú:

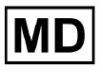

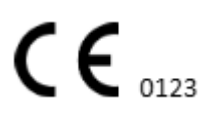

• Nombre preestablecido de la configuración de leads:

| Some preset name | - | Delete |
|------------------|---|--------|
|------------------|---|--------|

• Campo de nombre preestablecido propuesto;

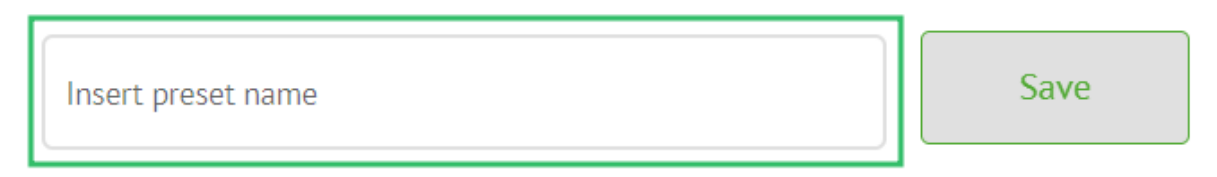

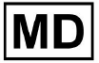

# • Nombre del canal(es):

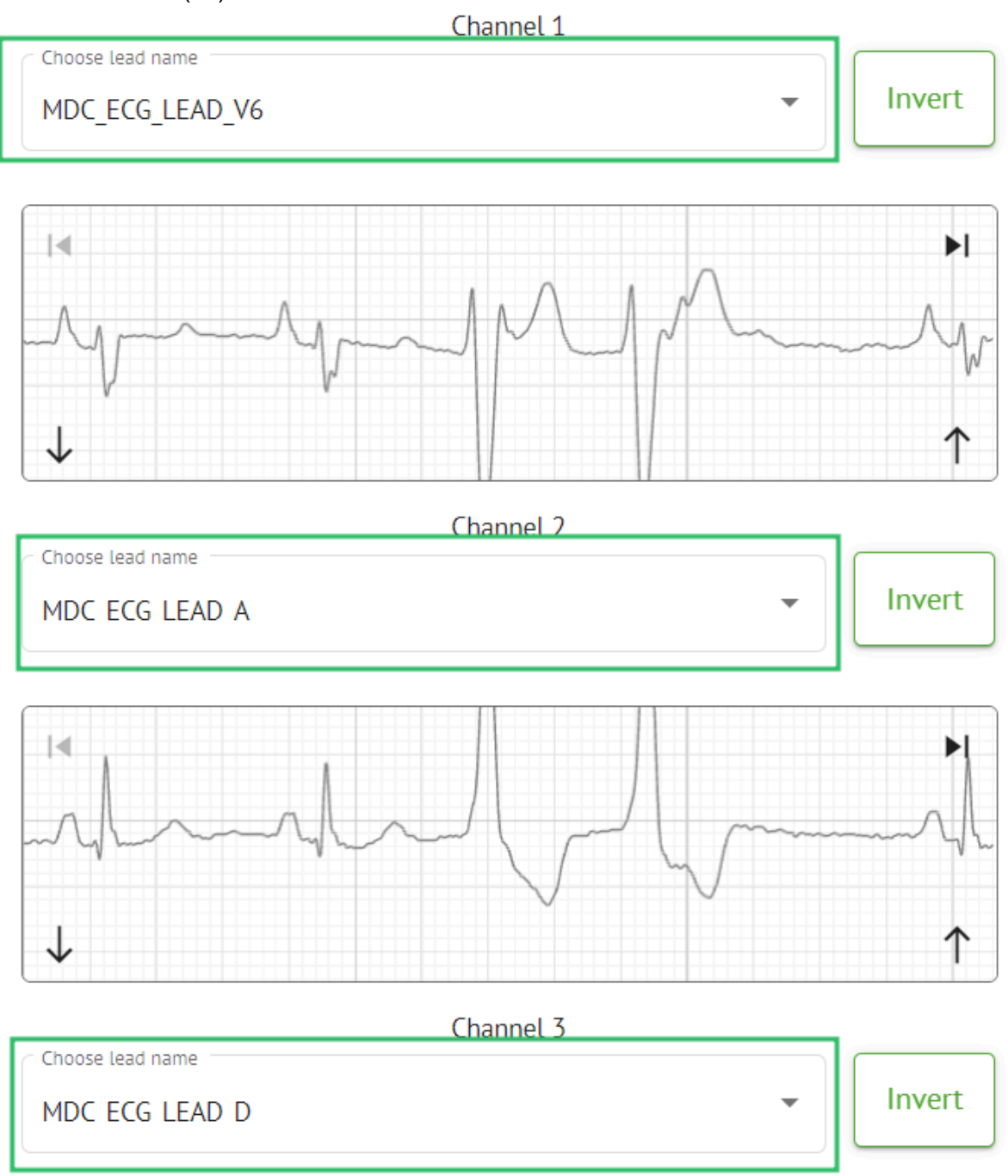

MD

# Channel 1 Choose lead name Invert Ŧ MDC ECG LEAD V6 14 Þ١ $\downarrow$ $\uparrow$ Channel 2 Choose lead name Invert • MDC ECG LEAD A 14 Þ $\downarrow$ ↑ Channel 3 Choose lead name Invert -

#### Invirtiendo la señal del canal: •

Los siguientes nombres de clientes potenciales (canales) disponibles:

• MDC\_ECG\_LEAD\_I;

MDC ECG LEAD D

- MDC\_ECG\_LEAD\_II; •
- MDC\_ECG\_LEAD\_III; •
- MDC\_ECG\_LEAD\_AVR; •
- MDC\_ECG\_LEAD\_AVL; •
- MDC\_ECG\_LEAD\_AVF; •
- MDC\_ECG\_LEAD\_V1; •
- MDC\_ECG\_LEAD\_V2; •
- MDC ECG LEAD V3; •
- MDC\_ECG\_LEAD\_V4; •
- MDC\_ECG\_LEAD\_V5; •
- MDC\_ECG\_LEAD\_V6; •
- MDC\_ECG\_LEAD\_ES; •
- MDC\_ECG\_LEAD\_AS; •
- MDC\_ECG\_LEAD\_AI; •
- MDC\_ECG\_LEAD\_A; •
- MDC\_ECG\_LEAD\_D.

MD

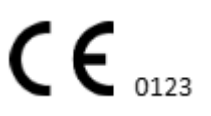

La opción para guardar ajustes preestablecidos está disponible llenando el **Nombre preestablecido** campo, realizando cambios y haciendo clic en la parte superior **Ahorrar** botón:

# Choose leads configuration preset

| Some preset name   | Delete |      |
|--------------------|--------|------|
| Insert preset name |        | Save |

La opción para aplicar cambios a la tarea está disponible después de hacer clic en el botón inferior **Ahorrar** botón:

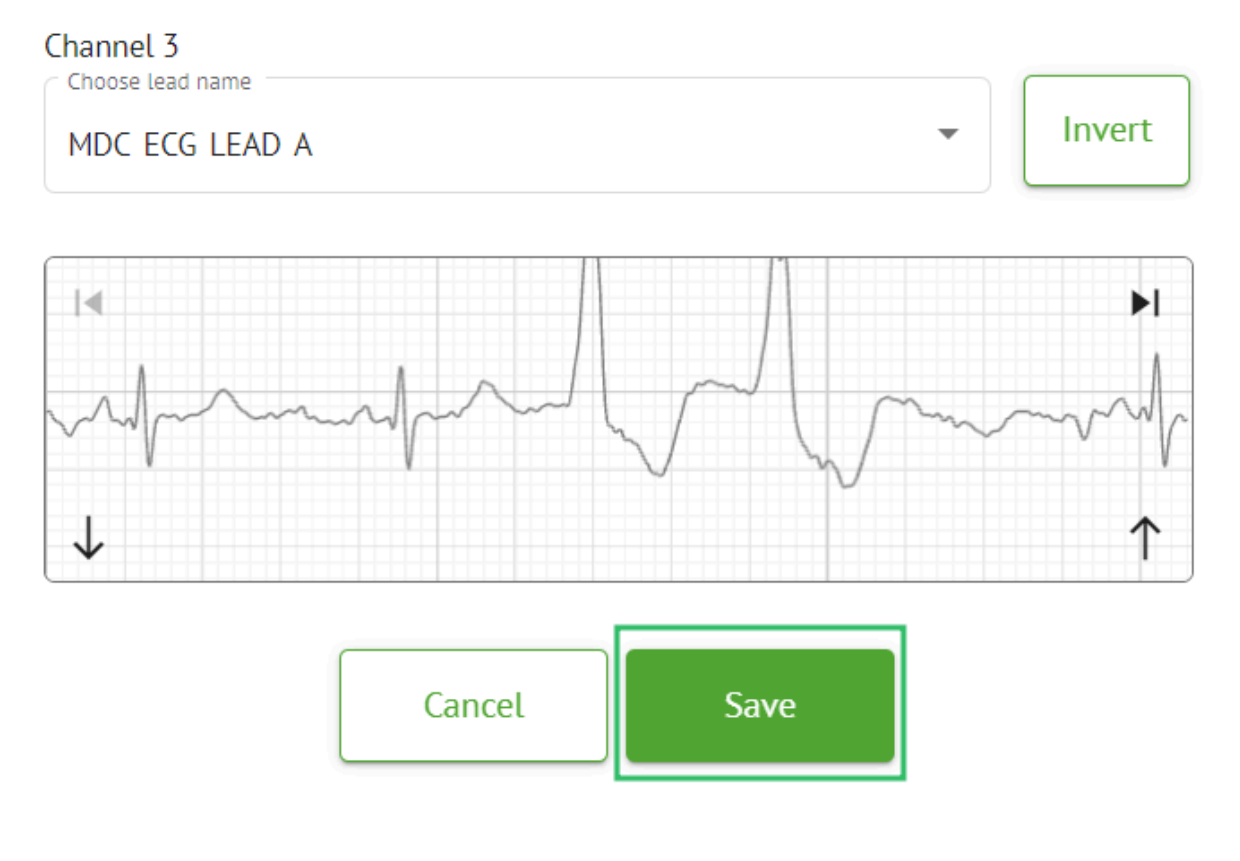

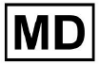

#### 11.3.2.3 Reclasificación de tareas

La opción para reclasificar la tarea está disponible en tarea **opciones** > **Rehacer clasificación** (¡sobrescribe datos!) botón > **Confirmar** botón:

|       |          | EX              | ≥ :              |           |     |
|-------|----------|-----------------|------------------|-----------|-----|
|       | ţ1       | Redo classifica | ation (overwrite | es data!) |     |
|       | <u>*</u> | Replace task d  | lata (overwrite  | ; data!)  | -   |
|       | •        | Cancel task     |                  |           |     |
|       | ×        | Delete task     |                  |           |     |
|       |          |                 |                  |           |     |
| Do yo | ou co    | nfirm the r     | eclassify        | of the t  | ask |
|       |          | AAOPQ1E         | CZK.ZHR?         |           |     |
|       |          | Cancel          | Confirm          | ı         |     |

**Nota.** El proceso de reclasificación sobrescribirá los datos existentes de la tarea (por ejemplo, anotaciones establecidas)

# 11.3.2.3 Reemplazo de datos de tarea

La opción para reclasificar la tarea está disponible en tarea **opciones** > **Reemplazar datos de la tarea (¡sobrescribe los datos!)** botón > seleccionar archivo ECG:

MD

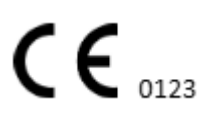

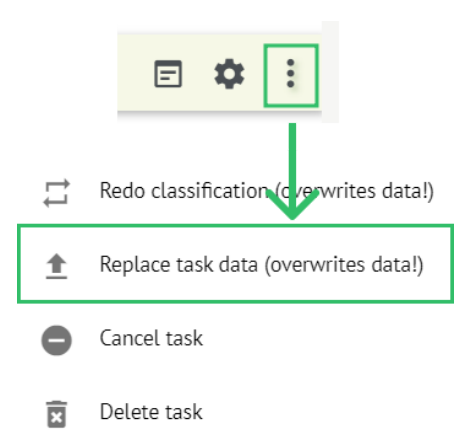

**Nota.** El proceso de reemplazo sobrescribirá los datos existentes de la tarea (por ejemplo, anotaciones configuradas)

# 11.3.2.4 Cancelación de tarea

La opción para cancelar la tarea está disponible en tarea **opciones > Cancelar tarea** botón **> Confirmar** botón:

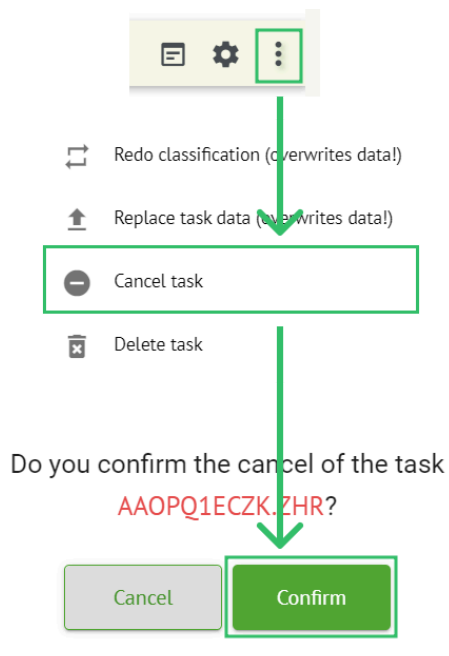

**Nota**. La tarea no se puede editar después de la cancelación. La opción de revertir la cancelación está disponible mediante **Reclasificación** la tarea.

#### 11.3.2.5 Eliminación de tareas

La opción para eliminar tarea está disponible en tarea **opciones > Eliminar tarea** botón > **Confirmar** botón:

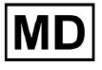

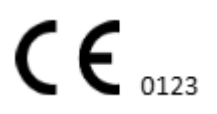

|    |          | E 🌣 :                                            |
|----|----------|--------------------------------------------------|
|    | ţ1       | Redo classification (c verwrites data!)          |
|    | <u>+</u> | Replace task data (ov erwrites data!)            |
|    | •        | Cancel task                                      |
|    | x        | Delete task                                      |
| Do | you      | confirm the deletion of the task AAOPQ1ECZK.ZHR? |
|    |          | Cancel Confirm                                   |

11.3.1 Descripción general de la subsección de carga

La subsección de carga muestra las cargas de datos de ECG solo si el **Proceso automático** la función está desactivada:

| <u>Cardio</u> (A | ſ                 |   |                        | ▲ Luto process | 1 |
|------------------|-------------------|---|------------------------|----------------|---|
| Tasks in MD      | OR_test           |   |                        | REVIEWING      |   |
| Upload File      | Some preset name: | • | Confirm All Auto proce | Search         | ٩ |

Bajo Subiendo la siguiente información está disponible para el usuario:

• El nombre del archivo ECG:

| FILE NAME                   | FIRST NAME       | LAST NAME | ASSIGNED TO   | AGE      | WEIGHT      | HEIGHT      |
|-----------------------------|------------------|-----------|---------------|----------|-------------|-------------|
| Confirm KHLQTJGTFIAG8Y7.edf | First name       | Last name | Assigned to 👻 | Age<br>O | Weight<br>O | Height<br>O |
|                             |                  |           |               |          |             |             |
|                             |                  |           |               |          |             |             |
| El nombre del pacient       | e:               |           |               |          |             |             |
| El nombre del pacient       | e:<br>FIRST NAME | LAST NAME | ASSIGNED TO   | AGE      | WEIGHT      | HEIGHT      |

Esta configuración puede modificarse antes del paso de confirmación.

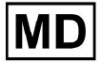

• El apellido del paciente de ECG:

|   |        | FILE NAME           | FIRST NAME | LAST NAME | ASSIGNED TO |   | AGE      | WEIGHT      | HEIGHT      |  |
|---|--------|---------------------|------------|-----------|-------------|---|----------|-------------|-------------|--|
| 6 | onfirm | KHLQTJGTFIAG8Y7.edf | First name | Last name | Assigned to | * | Age<br>O | Weight<br>O | Height<br>O |  |

Esta configuración puede modificarse antes del paso de confirmación.

Asignado a datos:

|         | FILE NAME           | FIRST NAME | LAST NAME | ASSIGNED TO   | AGE      | WEIGHT      | HEIGHT      |
|---------|---------------------|------------|-----------|---------------|----------|-------------|-------------|
| Confirm | KHLQTJGTFIAG8Y7.edf | First name | Last name | Assigned to 💌 | Age<br>0 | Weight<br>O | Height<br>0 |

Esta configuración puede modificarse antes del paso de confirmación.

• Datos de edad:

Esta configuración puede modificarse antes del paso de confirmación.

Peso:

Esta configuración puede modificarse antes del paso de confirmación.

# 11.4 Sección de usuarios

11.4.1 Descripción general de la sección de usuarios

La sección de usuarios permite a un usuario crear, invitar, administrar y eliminar un usuario dentro de la organización.

La opción para acceder a Usuarios está disponible en la sección **Usuarios** pestaña dentro de la organización:

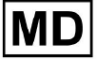

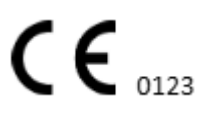

| < Organizations        | Users in MDR_test       |                    |                                                                   |          |                     |   |
|------------------------|-------------------------|--------------------|-------------------------------------------------------------------|----------|---------------------|---|
| 🖄 Tasks                | Create user Invite user |                    |                                                                   |          | Filter groups       | • |
| GD Awaiting For Record | ACTIVE                  | USER NAME          | E-MAIL                                                            | ROLE     | CREATED             |   |
| Lusers                 | •                       | Denis Test         |                                                                   | Uploader | Mar 26, 2024, 14:48 |   |
| 🖭 Roles                | -                       | Denys Zakhliebaiev | $- \tilde{f}(x) = \int dx  dx  dx  dx  dx  dx  dx  dx$            | admin    | Mar 26, 2024, 14:48 |   |
|                        | -                       | Superuser          | $(p^{(1)}(x,y),(p^{(1)}(x,y)),(y^{(1)}(y,y))) \in \mathbb{R}^{n}$ | admin    | Mar 26, 2024, 14:47 |   |
|                        |                         |                    |                                                                   |          |                     |   |
|                        |                         |                    |                                                                   |          |                     |   |
|                        |                         |                    |                                                                   |          |                     |   |
|                        |                         |                    |                                                                   |          |                     |   |
|                        |                         |                    |                                                                   |          |                     |   |
| <                      |                         |                    |                                                                   |          |                     |   |

Las siguientes configuraciones están disponibles en el Usuarios:

| Configuración      | Descripción                                                                                                    |
|--------------------|----------------------------------------------------------------------------------------------------|
| Activo             | Indica el interruptor de estado de activación del usuario. Cuando está activo, el usuario está funcionando en la organización.                                                                                                    |
| Nombre de usuario  | Indica el nombre del usuario.                                                                                                    |
| Correo electrónico | Indica el correo electrónico del usuario.                                                                                                    |
| Role               | <ul> <li>Indica el rol del usuario. Los roles disponibles de la organización corresponden a los roles bajo el <b>Roles</b> sección.</li> <li>Los roles disponibles predeterminados son: <ul> <li>Cargador;</li> <li>Editor;</li> <li>Administración.</li> </ul> </li> </ul> |
| Creado             | Indica la fecha y hora de creación del usuario.                                                                                                    |

El usuario puede filtrar los datos de los usuarios bajo el **Usuarios** sección por los roles, bajo el **Grupos de filtro** desplegable:

| Users in MDR_test       |           |        |      |               |
|-------------------------|-----------|--------|------|---------------|
| Create user Invite user |           |        |      | Filter groups |
| ACTIVE                  | USER NAME | E-MAIL | ROLE | CREATED       |

Las opciones de filtro disponibles corresponden a los roles asignados a los usuarios.

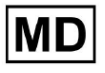

# 11.4.2 Creación de usuarios

La opción para crear un usuario dentro de la organización está disponible en la sección **Crear usuario** botón:

| Users in MDR_test       |           |        |      |               |   |
|-------------------------|-----------|--------|------|---------------|---|
| Create user Invite user |           |        |      | Filter groups | • |
| ACTIVE                  | USER NAME | E-MAIL | ROLE | CREATED       |   |

XOresearch Cardio.AI<sup>™</sup> muestra la siguiente pantalla cuando se accede correctamente:

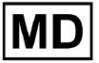

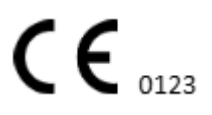

# Create user

| First and Last name* * |        |
|------------------------|--------|
| Required field         |        |
| Email *                |        |
|                        |        |
| Password *             | 0      |
|                        |        |
| Select role *          | -      |
|                        |        |
| Company name           |        |
|                        |        |
| Contact phone          |        |
|                        |        |
| Contact address        |        |
|                        |        |
| Managed by             | €      |
| Active                 |        |
| Cancel                 | Create |

| Configuración     | Descripción                                                                           |
|-------------------|---------------------------------------------------------------------------------------|
| Nombre y apellido | Permite configurar el nombre y apellido del usuario. Este campo es <b>requerido</b> . |

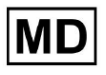

| Correo electrónico    | Permite configurar el correo electrónico del usuario.<br>Este campo es <b>requerido</b> .                                                                                                    |
|-----------------------|----------------------------------------------------------------------------------------------------|
| Contraseña            | Permite establecer la contraseña del usuario.<br>La contraseña debe incluir un mínimo de 8 caracteres, comprendiendo<br>caracteres especiales, números, letras mayúsculas y letras minúsculas.<br>Este campo es <b>requerido</b> .                                                    |
| Seleccionar rol       | <ul> <li>Permite establecer el rol del usuario. Los roles disponibles corresponden a roles bajo el Roles sección. Los roles predeterminados son los siguientes: <ul> <li>Cargador;</li> <li>Editor;</li> <li>Administración.</li> </ul> </li> <li>Este campo es requerido.</li> </ul> |
| Nombre de empresa     | Permite establecer el nombre de la empresa del usuario.                                                                                                    |
| Teléfono de contacto  | Permite configurar el número de teléfono de contacto del usuario.                                                                                                    |
| Dirección de contacto | Permite establecer la dirección del usuario.                                                                                                    |
| Gestionado por        | Permite configurar el administrador del usuario. Los administradores disponibles corresponden a los usuarios dentro de la organización.                                                                                                    |
| Activo                | Permite activar o desactivar al usuario.                                                                                                    |

La opción de crear usuarios está disponible llenando los campos requeridos y haciendo clic en el **Crear** botón:

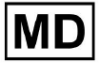
# Create user

| First and Last name** |          |
|-----------------------|----------|
| Test                  |          |
|                       |          |
|                       |          |
| Email*                |          |
| test@cardio.ai        |          |
|                       |          |
|                       |          |
| Password *            |          |
| •••••                 | 0        |
|                       |          |
|                       |          |
| Select role *         |          |
| Uploader              | *        |
|                       |          |
|                       |          |
|                       |          |
|                       |          |
| Company name          |          |
|                       |          |
|                       |          |
| Contraction           |          |
| Contact phone         |          |
|                       |          |
|                       |          |
| Contact address       |          |
| Contact address       |          |
|                       |          |
|                       |          |
| Managed by            | 5        |
|                       | <u>ت</u> |
|                       |          |
| Active                |          |
| _                     | _        |
|                       |          |
| Cancel                |          |
|                       |          |

# 11.4.2 invitación de usuario

XOresearch Cardio.AI<sup>™</sup> permite al usuario invitar al usuario creado previamente en el sistema a la organización actual. El usuario puede invitar al usuario haciendo clic en el **Invitar usuario** botón > ingrese el correo electrónico del usuario y seleccione el rol > **Invitar** botón:

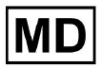

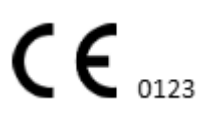

| Users in Tes        | sting        |
|---------------------|--------------|
| Create user         | Invite user  |
|                     |              |
| Invite user         | $\checkmark$ |
| C Email*            |              |
| test@xoresearch.com | n            |
|                     |              |
| - Select role *     |              |
| admin               | •            |
|                     |              |
| Cancel              | Invite       |

#### 11.4.3 Edición de usuario

La opción para editar el usuario está disponible en el Editar usuario botón:

| Users in MDR_test       |            |        |          |                     |           |
|-------------------------|------------|--------|----------|---------------------|-----------|
| Create user Invite user |            |        |          | Filter groups       | •         |
| ACTIVE                  | USER NAME  | E-MAIL | ROLE     | CREATED             | Edit user |
| •                       | Denis Test |        | Uploader | Mar 26, 2024, 14:48 | ×         |

La configuración de edición del usuario corresponde a la configuración de creación del usuario.

**Nota**. La opción de configurar la gestión de usuarios por parte de otro usuario no está disponible al editar el usuario.

# 11.4.4 Eliminación de asignación de roles de usuario

La opción de eliminar al usuario de la organización está disponible eliminando la asignación de roles del usuario de la organización. La opción para eliminar la asignación de roles está disponible en **Eliminar asignación de roles > Confirmar** botón:

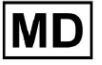

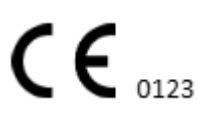

| Users in MDR_test       |            |                               |                       |                     |                        |
|-------------------------|------------|-------------------------------|-----------------------|---------------------|------------------------|
| Create user Invite user |            |                               |                       | Filter groups       | •                      |
| ACTIVE                  | USER NAME  | E-MAIL                        | ROLE                  | CREATED             | Delete Role Assignment |
| -                       | Denis Test | 2000-000-000-00               | ECG Editor            | Apr 19, 2024, 16:00 |                        |
|                         |            |                               |                       |                     |                        |
|                         | ٦          | o you confirm the deletion of | f the role assignment | nt of               |                        |
|                         | U          | Denis Test                    | ?                     |                     |                        |
|                         |            | Cancel                        | Confirm               |                     |                        |

# 11.5 Sección de roles

11.5.1 Descripción general de la sección de roles

La sección de usuarios permite a un usuario crear, administrar y eliminar una función dentro de la organización.

La opción para acceder a la sección Roles está disponible en la **Roles** pestaña dentro de la organización:

| < Organizations       | Roles in    | MDR_test |                  |              |              |              |              |              |                   |              |              |                 |              |       |         |  |
|-----------------------|-------------|----------|------------------|--------------|--------------|--------------|--------------|--------------|-------------------|--------------|--------------|-----------------|--------------|-------|---------|--|
| 🖄 Tasks               | Create role | e        |                  |              |              |              |              |              |                   |              |              |                 |              |       |         |  |
| ← Awaiting For Record | Role Name   | Members  | Dashbo<br>View O | View Al      | Upload       | Edit Ta      | Change       | Change       | Dashbo<br>ECG Vie | ECG Re       | Report       | Manag<br>Organi | Users        | Roles | Billing |  |
| 💄 Users               | admin       | 2        | ✓                | $\checkmark$ | $\checkmark$ | ~            | $\checkmark$ | $\checkmark$ | ·                 | $\checkmark$ | $\checkmark$ | $\checkmark$    | $\checkmark$ | ~     | ~       |  |
| 🖽 Roles               | ECG Editor  | 1        | $\checkmark$     | $\checkmark$ | $\checkmark$ | $\checkmark$ | $\checkmark$ | $\checkmark$ | $\checkmark$      | $\checkmark$ | $\checkmark$ |                 |              |       |         |  |
|                       | Uploader    | 0        | $\checkmark$     |              | $\checkmark$ | $\checkmark$ |              |              |                   |              |              |                 |              |       |         |  |

XOresearch Cardio.AI<sup>™</sup> crea un conjunto predefinido de roles mientras crea la organización. Los roles creados por defecto son: Administrador, Editor de ECG y Cargador.

El panel de la sección Roles contiene los siguientes componentes:

| Configuración  | Descripción                                              |
|----------------|----------------------------------------------------------|
| Nombre del rol | Indica el nombre del rol.                                |
| Miembros       | Indica el número de usuarios con el rol correspondiente. |
| Panel          |                                                          |

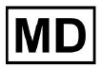

| Ver tareas propias     | Permite a un usuario ver las tareas de las que el usuario cargó el<br>ECG, en la subsección Revisión de Tareas.                           |  |  |  |  |
|------------------------|----------------------------------------------------------------------------------------------------|--|--|--|--|
|                        | Tasks in MDR_test upperformed upperformed                                                                                                 |  |  |  |  |
|                        | Priority Filters: Priority 🐨 Status Filters: Status 🐨 Assigned to: Assigned to: Enter a date range 🖆 🗙 Filter 🗙                           |  |  |  |  |
|                        | ACTION EXPRES/QUEUE PRORITY STATUS PATIENTINAME FILE ASSIGNED TO UPLOAD BY TAGS UPPATED V DURATION                                        |  |  |  |  |
|                        | Apr 8, 2024                                                                                                    |  |  |  |  |
|                        | - Om O Open Unknown (soge 55) AAOPQ1ECZK Unknown Denis Test Apr 16, 2024, 17:40 23h 59m 50s 🚦                                             |  |  |  |  |
|                        | Mar 26, 2024                                                                                                    |  |  |  |  |
|                        | - PDF € ▲ Done Unknown KHLQUGTFIAG Denis Test  Mar 26, 2024, 15:10 03h 26m 39s                                                            |  |  |  |  |
|                        |                                                                                                    |  |  |  |  |
| Ver todas las tareas   | Tasks in MDR_test UPLOADING ①                                                                                                    |  |  |  |  |
|                        | Priority Filter: Priority 🔹 Status Filter: Status 👻 Assigned to: Assigned to: Enter a date range 🖾 X Filter X                             |  |  |  |  |
|                        | ACTION EXPRESIQUEUE PRIORITY STATUS PATIENT NAME FILE ASSIGNED TO UPLOAD BY TAGS UPDATED V DURATION                                       |  |  |  |  |
|                        | Apr 16, 2024                                                                                                    |  |  |  |  |
|                        | - 0m O Open Unizown K Unizown D Apr 16, 2024, 17:49 03h 26m 39s                                                                           |  |  |  |  |
|                        | — От 🕑 У Ореп Unknown К Unknown D 🛛 Арг 16, 2024, 17:47 03h 26m 39s                                                                       |  |  |  |  |
|                        | Apr 8, 2024                                                                                                    |  |  |  |  |
|                        | - Open Uninown (age 55) A - Open Uninown D - Open R Apr 16, 2024, 17:40 23h 59m 50s                                                       |  |  |  |  |
|                        |                                                                                                    |  |  |  |  |
|                        | mai 20,2027                                                                                                    |  |  |  |  |
|                        |                                                                                                    |  |  |  |  |
|                        | Permite a un usuario ver las tareas iniciadas por todos los<br>usuarios dentro de la organización en la subsección Revisión de<br>Tareas. |  |  |  |  |
| Editar lista de tareas | Permite a un usuario <b>Editar datos personales</b> del paciente,<br><b>Reclasificar</b> y <b>Volver a cargar</b> los datos de la tarea.  |  |  |  |  |
| Revisor de cambios     | Permite al usuario cambiar <b>Asignado a</b> usuario de la tarea. bajo el <b>Editar datos personales</b> del paciente.                    |  |  |  |  |

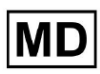

|                         | Update user data                                              |                                                      |
|-------------------------|---------------------------------------------------------------|------------------------------------------------------|
|                         | First name                                                    | Last name                                            |
|                         | Birthday                                                      | Age<br>0 Gender ▼                                    |
|                         | Indications                                                   |                                                      |
|                         | Device Id                                                     | Recording start                                      |
|                         | Duration<br>Unbound                                           | •                                                    |
|                         | Presets List<br>default                                       | Show/Edit                                            |
|                         | Assigned to Denys Zakhliebaiev                                | Open •                                               |
| Cambiar estado de tarea | Permite al usuario cambiar Es<br>datos personales del pacient | <b>stado</b> de la tarea bajo el <b>Editar</b><br>e. |

|                               | Update user data                                                                                                    |                                                                          |                                                |  |  |
|-------------------------------|----------------------------------------------------------------------------------------------------|--------------------------------------------------------------------------|------------------------------------------------|--|--|
|                               | First name                                                                                                    | Last name                                                                |                                                |  |  |
|                               |                                                                                                    |                                                                          |                                                |  |  |
|                               | Birthday                                                                                                    | Age Ge                                                                   | ender 🔻                                        |  |  |
|                               | Indications                                                                                                    |                                                                          |                                                |  |  |
|                               |                                                                                                    | Recording start                                                          |                                                |  |  |
|                               | Device Id                                                                                                    | 1 Jan 1970, 00:00:0                                                      | 00 💼 ×                                         |  |  |
|                               | Duration Unbound                                                                                                    |                                                                          | •                                              |  |  |
|                               | Presets List<br>default                                                                                                    | Show/Edit                                                                |                                                |  |  |
|                               | Assigned to Denys Zakhliebaiev                                                                                                    | Status<br>Open                                                           | •                                              |  |  |
| Panel                         | <u> </u>                                                                                                    |                                                                          |                                                |  |  |
| Acceso a visualización de ECG | Permite al usuario acceder a la t                                                                                                    | tarea de ECG, c                                                          | bservar las                                    |  |  |
|                               | ACTION EXPIRES/QUEUE PR                                                                                                    | Observar el info<br>IORITY STATUS                                        | PATIENT NAME                                   |  |  |
|                               |                                                                                                    |                                                                          |                                                |  |  |
|                               | View Om 🕓                                                                                                    | ✔ Open                                                                   | Unknown                                        |  |  |
|                               | View Om (s                                                                                                    | ✔ Open                                                                   | Unknown                                        |  |  |
| Acceso a revisión de ECG      | Permite al usuario editar los dat<br>las anotaciones, editar el inform<br>tarea y aprobar previamente la<br><b>Nota</b> . La aprobación previa de la<br>después de guardar los cambios | tos de la tarea o<br>ne, guardar los<br>tarea.<br>a tarea estará o<br>s. | de ECG, cambiar<br>cambios de la<br>lisponible |  |  |

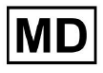

|                            | Cordio Al 25 5 % In program I Analysia data spedende 1440:  Share Captorn Cal Case Program Account Account Acc |  |  |  |  |  |
|----------------------------|----------------------------------------------------------------------------------------------------|--|--|--|--|--|
| Informe Aprobación Final   | Permite que un usuario apruebe la tarea, haciendo que el informe se pueda descargar.                                                                                                    |  |  |  |  |  |
|                            | Pre-approve Approve Save                                                                                                    |  |  |  |  |  |
| Gestión                    |                                                                                                    |  |  |  |  |  |
| Gestión de la organización | Permite a un usuario editar y eliminar la organización.                                                                                                    |  |  |  |  |  |
| Gestión de usuarios        | Permite a un usuario crear, invitar, administrar y eliminar<br>usuarios dentro de la organización.                                                                                                    |  |  |  |  |  |
| Gestión de roles           | Permite a un usuario crear, administrar y eliminar roles dentro de la organización.                                                                                                    |  |  |  |  |  |
| Gestión de facturación     | Permite al usuario calcular los gastos dentro de la organización.                                                                                                    |  |  |  |  |  |

# 11.5.1 Gestión de roles

La opción para crear rol está disponible en **Roles** sección > **Crear rol** botón:

| < Organizations        | Roles in   | MDR_tes | t             |              |              |              |
|------------------------|------------|---------|---------------|--------------|--------------|--------------|
| 🖄 Tasks                | Create rol | e       |               |              |              |              |
| GD Awaiting For Record | Role Name  | Members | Dashb<br>View | View         | Uploa        | Edit T       |
| 🛎 Users                | admin      | 2       |               |              | ~            |              |
| 🖼 Roles                | ECG Editor | 1       |               | $\checkmark$ | $\checkmark$ |              |
|                        | Uploader   | 0       | $\checkmark$  |              | $\checkmark$ | $\checkmark$ |
|                        | test role  | 0       | $\checkmark$  | $\checkmark$ | $\checkmark$ | $\checkmark$ |

XOresearch Cardio.AI™ muestra la siguiente pantalla cuando tiene éxito:

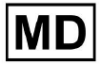

Create role

| Role name *               |                   |                      |
|---------------------------|-------------------|----------------------|
| Permissions:              |                   |                      |
| View Own Tasks            | View All Tasks    | Upload ECG           |
| Edit Tasks List           | Change Reviewer   | Change Task Status   |
| ECG View Access           | ECG Review Access | Report Final Approve |
| Organization's Management | Users Management  | Roles Management     |
| Billing Management        |                   |                      |
|                           | Cancel Save       |                      |

El rol se crea al configurar el nombre del rol, cambiar los permisos necesarios y hacer clic en el botón **Ahorrar** botón.

La opción para editar el rol está disponible en **Roles** > seleccione Rol > **Editar rol** botón:

| Roles in   | MDR_test | t            |              |              |              |              |              |              |              |              |              |              |              |              |           |
|------------|----------|--------------|--------------|--------------|--------------|--------------|--------------|--------------|--------------|--------------|--------------|--------------|--------------|--------------|-----------|
| Create rol | e        |              |              |              |              |              |              |              |              |              |              |              |              |              |           |
|            |          | Dashb        |              |              |              |              |              | Dashb        |              |              | Mana         |              |              |              |           |
| Role Name  | Members  | View         | View         | Uploa        | Edit T       | Chang        | Chang        | ECG Vi       | ECG R        | Repor        | Organ        | Users        | Roles        | Billing      |           |
| admin      | 2        | $\checkmark$ | $\checkmark$ | $\checkmark$ | $\checkmark$ | $\checkmark$ | $\checkmark$ | $\checkmark$ | $\checkmark$ | $\checkmark$ | $\checkmark$ | $\checkmark$ | $\checkmark$ | $\checkmark$ | Edit role |
| ECG Editor | 1        |              | $\checkmark$ | $\checkmark$ | $\checkmark$ | $\checkmark$ | $\checkmark$ | $\checkmark$ |              |              |              |              |              |              | ×         |
| Uploader   | 0        | $\checkmark$ |              | $\checkmark$ | $\checkmark$ |              |              |              |              |              |              |              |              |              |           |
| test role  | 0        | $\checkmark$ | $\checkmark$ | $\checkmark$ | $\checkmark$ |              | $\checkmark$ | $\checkmark$ |              | $\checkmark$ |              |              |              |              |           |
|            |          |              |              |              |              |              |              |              |              |              |              |              |              |              |           |

La opción para eliminar el rol está disponible en **Roles** > seleccione Rol > **Quitar rol** botón > botón Confirmar:

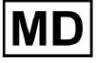

| Roles in   | MDR_test | 1            |              |              |              |              |              |              |              |              |              |              |              |              |                |
|------------|----------|--------------|--------------|--------------|--------------|--------------|--------------|--------------|--------------|--------------|--------------|--------------|--------------|--------------|----------------|
| Create rol | e        |              |              |              |              |              |              |              |              |              |              |              |              |              |                |
|            |          | Dashb        |              |              |              |              |              | Dashb        |              |              | Mana         |              |              |              |                |
| Role Name  | Members  | View         | View         | Uploa        | Edit T       | Chang        | Chang        | ECG Vi       | ECG R        | Repor        | Organ        | Users        | Roles        | Billing      |                |
| admin      | 2        | $\checkmark$ | $\checkmark$ | $\checkmark$ | $\checkmark$ | $\checkmark$ | $\checkmark$ | $\checkmark$ | $\checkmark$ | $\checkmark$ | $\checkmark$ | $\checkmark$ | $\checkmark$ | $\checkmark$ | Remove role    |
| ECG Editor | 1        | $\checkmark$ | $\checkmark$ | $\checkmark$ | $\checkmark$ | $\checkmark$ | $\checkmark$ | $\checkmark$ | $\checkmark$ |              |              |              |              |              | $\checkmark$ × |
| Uploader   | 0        |              |              | $\checkmark$ | $\checkmark$ |              |              |              |              |              |              |              |              |              |                |
| test role  | 0        |              | $\checkmark$ | $\checkmark$ | $\checkmark$ |              | $\checkmark$ | $\checkmark$ | $\checkmark$ | $\checkmark$ |              |              |              |              |                |
|            |          |              |              |              |              |              |              |              |              |              |              |              |              |              |                |
|            |          |              |              |              |              |              |              |              |              |              |              |              |              |              |                |
| Do yo      | ou confi | rm th        | e del        | etion        | of th        | e role       | ECG          | Edito        | r?           |              |              |              |              |              |                |

| Cancel | Confirm |  |
|--------|---------|--|
|--------|---------|--|

# 11.4 Entrada de datos del ECG

La opción de cargar ECG pregrabado está disponible en **Cargar archivo** o arrastrar y soltar. La opción de cargar varios ECG pregrabados colocados en una carpeta está disponible en **Cargar carpeta** botón:

| < Organizations        | Tasks in Te | esting        | _        |        |                   |          |   |
|------------------------|-------------|---------------|----------|--------|-------------------|----------|---|
| 🖄 Tasks                | Upload File | Upload Folder |          |        | Priority Filters: | Priority | - |
| GD Awaiting For Record | ACTION      | EXPIRES/QUEUE | PRIORITY | STATUS | PATIENT NAME      |          |   |

XOresearch Cardio.AI™ muestra la siguiente pantalla cuando tiene éxito:

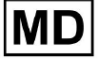

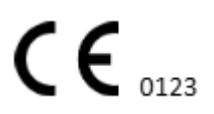

| <u>Cardio</u> /Al      |                                                      |             | ۵                                                                                   | Auto process |                    |
|------------------------|------------------------------------------------------|-------------|-------------------------------------------------------------------------------------|--------------|--------------------|
| < Organizations        | Tasks in MDR_test                                    |             | File Upload:                                                                        | REVIEWING    | UPLOADING          |
| <b>公</b> Tasks         | Upload File Upload Folder Priority Filters: Priority | ▼ S         | Supported file types:<br>EDF, BDF, SCP, ZHR, ZIP, RAR, 7Z, GZ, XZ, BZ2,             | igned 🔻      | Enter a date range |
| Ge Awaiting For Record | ACTION EXPIRES/QUEUE PRIORITY STATUS I               | PATIENT NAM | TAR, TGZ, TXZ, TBZ2, CMPECG, JSON<br>Folder Upload:                                 | UPLOAD BY    | TAGS               |
| Lusers                 | 4 <u>5%</u> Open                                     | Unknown (a  | Drag folder(s) to upload or Browse<br>Supports above formats and folder structures: | D            | + Apr              |
| 🖪 Roles                | View PDF 🛃 🔨 Done I                                  | Unknown     | 100% AAOPQ1ECZK.ZHR<br>Date: 08/04/2024                                             | D            | test Mar           |
| <                      |                                                      |             |                                                                                     |              |                    |

# 11.5 Análisis de datos de ECG

La opción de revisar el ECG cargado está disponible en la **Revisar** botón.

| Tasks in Te | esting        |          |        |                   |          |   |                 |        |          |              |           |   |                    |               |       | REVIEWING   | UPLOADING 6 |
|-------------|---------------|----------|--------|-------------------|----------|---|-----------------|--------|----------|--------------|-----------|---|--------------------|---------------|-------|-------------|-------------|
| Upload File | Upload Folder |          |        | Priority Filters: | Priority | • | Status Filters: | Status | -        | Assigned to: | Assigned  | • | Enter a date range | Ē             | ×     | Filter      | ×           |
| ACTION      | EXPIRES/QUEUE | PRIORITY | STATUS | PATIENT NAME      |          |   | FILE            |        | ASSIGNED | го           | UPLOAD BY |   | TAGS               | UPDATE        | → ↓   | DURATION    |             |
| •           |               |          |        |                   |          |   |                 |        | Jan      | 9,2024       |           |   |                    |               |       |             |             |
| Review      | 0m 🕓          | *        | Open   | ТТ                |          |   | 7               |        | Unknown  |              | D         |   | adada<br>ascias    | 4ar 25, 2024, | 19:41 | 03h 35m 57s |             |
|             |               |          |        |                   |          |   |                 |        | – Jan J  | 3, 2024      |           |   |                    |               |       |             |             |

XOresearch Cardio.AI™ muestra la siguiente pantalla cuando tiene éxito:

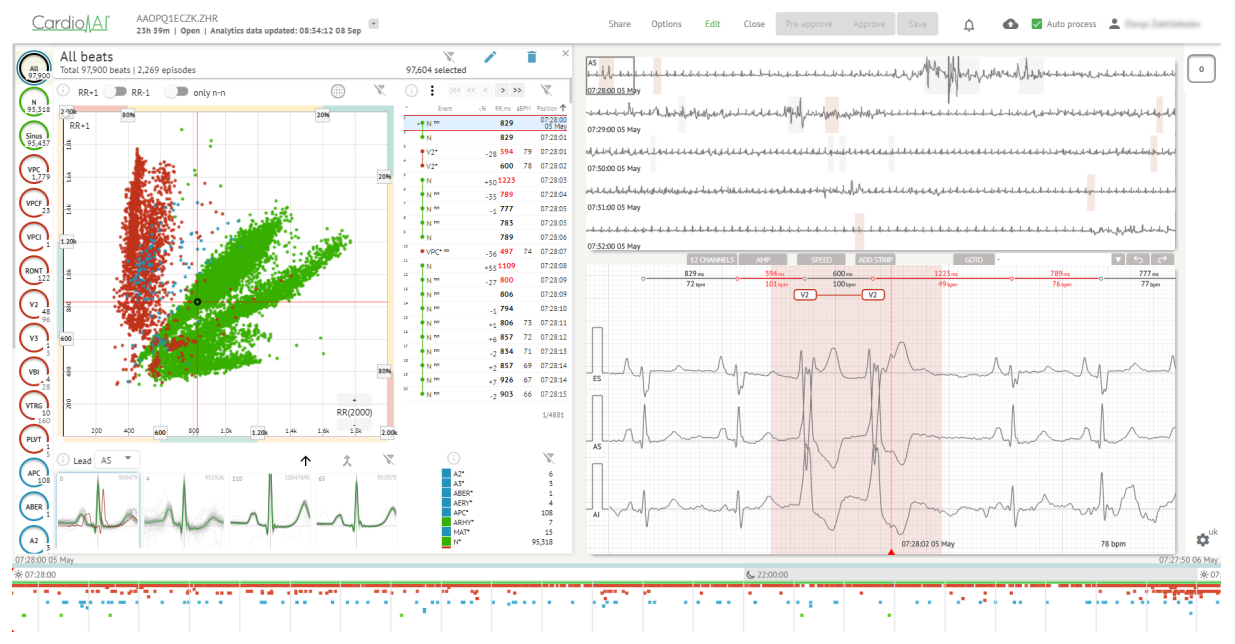

El visor de ECG se divide en las siguientes secciones:

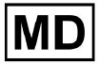

- 1. Sección de encabezado: permite al usuario administrar las opciones del visor de ECG, guardar y aprobar el ECG.
- 2. Barra de edición lateral: permite al usuario elegir los períodos de ECG;
- 3. Sección de datos detallados de ECG: permite al usuario ver y editar ECG;
- 4. Una sección de informe: permite al usuario observar, editar y exportar el informe de ECG.

# 11.5.1 Encabezado del visor de ECG

La sección de encabezado del visor de ECG contiene la siguiente información:

| Configuración                | Descripción                                                                                                    |
|------------------------------|----------------------------------------------------------------------------------------------------|
| Logo                         | Indica el logo de la organización:                                                                                                    |
| Nombre del archivo ECG       | Indica el nombre del archivo ECG.<br>Cardio/Al KHLQTJGTFIAG8Y7.edf                                                                                                    |
| Duración del registro de ECG | Indica la duración del registro del ECG en días, horas y minutos si<br>corresponde.<br>KHLQTJGTFIAG8Y7.edf<br>3h 26m Pre-approved   Analytics data updated: 14:47:29 16 Apr                                                                                                    |
| Estado de la tarea           | Indica el estado de la tarea:<br>Cardio Al <sup>°</sup> KHLQTJGTFIAG8Y7.edf<br>3h 26m   Pre-approved   Analytics data updated: 14:47:29 16 Apr                                                                                                    |
| Fecha de actualización       | Indica la hora y fecha de la última actualización de los datos de la tarea:<br>Cardio∬Al <sup>°</sup> KHLQTJGTFIAG8Y7.edf<br>3h 26m   Pre-approved   Analytics data updated: 14:47:29 16 Apr test                                                                                                    |
| Etiquetas de tarea           | Indica las etiquetas de la tarea:<br>Cardio Al <sup>*</sup><br>KHLQTJGTFIAG8Y7.edf<br>3h 26m   Pre-approved   Analytics data updated: 14:47:29 16 Ap<br>r<br>La opción para agregar una etiqueta está disponible haciendo clic<br>debajo Agregar etiqueta botón:<br>KHLQTJGTFIAG8Y7.edf<br>3h 26m   Pre-approved   Analytics data updated: 14:47:29 16 Apr |

**CE** 0123

| O haciendo clic en la etiqueta existente.<br>Cardio AI muestra la siguiente pantalla cuando tiene éxito:                                                                                                    |
|----------------------------------------------------------------------------------------------------|
| Edit tags                                                                                                    |
| New tag                                                                                                    |
| Cancel Confirm                                                                                                    |
| La opción de agregar una nueva etiqueta está disponible<br>completando el nombre de la etiqueta en <b>Nueva etiqueta</b><br>campo y haciendo clic en el <b>Confirmar</b> botón.<br>La opción para eliminar la etiqueta existente está disponible<br>haciendo clic en el botón eliminar debajo de la etiqueta<br>existente: |
| Edit tags                                                                                                    |
| test 🚫 New tag                                                                                                    |
| Cancel Confirm                                                                                                    |

# 11.5.1.1 Compartir tarea de ECG

La opción para compartir tarea está disponible en Compartir botón:

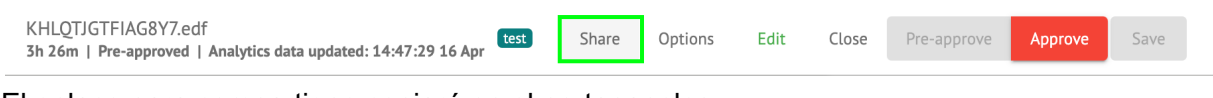

El enlace para compartir se copiará en el portapapeles.

11.5.1.2 Opciones de tareas de ECG

Las opciones de tareas de ECG están disponibles en **Opciones** botón:

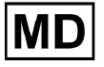

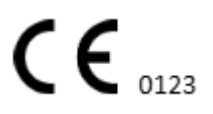

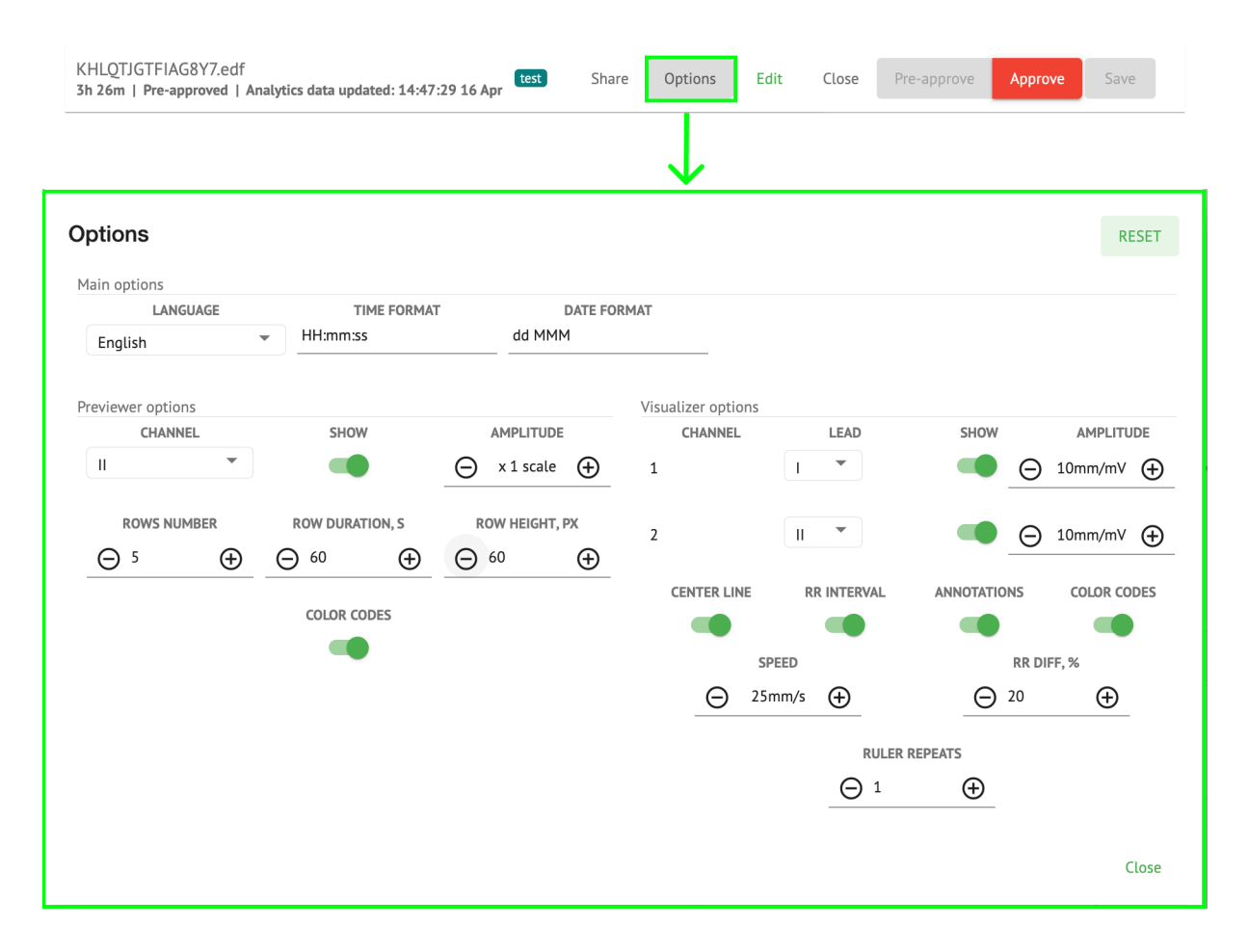

| Configuración            | Descripción                                                                                                    |
|--------------------------|----------------------------------------------------------------------------------------------------|
| Opciones principales     |                                                                                                    |
| Idioma                   | Permite configurar el idioma del visor de tareas. Los siguientes idiomas<br>disponibles:<br><ul> <li>Inglés;</li> <li>Ruso;</li> <li>Ucranio.</li> </ul> |
| Formato de hora          | Permite establecer el formato de hora de los datos de la tarea.                                                                                          |
| Formato de fecha         | Permite establecer el formato de fecha de los datos de la tarea.                                                                                         |
| Opciones de vista previa |                                                                                                    |
| Canal                    | Permite seleccionar el canal a configurar. Los canales disponibles corresponden al dispositivo de grabación de ECG.                                      |
| Espectáculo              | Permite mostrar u ocultar el canal.                                                                                                    |

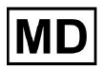

| Amplitud                     | <ul> <li>Permite configurar el escalado de la amplitud. Las escalas disponibles son: <ul> <li>escala x1;</li> <li>escala x2;</li> <li>escala x3;</li> <li>Escala x4.</li> </ul> </li> <li>La opción para cambiar la escala está disponible en Más y Menos botones.</li> </ul> |
|------------------------------|----------------------------------------------------------------------------------------------------|
| Número de filas              | Permite establecer el número de filas bajo <b>Vista previa</b> . El número de filas disponibles desde <b>1</b> a <b>20</b> .<br>El valor predeterminado es <b>5</b> .                                                                                                    |
| Duración de la fila, s       | <ul> <li>Permite establecer la duración de las filas, en segundos. Los siguientes valores disponibles:</li> <li>30;</li> <li>60;</li> <li>90;</li> <li>120.</li> </ul>                                                                                                    |
| Altura de fila, px           | Permite establecer la altura de las filas, en píxeles. Los siguientes<br>valores disponibles:                                                                                                    |
| Códigos de color             | Permite establecer los códigos de color de la disponibilidad de anotaciones en Vista previa.                                                                                                    |
| Opciones del<br>visualizador |                                                                                                    |

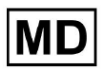

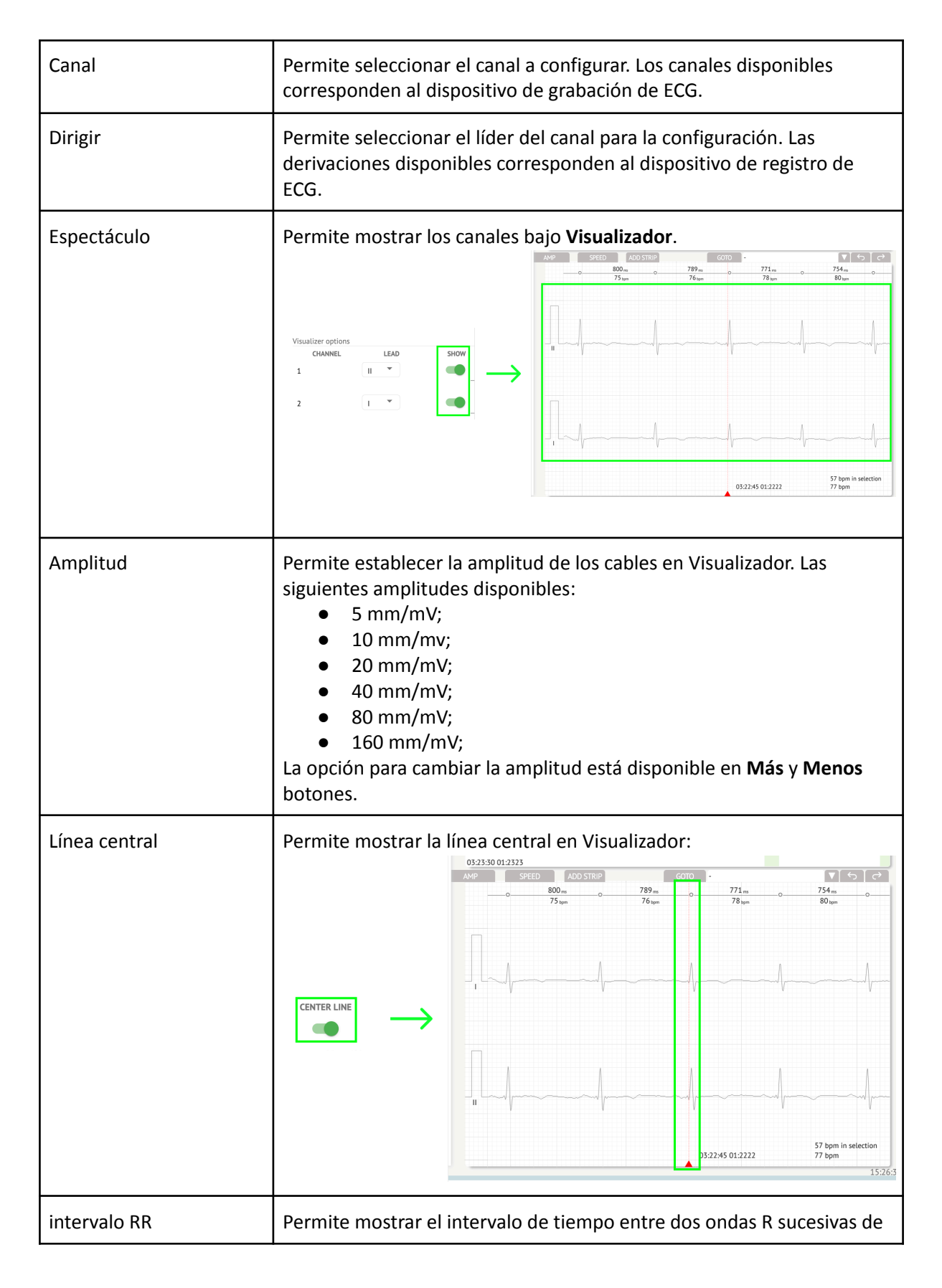

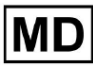

|                      | la señal QRS en Visualizador:                                                                                                    |
|----------------------|----------------------------------------------------------------------------------------------------|
|                      | ADD STRIP GOTO - V S C                                                                                                    |
|                      | 954 <sub>ms</sub> 954 <sub>ms</sub> 886 <sub>ms</sub> 63 <sub>bpm</sub> 63 <sub>bpm</sub> 68 <sub>bpm</sub>                                                                                                    |
|                      | RR INTERVAL                                                                                                    |
| Anotaciones          | Permite mostrar los códigos de texto de las anotaciones en <b>Visualizador.</b>                                                                                                    |
| Códigos de color     | Permite mostrar los códigos de color de las anotaciones en <b>Visualizador.</b>                                                                                                    |
| Velocidad            | Permite configurar la velocidad del registro en <b>Visualizador.</b> Las<br>siguientes opciones de velocidad disponibles:<br><ul> <li>12,5 mm/s;</li> <li>25 mm/s;</li> <li>50 mm/s;</li> <li>100 mm/s.</li> </ul> |
| Diferencia RR, %     | Permite establecer la diferencia porcentual entre intervalos R-R sucesivos. Los siguientes valores están disponibles de 0 a 100.                                                                                   |
| El gobernante repite |                                                                                                    |
|                      |                                                                                                    |

La opción para restablecer los cambios está disponible en **Reiniciar** botón. La opción para guardar cambios está disponible en **Ahorrar** botón.

11.5.1.3 Editar tarea de ECG

La opción para hacer que el registro sea editable está disponible en la sección Editar botón:

MD

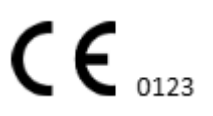

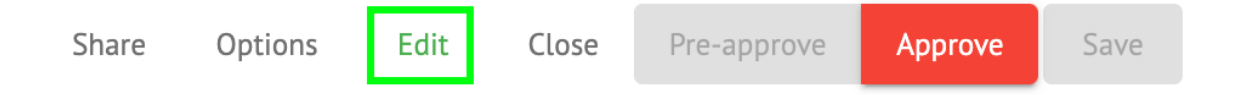

# 11.5.1.4 Cerrar tarea de ECG

La opción de cerrar la tarea de ECG y volver a **Tareas** La sección está disponible en **Cerca** botón:

|  | Share | Options | Edit | Close | Pre-approve | Approve | Save |
|--|-------|---------|------|-------|-------------|---------|------|
|--|-------|---------|------|-------|-------------|---------|------|

11.5.1.5 Tarea de aprobación previa de ECG

La opción de preaprobar la tarea está disponible en la **Preaprobar** botón:

| Share | Options | Edit | Close | Pre-approve | Approve | Save |  |
|-------|---------|------|-------|-------------|---------|------|--|
|       |         |      |       |             |         |      |  |

Nota. La aprobación previa de tareas está disponible solo después de Ahorro la tarea.

# 11.5.1.6 Aprobar tarea de ECG

La opción para aprobar la tarea de ECG y descargar el informe en formato PDF está disponible en **Aprobar** botón:

| Close | Pre-approve | Approve | Save |
|-------|-------------|---------|------|
|       |             |         | •    |

Nota. La aprobación de tareas está disponible sólo después Ahorro la tarea.

#### 11.5.1.7 Guardar tarea de ECG

La opción para guardar los cambios después de editar la tarea de ECG está disponible en **Ahorrar** botón:

| Share | Options | Edit | Close | Pre-approve | Approve | Save |  |
|-------|---------|------|-------|-------------|---------|------|--|
|       |         |      |       |             |         |      |  |

XOresearch Cardio.AI™ muestra la siguiente notificación cuando tiene éxito:

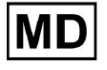

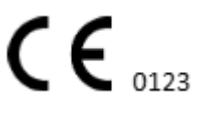

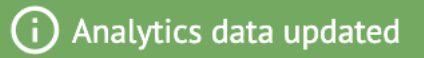

# 11.5.2 Editor del visor de ECG

ECG Viewer Bulk Editor consta de los siguientes elementos:

- 1. Barra de edición lateral: contiene todos los tiempos clasificados por anotaciones;
- 2. Trama de Poincaré: permite navegar y seleccionar ritmos;
- 3. Lista de ritmos: permite seleccionar y editar ritmos de forma masiva
- 4. Panel de grupos de ritmos: permite comparar ritmos a través de grupos;
- 5. Lista de anotaciones cruzadas de ritmos: permite observar y gestionar ritmos con múltiples anotaciones.

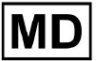

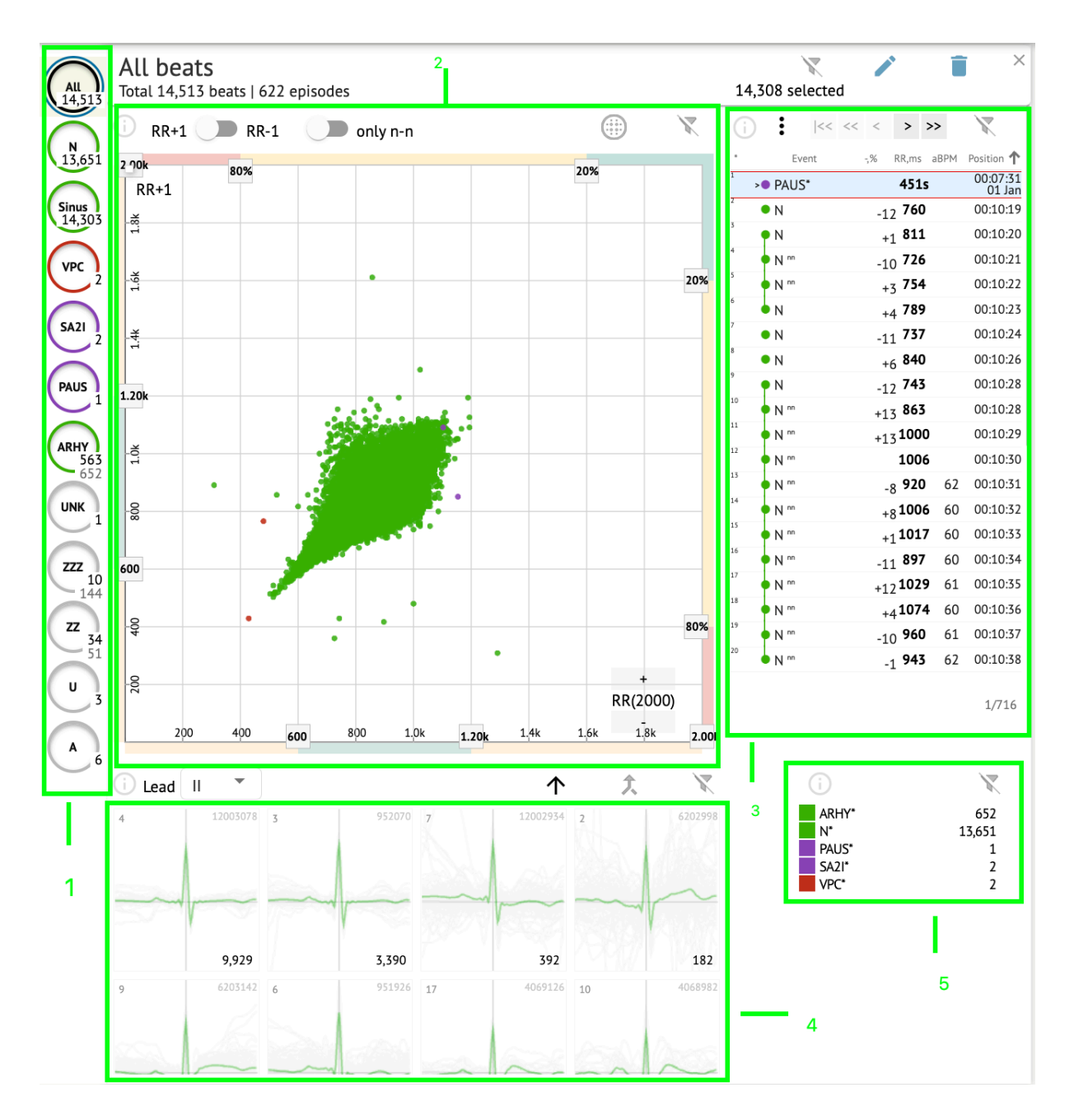

# 11.5.2.1 Barra de edición lateral

Debajo de la barra de edición lateral, XOresearch Cardio.AI<sup>™</sup> recopila y muestra todos los latidos, latidos normales y anotaciones encontradas. Todos los ritmos resaltados con **negro**, latidos normales y sinusales resaltados con **verde**, anotaciones resaltadas con otros colores.

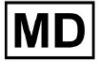

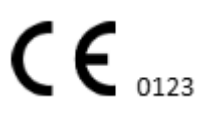

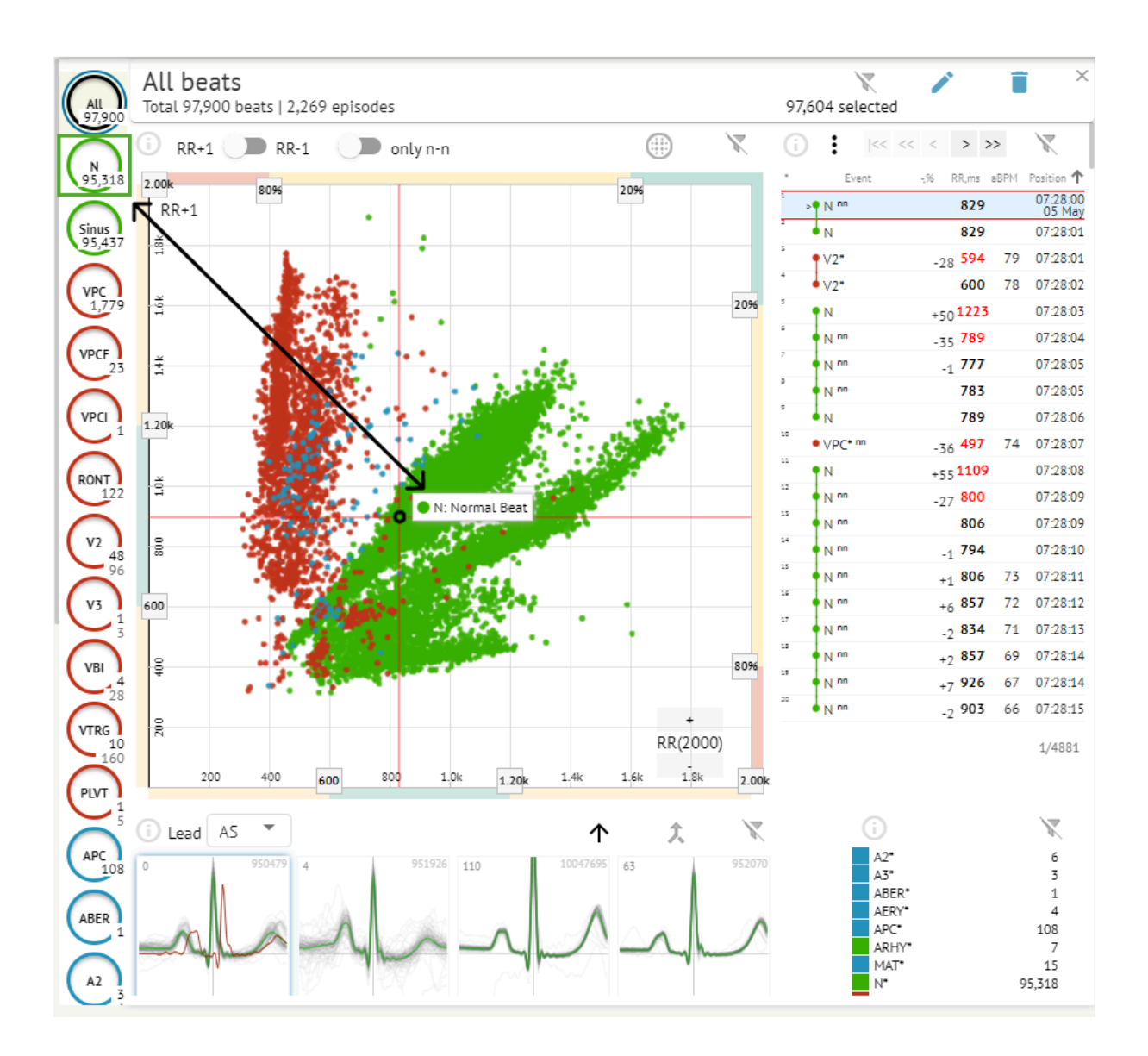

El usuario puede hacer clic en los segmentos resaltados y el software se centrará en ese segmento seleccionado, incluida una vista detallada del segmento seleccionado:

MD

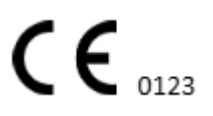

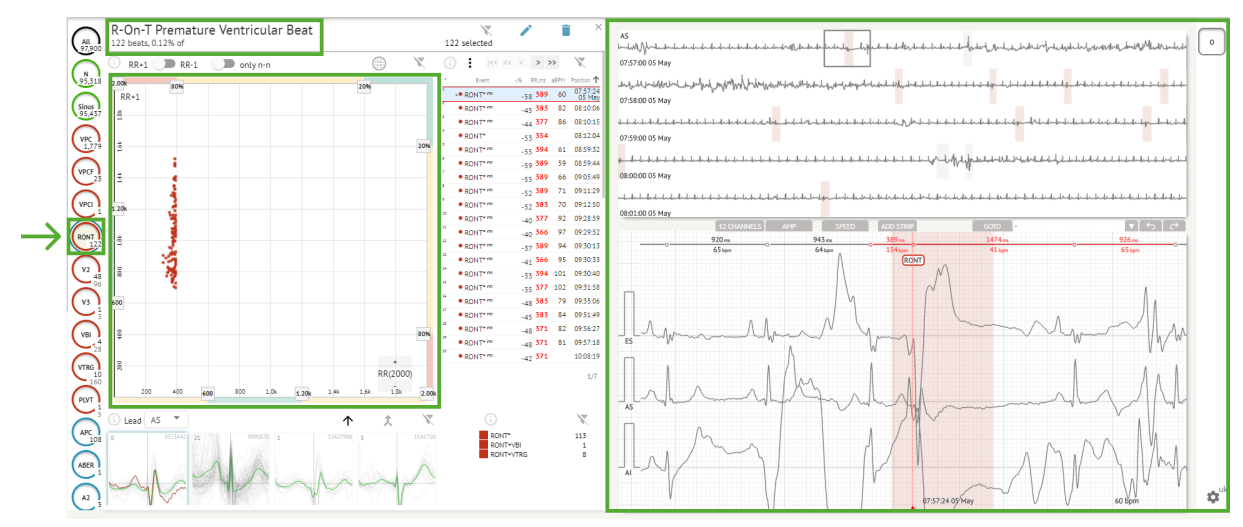

La selección múltiple de episodios está disponible mediante los botones SHIFT o CTRL.

# 11.5.2.2 Gráfico de puntos

MD

El gráfico de Poincaré permite al usuario revisar, ver y navegar por todos los ritmos grabados, incluidos los normales y las anotaciones (anomalías).

La opción de navegar hasta el ritmo se habilita haciendo clic en el ritmo:

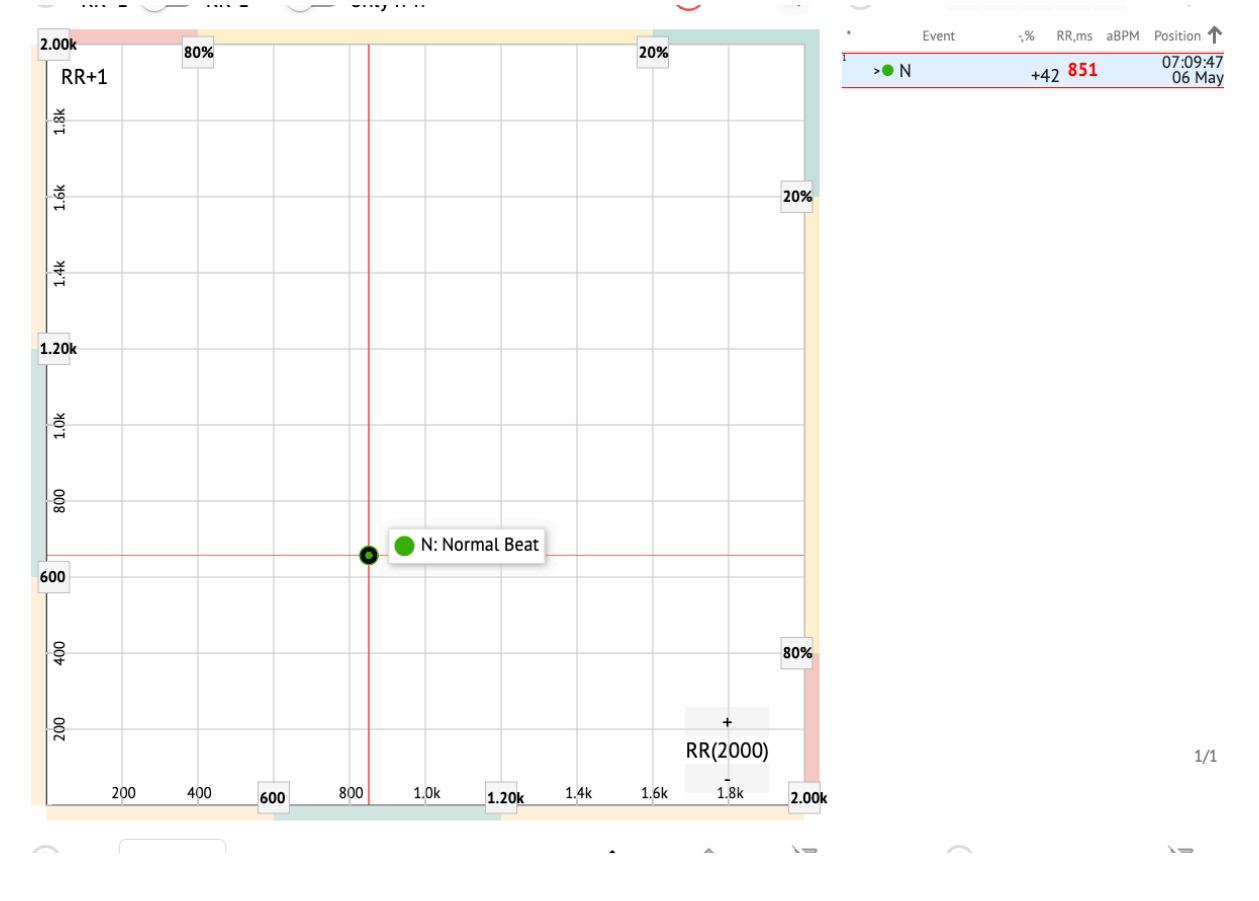

El usuario tiene la capacidad de seleccionar varios bits dibujando un área en el gráfico de Poincaré haciendo clic izquierdo y moviendo el cursor sobre el gráfico:

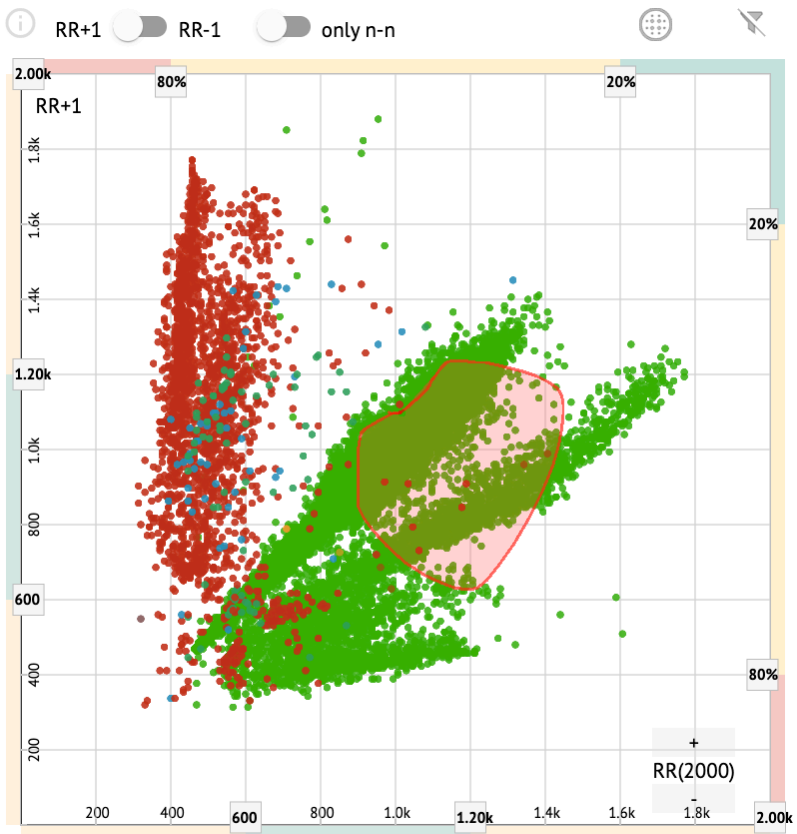

Por defecto, el gráfico de Poincaré se muestra en el modo RR +1. La opción de cambiar al modo RR-1 está disponible en el interruptor correspondiente:

# All beats Total 97,900 beats | 4,715 episodes RR+1 Only n-n

La opción de mostrar solo tiempos normales a la izquierda y a la derecha está disponible en **solo nn** cambiar:

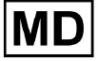

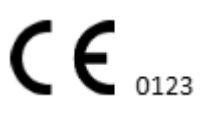

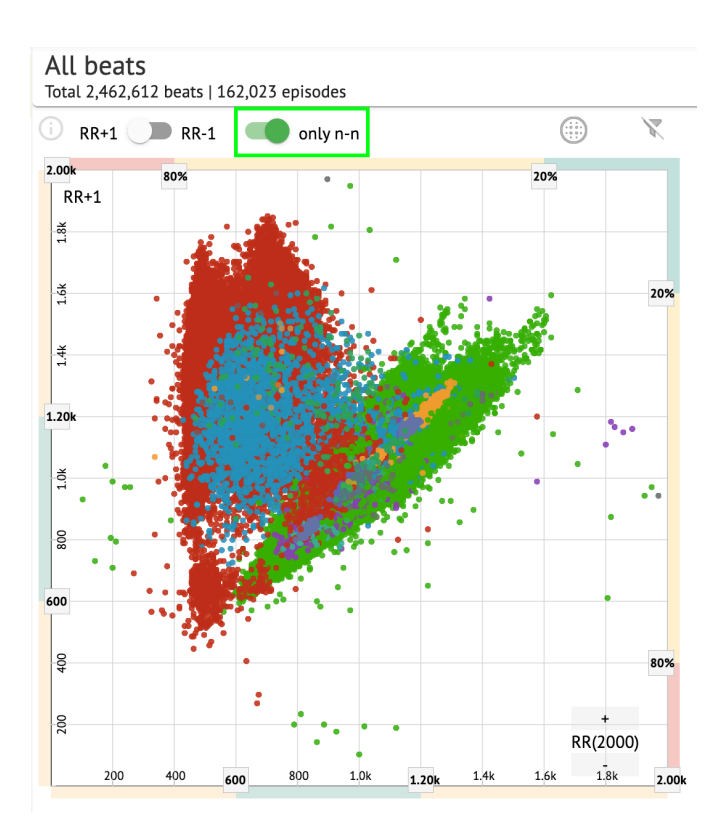

La opción de filtrar ritmos en el gráfico de Poincaré está disponible haciendo clic en los siguientes elementos de filtro:

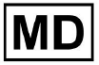

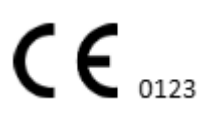

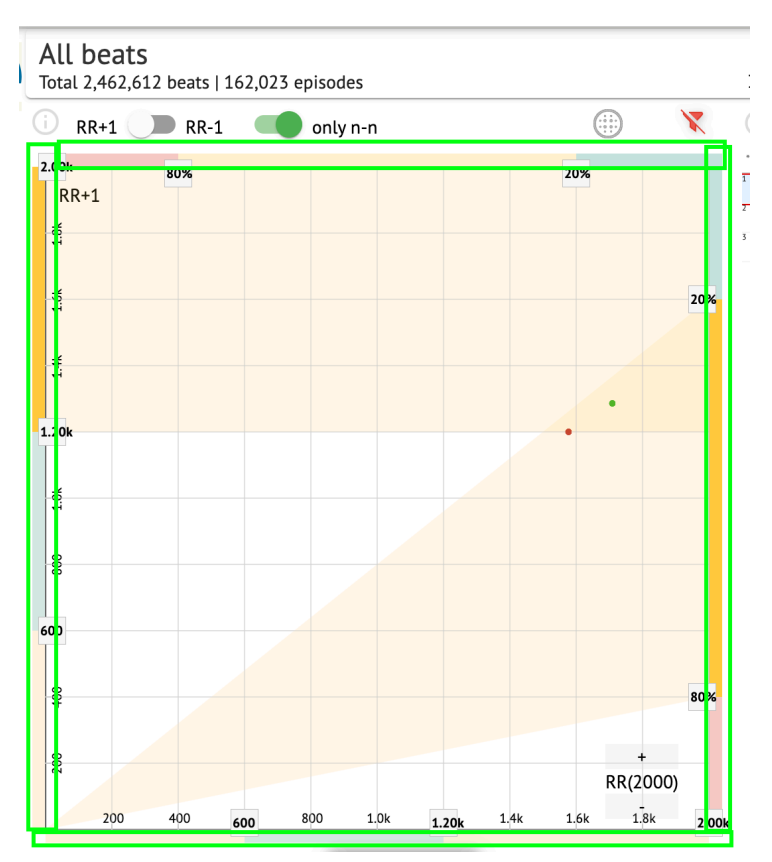

El usuario puede cambiar la longitud del elemento de filtro moviendo los bordes de los elementos de filtro haciendo clic en ellos y moviendo el cursor:

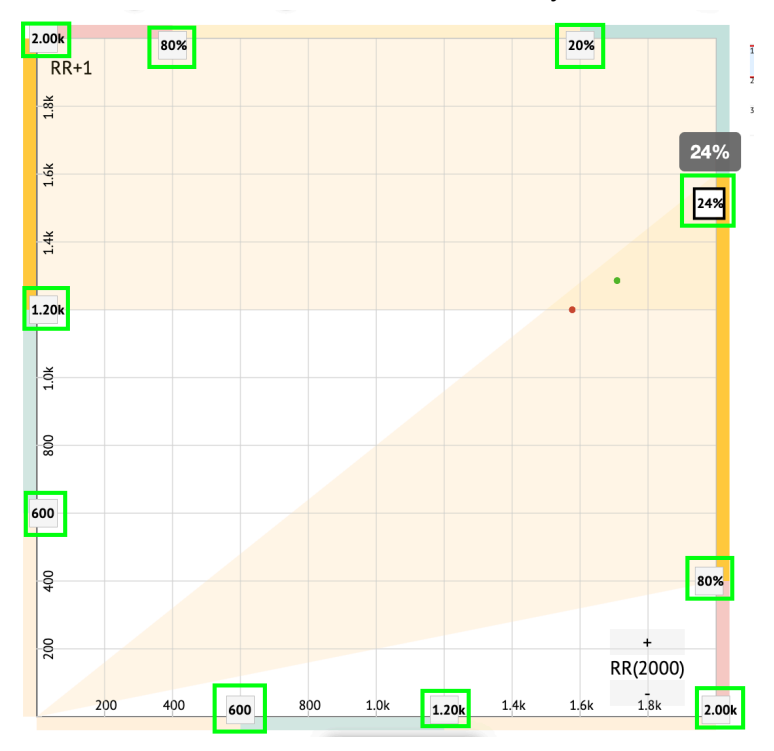

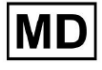

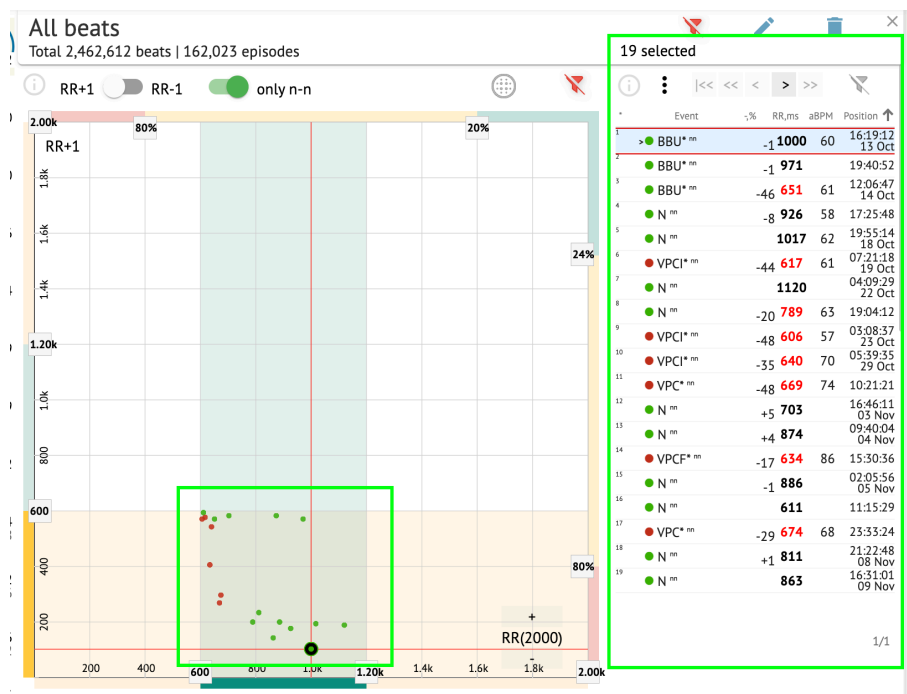

#### Los ritmos filtrados se muestran en la lista de ritmos:

La opción para restablecer el filtro está disponible en Restablecer filtro botón:

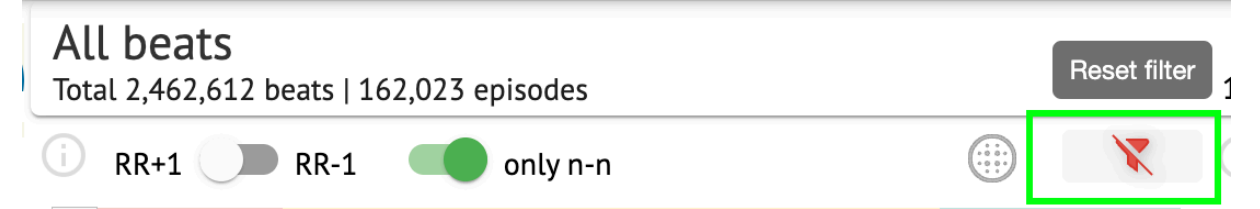

Al filtrar y seleccionar el tiempo único, la opción de volver a una vista de filtro está disponible en el siguiente botón:

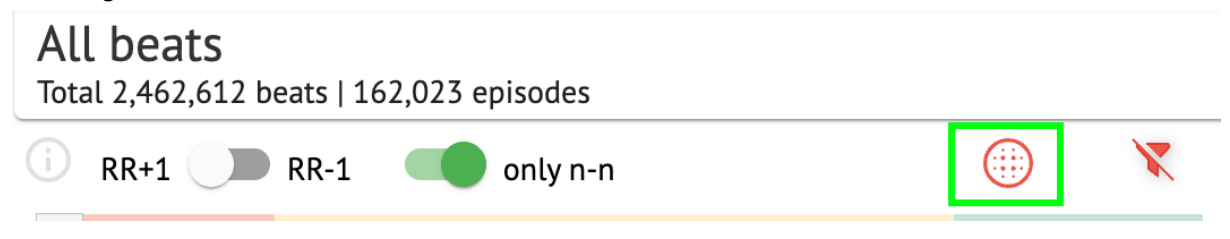

#### 11.5.2.3 Lista de tiempos

Beats, seleccionados bajo el **Barra de edición lateral** o **Señala la trama** se muestran debajo de la lista Beats:

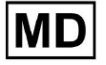

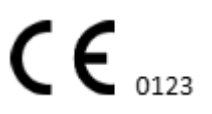

| All beat<br>otal 2,462, | : <b>S</b><br>612 beats   1 | 62,023 | episode | 5   |   |      |              |     | 19 selected   |                    |      | j )               |
|-------------------------|-----------------------------|--------|---------|-----|---|------|--------------|-----|---------------|--------------------|------|-------------------|
| RR+1                    | <b>RR-1</b>                 |        | only n  | i-n |   |      | .)           | X   | (j : K<       | << > >             | >    | $\mathbf{X}$      |
| 00k                     | 202                         |        |         |     |   | 20%  |              |     | * Event       | -,% RR,ms a        | IBPM | Position <b>1</b> |
| RR+1                    | 0078                        |        |         |     |   | 2078 |              |     | 1 BBU* nn     | <sub>-1</sub> 1000 | 60   | 16:19:12<br>13 Oc |
| ž                       |                             |        |         |     |   |      |              |     | 2 BBU* nn     | <sub>-1</sub> 971  |      | 19:40:5           |
| 1                       |                             |        |         |     |   |      |              |     | 3 • BBU* nn   | -46 <b>651</b>     | 61   | 12:06:4<br>14 Oc  |
|                         |                             |        |         |     |   |      |              |     | 4 • N m       | <sub>-8</sub> 926  | 58   | 17:25:4           |
| 1.6                     |                             |        |         |     |   |      |              |     | 5 • N m       | 1017               | 62   | 19:55:14<br>18 Oc |
|                         |                             |        |         |     |   |      |              | 24% | 6 • VPCI* nn  | <sub>-44</sub> 617 | 61   | 07:21:11<br>19 Oc |
| <del>4</del>            |                             |        |         |     |   |      |              |     | 7 >• N m      | 1120               |      | 04:09:29<br>22 Oc |
|                         |                             |        |         |     |   |      |              |     | 8 • N m       | -20 <b>789</b>     | 63   | 19:04:1           |
| 204                     |                             |        |         |     |   |      |              |     | 9 • VPCI* nn  | -48 <b>606</b>     | 57   | 03:08:3<br>23 Oc  |
| ZUK                     |                             |        |         |     |   |      |              |     | 10 • VPCI* nn | -35 <b>640</b>     | 70   | 05:39:3           |
|                         |                             |        |         |     |   |      |              |     | 11 • VPC* nn  | -48 669            | 74   | 10:21:2           |
| 10                      |                             |        |         |     |   |      |              |     | 12 • N m      | +5 703             |      | 16:46:1           |
|                         |                             |        |         |     |   |      |              |     | 13 • N m      | +4 874             |      | 09:40:0           |
| 000                     |                             |        |         |     |   |      |              |     | 14 • VPCF* m  | -17 634            | 86   | 15:30:3           |
|                         |                             |        |         |     |   |      |              |     | 15 • N m      | -1 886             |      | 02:05:5           |
| 0                       |                             |        |         |     |   |      |              |     | 16 • N m      | 611                |      | 11:15:2           |
|                         |                             |        | •       | •   |   |      |              |     | 17 • VPC* nn  | -79 <b>674</b>     | 68   | 23:33:24          |
| 0                       |                             |        |         |     |   |      |              |     | 18 • N m      | +1 811             |      | 21:22:4           |
| 40                      |                             | •      |         |     |   |      |              | 80% | 19 • N m      | 863                |      | 16:31:0           |
|                         |                             | :      |         |     |   |      |              |     |               |                    |      | 07 110            |
| 200                     |                             |        | ÷.,     | •   | • | R    | +<br>R(2000) |     |               |                    |      | 1.44              |
|                         |                             |        |         | •   |   |      |              |     |               |                    |      | 1/1               |

| Configuración | Descripción                                                                       |
|---------------|-----------------------------------------------------------------------------------|
| *             | Indica el número del latido dentro de los latidos bajo el gráfico de<br>Poincaré. |
| Evento        | Indica el nombre de la anotación correspondiente al tiempo.                       |
| -,%           | Indica la diferencia en % entre el tiempo y el tiempo que le queda al tiempo.     |
| RR, señora    | Indica la distancia en ms entre el tiempo y el tiempo que le queda al tiempo.     |
| aBPM          | Indica el BPM promedio del tiempo (calculado para los 6 segundos).                |
| Posición      | Indica la posición (tiempo) de la ubicación del latido en el registro del<br>ECG  |

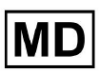

El usuario puede filtrar las configuraciones en orden ascendente y descendente haciendo clic en la configuración en la columna:

|   | Event 🕹 🐳       | % RR,ms aBPM      | Position           |
|---|-----------------|-------------------|--------------------|
| 1 | N               | <sub>+1</sub> 886 | 07:47:18<br>11 Nov |
| 2 | N <sup>nn</sup> | <sub>+2</sub> 869 | 07:47:17           |
| 3 | N <sup>nn</sup> | 846               | 07:47:17           |

La opción de seleccionar ritmo está disponible haciendo clic en el ritmo. Las siguientes opciones están disponibles para navegar dentro de los ritmos:

- (Barra espaciadora)- permite seleccionar el siguiente tiempo;
- (CTRL + barra espaciadora): permite seleccionar el tiempo anterior;
- permite seleccionar el siguiente vigésimo tiempo;
- permite seleccionar el vigésimo tiempo anterior;
- permite seleccionar el primer tiempo.

La opción de acceder al menú de edición de los ritmos en **lista de ritmos** está disponible haciendo clic en el botón derecho mientras selecciona los ritmos, o mediante **Editar** botón:

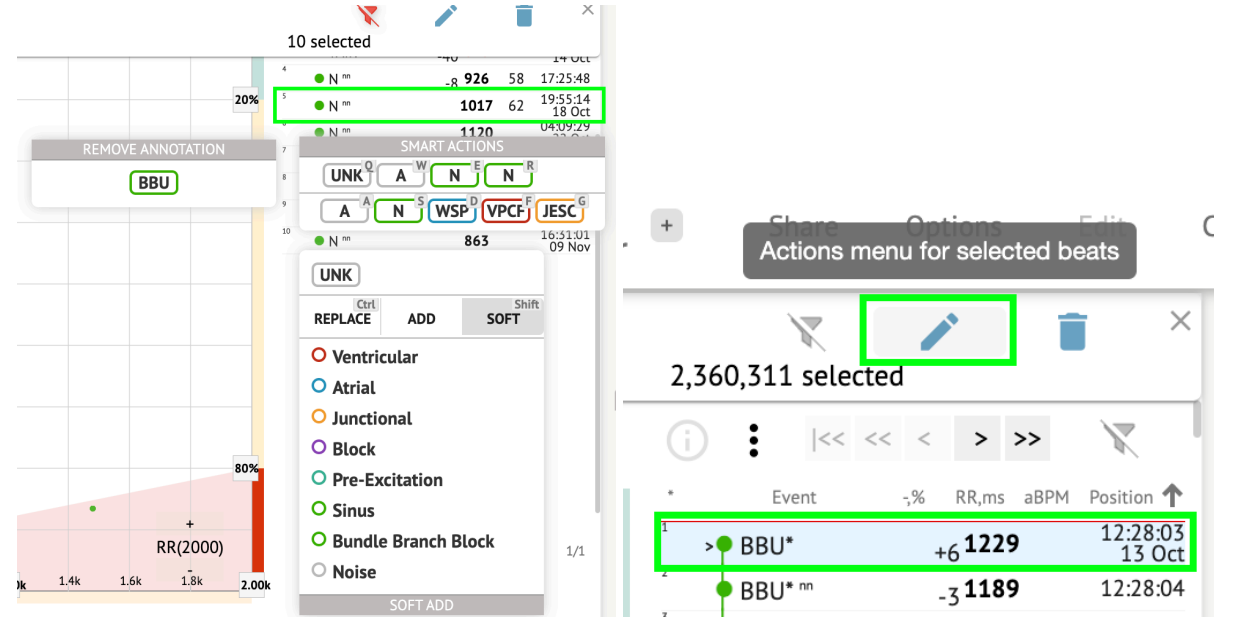

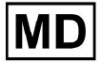

( E 0123

# 11.5.2.4 Acciones inteligentes

Acciones inteligentes: el menú Edición permite al usuario administrar ritmos dentro del **Espectador** y **Visualizador** secciones de **ECG** tarea.

Las siguientes secciones disponibles en Acciones inteligentes menú:

- Eliminar anotación: indica la anotación existente, aplicada al ritmo. Al hacer clic, elimina la anotación y clasifica el ritmo como normal. Disponible sólo para **anormal** latidos.
- Historia de Acciones inteligentes, con las anotaciones aplicadas recientemente:

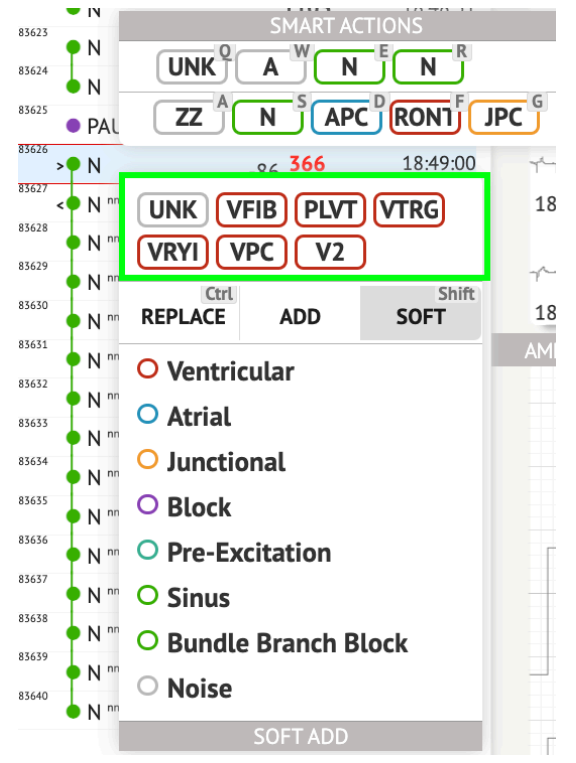

**Nota.**El historial de acciones inteligentes difiere según la cantidad de tiempos seleccionados (1-3, 4+).

- Reemplazar cuando está habilitado, permite reemplazar el tiempo con otra anotación;
- Agregar cuando está habilitado, permite agregar la anotación al ritmo. Al usar Agregar opción, la anotación agregada reemplaza la anotación anterior, si corresponde.;
- Suave cuando está habilitado, permite adición suave la anotación al ritmo. Cuando adición suave, la anotación añadida no reemplaza la anotación anterior, en su caso;

Las siguientes anotaciones disponibles en Acciones inteligentes:

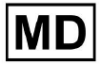

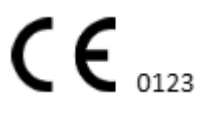

• ventricular - contiene las siguientes anotaciones:

VPC - Ventricular Premature Contraction;

VPCF - Fusion of Ventricular And Normal Beat;

VPCI - Ventricular Interpolated Beat;

RONT - R-On-T Premature Ventricular Beat;

VESC - Ventricular Escape Beat;

V2 - Ventricular Couplet;

V3 - Ventriculat Triplet;

VBL - Ventricular Bigeminy;

VTRG - Ventricular Trigeminy;

VFIB - Ventricular Fibrillation;

VFLU - Ventricular Flutter;

VTDP - Torsades De Pointes Ventricular Tachycardia;

MOVT - Monomorphic Ventricular Tachycardia;

PLVT - Polymorphic Ventricular Tachycardia;

VRYI - Idioventricular (Ventricular Escape) Rhythm;

VAIR - Accelerated Idioventricular Rhythm;

• **auricular** - contiene las siguientes anotaciones:

APC - Atrial Premature Contraction;

ABER - Aberrated Beat;

NPW - Non-Conducted P-Wave (Blocked);

AESC - Atrial Escape Beat;

A2 - Atrial Couplet;

A3 - Atrial Triplet;

ABI - Atrial Bigeminy;

ATRG - Atrial Trigeminy;

AFIB - Atrial Fibrillation;

AFLU - Atrial Flutter;

PAT - Paroxsysmal Atrial Tachycardia;

MAT - Multifocal Atrial Tachycardia;

AAT - Automatic Atrial Tachycardia;

AERY - Atrial Ectopic Rhythm;

WSP - Wandering Sinus Pacemaker Within The Sinus Node;

ARYU - Upper Atrial Rhythm;

ARYM - Middle Atrial Rhythm;

ARYL - Lower Atrial Rhythm;

• juntual - contiene las siguientes anotaciones:

JPC - Junctional (Nodal) Premature Contraction

JESC - Junctional (Nodal) Escape Beat

J2 - Junctional Couplet;

J3 - Junctional Triplet;

JBI - Junctional Bigeminy;

JTRG - Junctional Trigeminy;

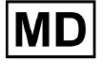

JT - Junctional Tachycardia;

RECP - AV Reciprocating Tachycardia;

RNTR - Reentrant AV Nodal Tachycardia;

WAP - Wandering Pacemaker From The Sinus Node To (And From) The A-V Node;

IRYE - AV Junctional (Nodal) Escape Rhythm;

IRYA - Accelerated Av Junctional (Nodal) Rhythm;

• **Bloquear** - contiene las siguientes anotaciones:

AV1 - First Degree AV Block;

AV2I - Second Degree AV Block Type I;

AV2II - Second Degree AV Block Type II;

AV3 - Third Degree AV Block;

AVDI - AV Dissociation With Interference;

AVDS Isorhythmic AV Dissociation;

AVDC - Complete AV Dissociation;

SA2I - Second Degree SA Block Type I;

SA2II - Second Degree SA Block Type II;

SA3 - Third Degree SA Block;

PAUS - Pause;

AV2 - Second Degree Av Block;

- Preexcitación contiene las siguientes anotaciones: WPWA - Wolf-Parkinson Type A; WPWB - Wolf-Parkinson Type B; LGL - Lown-Ganong-Levine Syndrome.
- Seno contiene la anotación ARHY Sinus Arythmia;
- Bloque de rama del paquete contiene las siguientes anotaciones:

BBB - Bundle Branch Block Beat (Unspecified);

LBB - Left Bundle Branch Block Beat;

- LBBI Incomplete Left Bundle Branch Block Beat;
- RBB Right Bundle Branch Block Beat;
- RBBI Incomplete Right Bundle Branch Block Beat;
- BBLA Left Anterior Fascicular Block Beat (Common);
- BBLP Left Posterior Fascicular Block Beat (Rare);
- BBBI Bifascicular Block Beat;
- BBTI Trifascicular Block Beat
- BBBL Bilateral Bundle-Branch Block Beat
- BBU Intraventricular Conduction Disturbance (Non-Specific Block)
- Ruido contiene las siguientes anotaciones:
  - UNK Unclassifiable Beat;
  - ZZZ Noise (No Signal);
  - Z Noise Moderate;
  - ZZ Noise Severe;

A - Artifact.

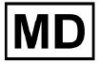

Visualizador: La opción de eliminar anotaciones está disponible seleccionando el ritmo > Eliminar anotaciones seleccionadas para tiempos seleccionados botón:

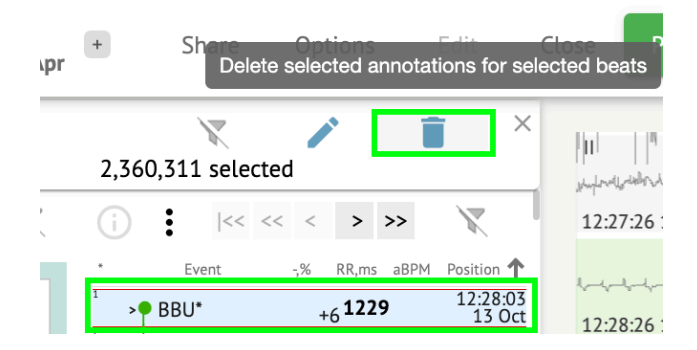

# 11.5.2.5 Panel de grupos de Beats

En el panel de grupos, el usuario puede seleccionar grupos de canales que se mostrarán en el **Señala la trama**.

La opción para seleccionar el canal está disponible en el Dirigir menú desplegable:

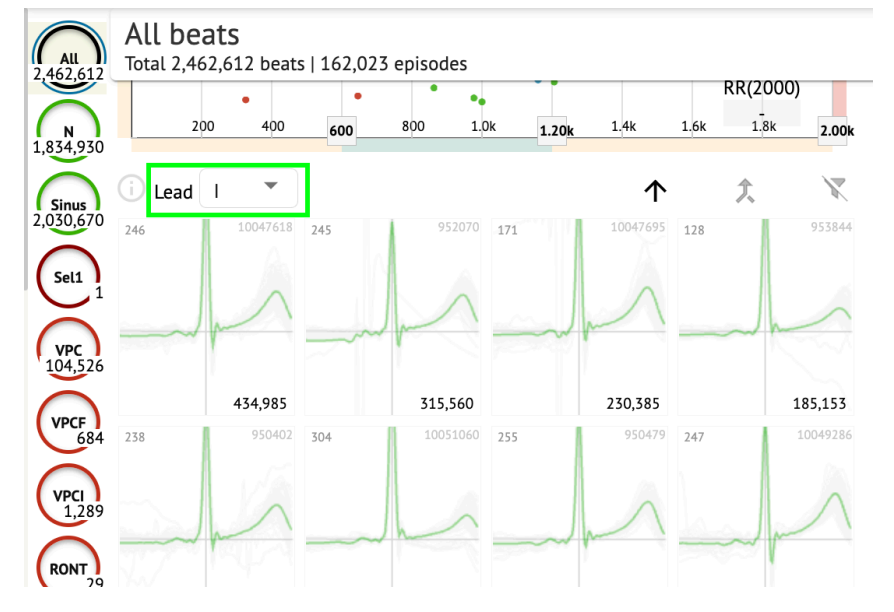

La opción para seleccionar clúster está disponible haciendo clic en el clúster disponible:

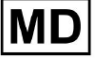

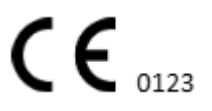

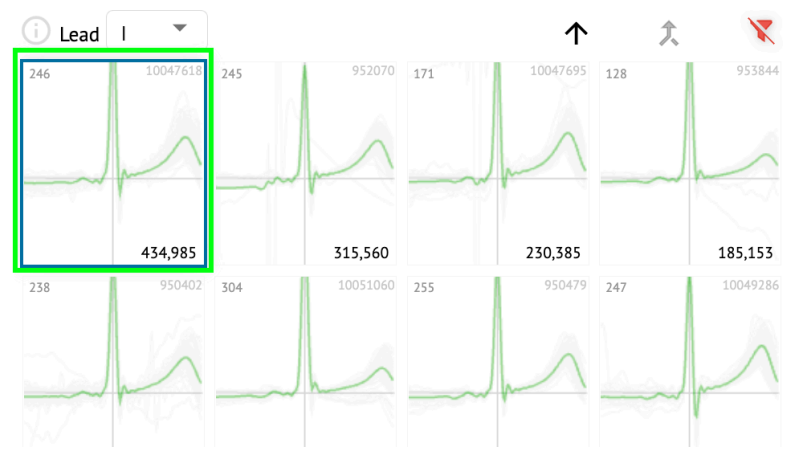

El número del grupo indica el número de latidos dentro del grupo. El usuario puede filtrar grupos por número de tiempo en el siguiente botón:

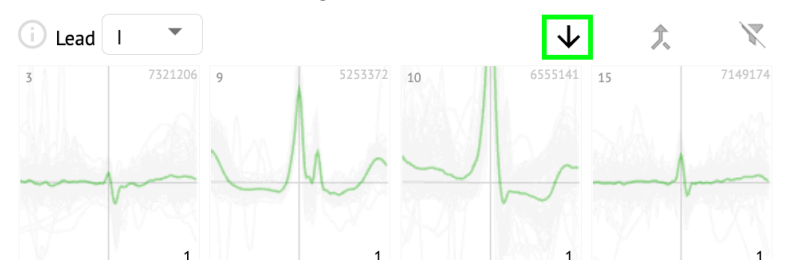

El usuario puede realizar una selección múltiple del clúster haciendo clic en MAYÚS y seleccionando los clústeres.

La opción de restablecer el filtro de selección de los clusters está habilitada bajo el **Restablecer filtro** botón:

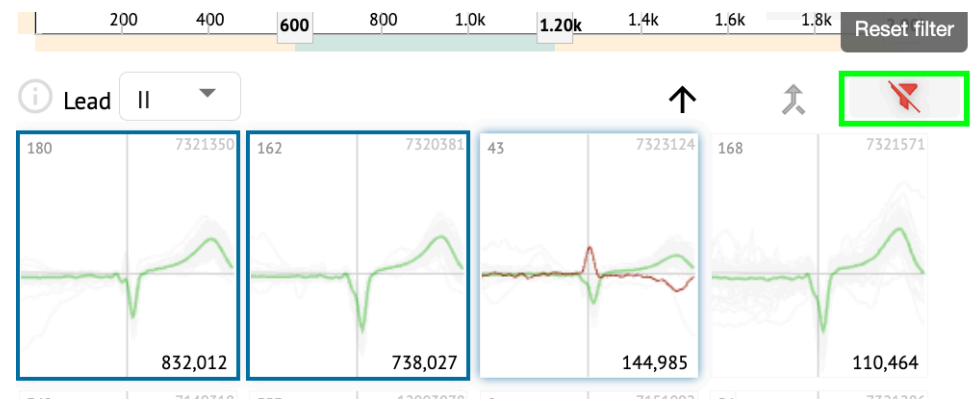

11.5.2.6 Lista de anotaciones cruzadas de tiempos

bajo el **lista de anotaciones cruzadas**, los tiempos se agrupan por eventos (anotaciones) y la cantidad:

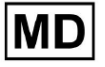

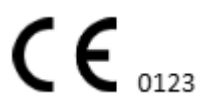

| i      | X   |
|--------|-----|
| A2*    | 1   |
| A3*    | 2   |
| APC*   | 2   |
| JPC+V2 | 1 ৰ |
| MAT*   | 1   |
| MOVT*  | 1   |
| N*     | 2   |
| PLVT*  | 5   |
| V2*    | 44  |
| V3*    | 26  |
| VBI*   | 1   |
| VPC*   | 6   |
|        |     |

El usuario puede seleccionar los eventos haciendo clic en ellos. La opción para restablecer la selección está disponible en el **Restablecer filtro** botón:

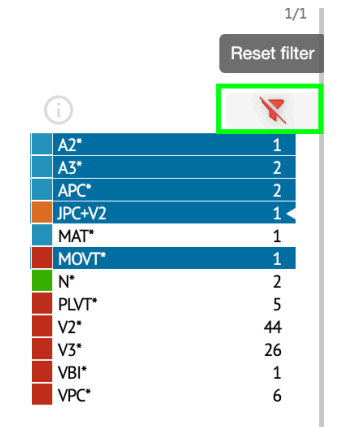

XOresearch Cardio.AI<sup>™</sup> indica las anotaciones cruzadas con la siguiente indicación:

|   | A2*          | 1   |
|---|--------------|-----|
|   | A3*          | 2   |
| _ | <b>∆PC</b> * | 2   |
|   | JPC+V2       | 1 ৰ |
|   | MAT*         | 1   |
|   | MOVT*        | 1   |
|   | N*           | 2   |
|   | PLVT*        | 5   |
|   | V2*          | 44  |
|   | V3*          | 26  |
|   | VBI*         | 1   |
|   | VPC*         | 6   |

Las anotaciones cruzadas deben ser revisadas por el profesional sanitario.

11.5.3 Vista previa del visor de ECG

La vista previa del visor de ECG muestra el área en la que se incluyen varios latidos del corazón:

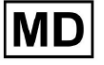

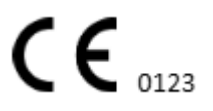

| 13:28:26 14 Oct |
|-----------------|
|                 |
| 133026 14 Oct   |

Cuando está habilitado en las opciones, Previewer incluye las anotaciones codificadas por colores.

El lado izquierdo de cada fila muestra la fecha y hora de la sección de grabación:

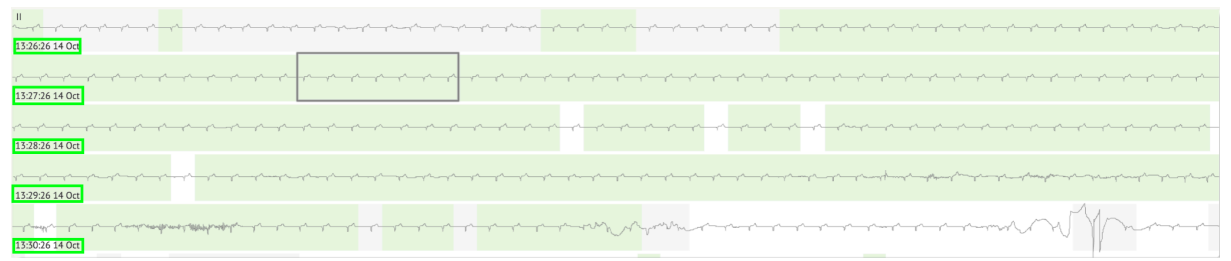

El usuario puede navegar a través de la Vista previa haciendo clic en el área de la fila:

| 132626 14 Oct |
|---------------|
|               |
|               |
|               |
| 133026 14 Oct |

# 11.5.4 Visualizador del visor de ECG

En ECG Viewer Visualizer, el usuario puede observar y administrar los latidos y las anotaciones corresponden al Vista previa y al Editor.

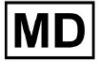

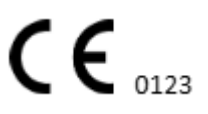

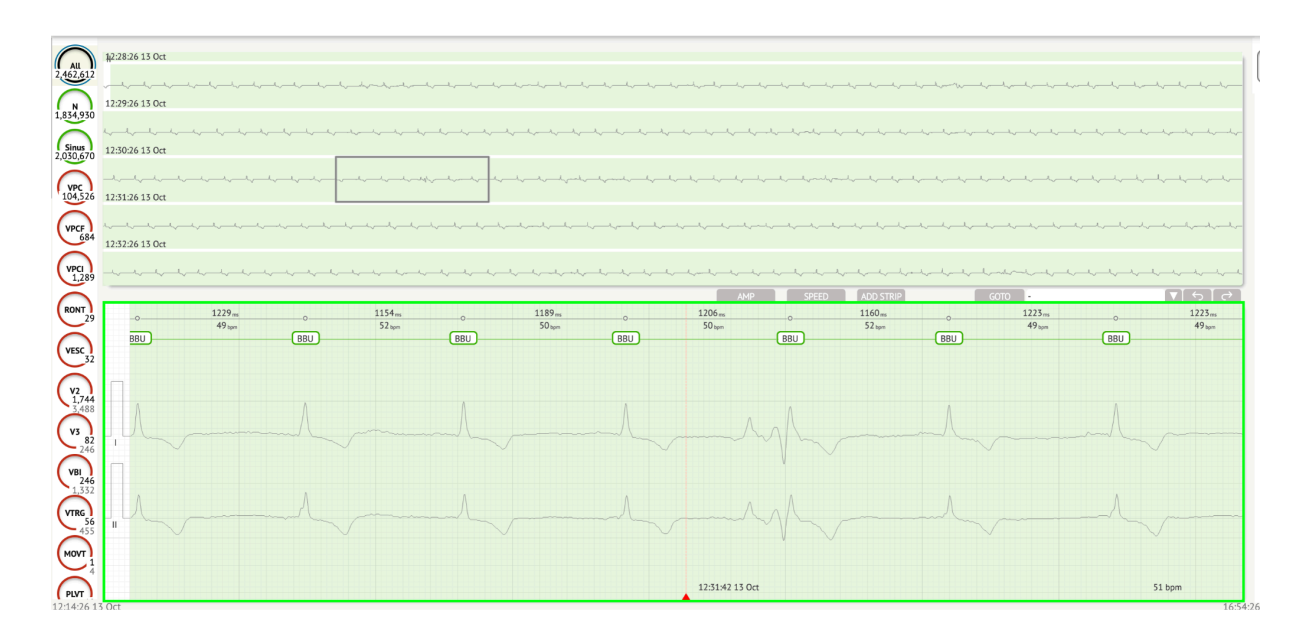

La sección de datos detallados del ECG contiene la sección de vista previa del ECG dividida en partes para cada minuto del registro del ECG durante todo el período de registro del ECG:

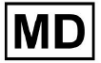

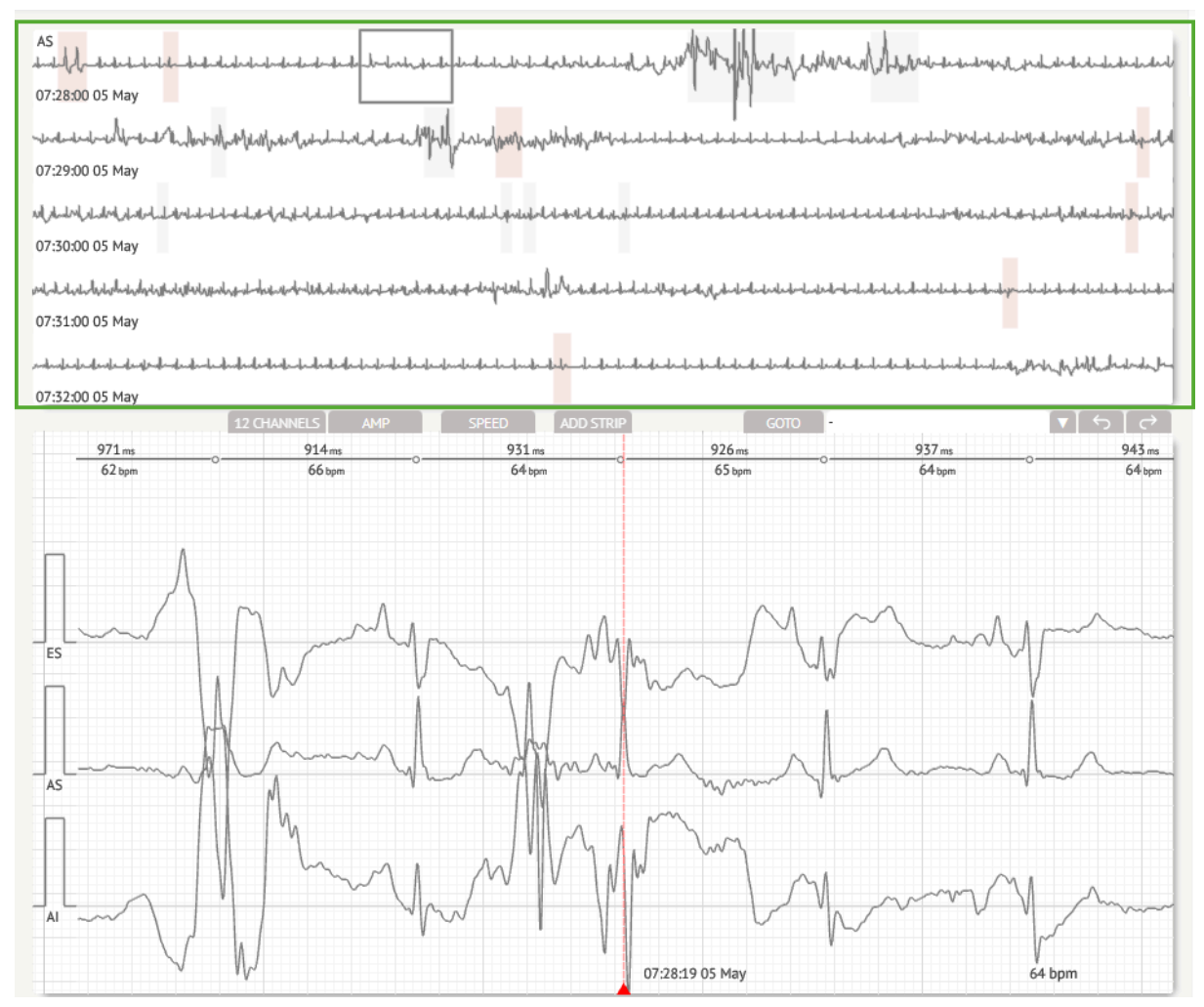

El usuario puede elegir el período desplazándose y eligiendo el período requerido. El período elegido se resalta en la sección inferior del visor detallado:

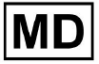

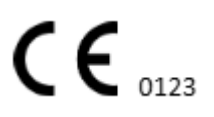
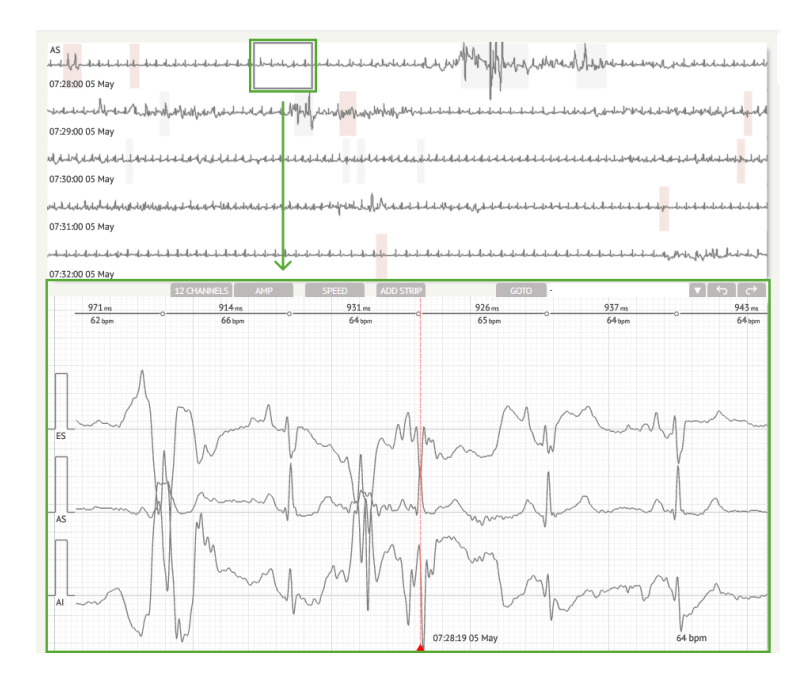

La opción de seleccionar un ritmo está disponible haciendo clic en el ritmo.

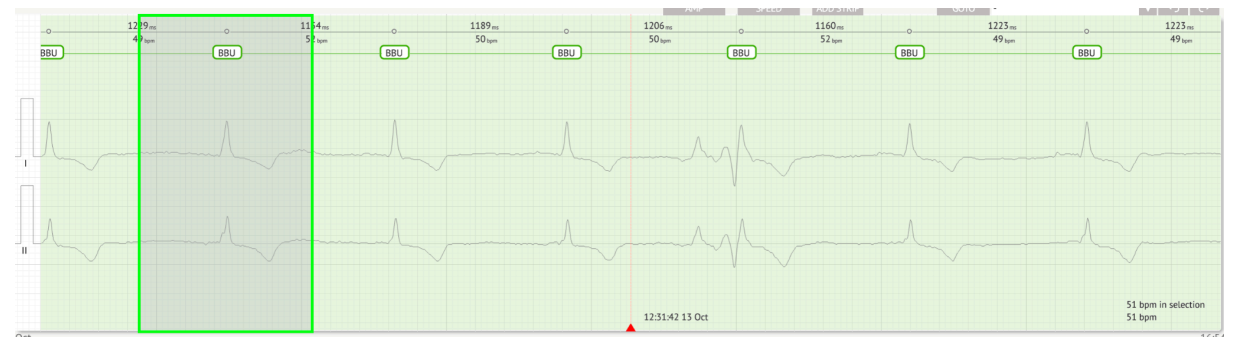

La anotación aplicable al ritmo establecido por XOresearch Cardio.Al™ está disponible en la parte superior del ritmo y muestra el nombre al pasar el cursor arriba:

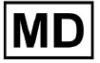

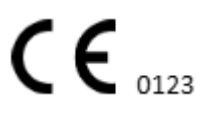

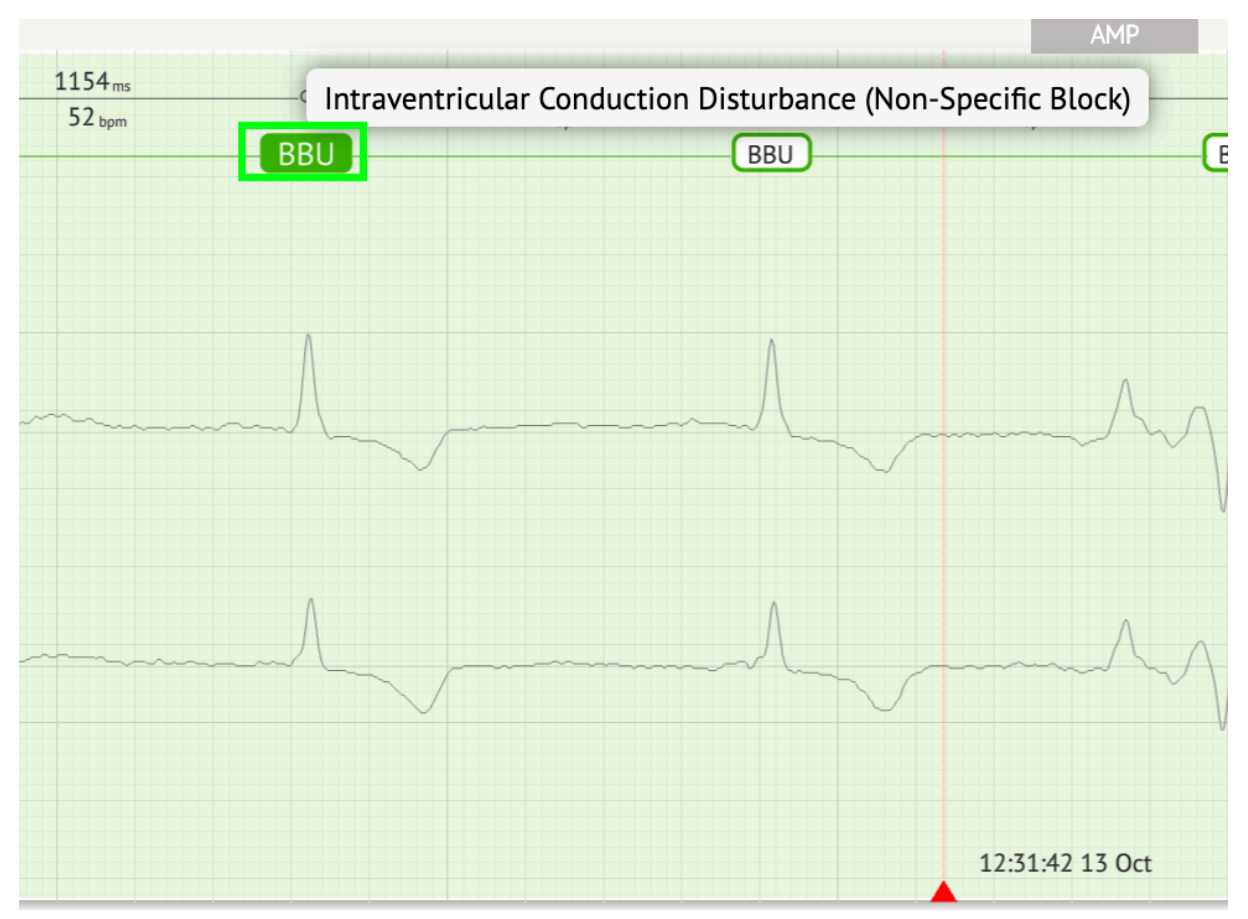

En el visualizador hay una línea en la parte superior: un parámetro en la parte superior de la línea indica la distancia entre el tiempo y el de la izquierda; un parámetro en la parte inferior indica el BPM promedio:

| m | <br>ZZZ | 1183 <sub>ms</sub><br>51 <sub>bpm</sub> | <br>1154 <sub>ms</sub><br>52 <sub>bpm</sub> | <br>ZZZ | 1229 <sub>ms</sub><br>49 <sub>bpm</sub> | BB |
|---|---------|-----------------------------------------|---------------------------------------------|---------|-----------------------------------------|----|
|   |         |                                         |                                             |         |                                         |    |
|   |         |                                         |                                             |         |                                         |    |
|   |         |                                         |                                             |         |                                         |    |

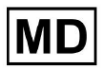

En Visualizador, el usuario puede medir el AMP haciendo clic en el ritmo. > haciendo clic **AMPERIO** > Haga clic con el botón izquierdo del mouse en el ritmo del Visualizador y deslice el cursor hacia arriba o hacia abajo:

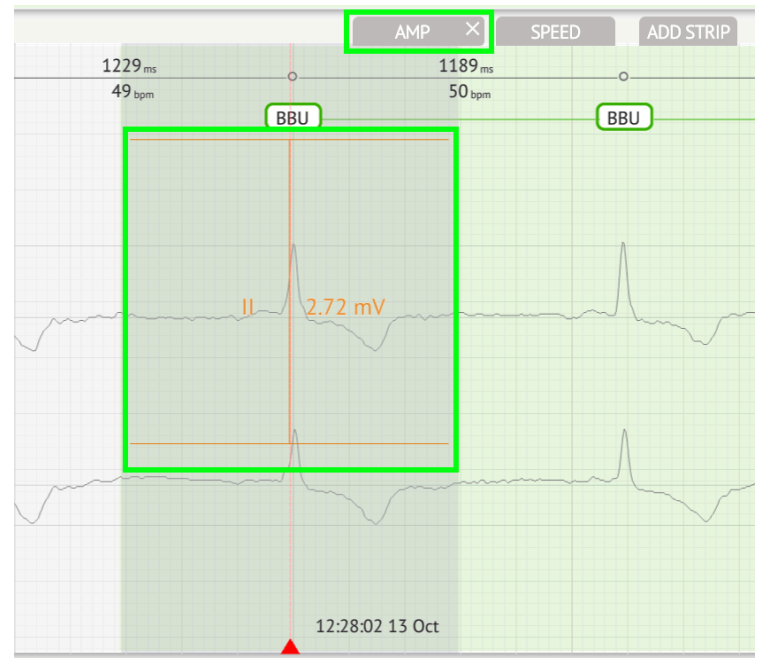

El usuario puede configurar varias mediciones de AMP. La opción para eliminar mediciones de AMP se habilita haciendo clic en el botón X debajo **AMPERIO** botón.

En Visualizador, el usuario puede medir la velocidad haciendo clic en el **Velocidad** > Haga clic con el botón izquierdo del mouse en el área de ritmo del Visualizador y deslice el cursor hacia la izquierda o hacia la derecha:

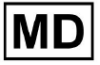

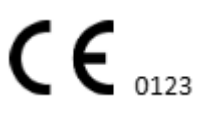

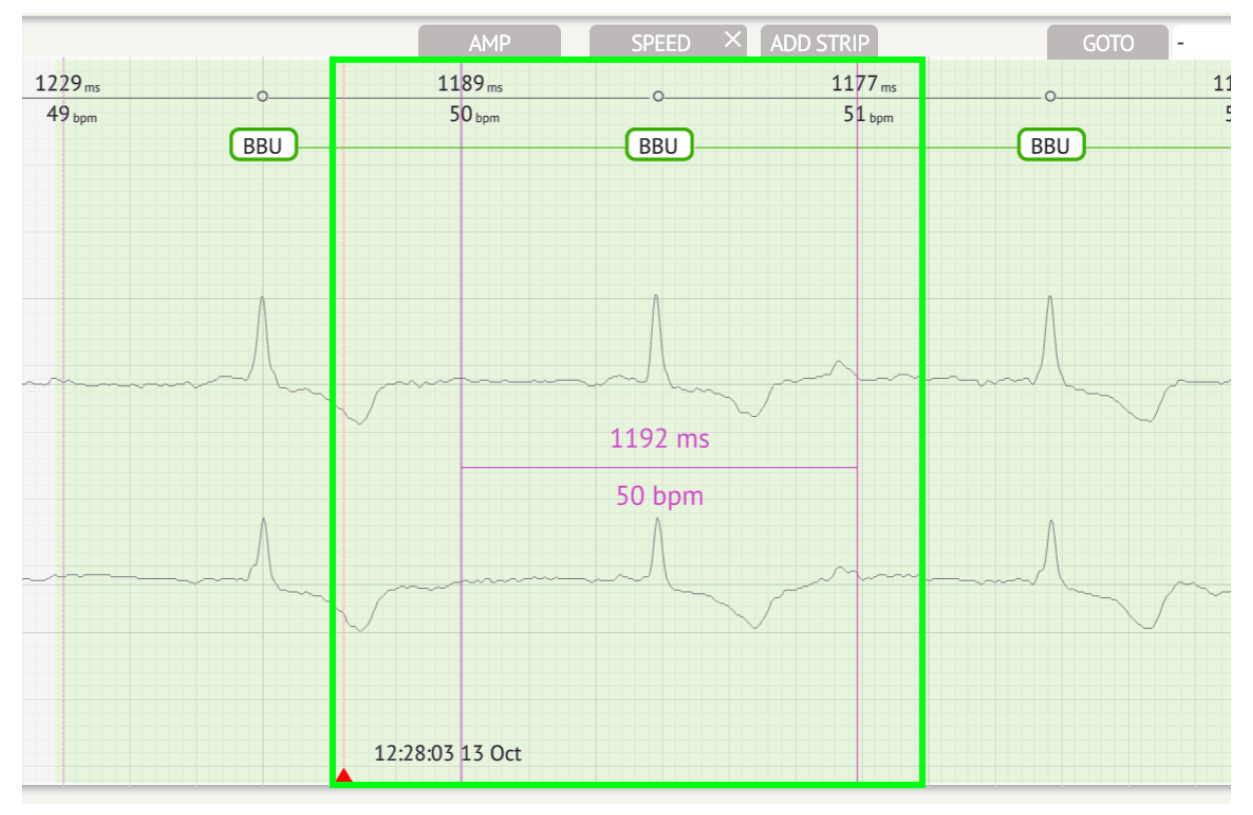

El usuario puede configurar varias mediciones de velocidad. La opción para eliminar las mediciones de velocidad se habilita haciendo clic en el botón X debajo **Velocidad** botón.

El usuario puede agregar una franja del ritmo al informe seleccionando el **derrotar** > **Agregar punto** botón:

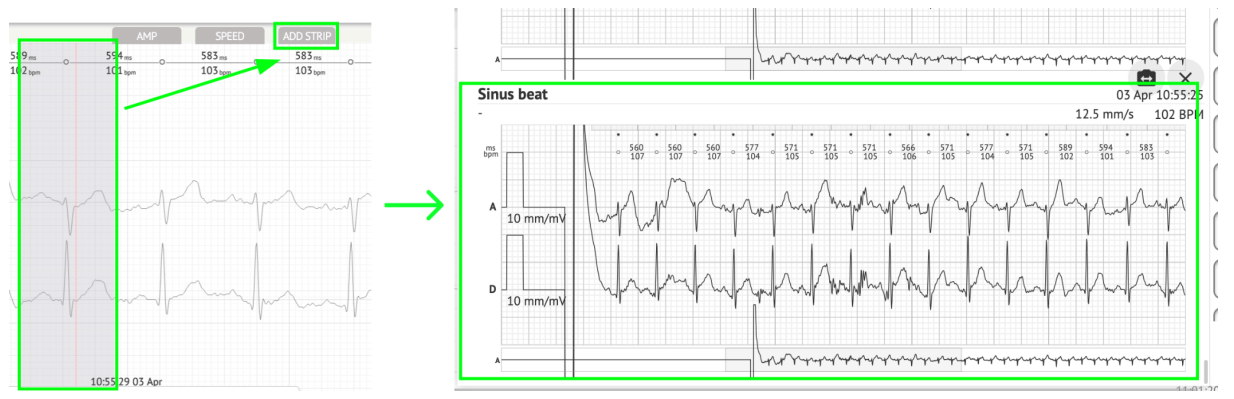

La opción para navegar a una determinada hora/muestra está disponible en **Ir a** botón > Seleccionar **Fecha** y **Tiempo** > Introduzca el **Muestra** numero > **Ir** botón:

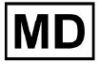

|                                                              |                               |                   |                   | Go to T        | Гime/Samp        | le |
|--------------------------------------------------------------|-------------------------------|-------------------|-------------------|----------------|------------------|----|
| ADD STRIP                                                    | GOTO                          |                   |                   | C Date/Time    | )24, 10:55:29 AM |    |
| 0000000000000000000000000000000000000000000000000000000000_0 | 577 ms0<br>104 <sub>bpm</sub> | 577 ms<br>104 bpm | 571 ms<br>105 bpm | Sample<br>1345 |                  | \$ |
|                                                              |                               |                   |                   |                | Cancel           | Go |

La opción de ver las medidas PQRST reconocidas por la IA está disponible haciendo doble clic en el ritmo:

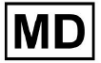

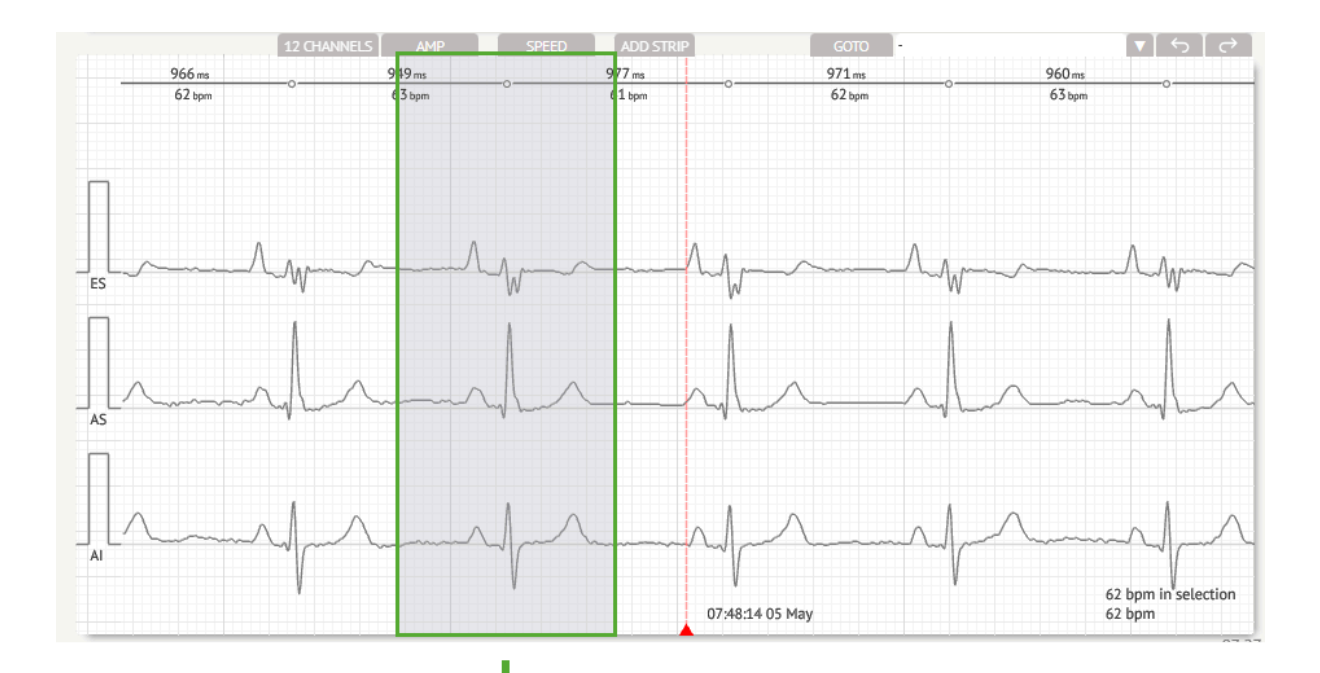

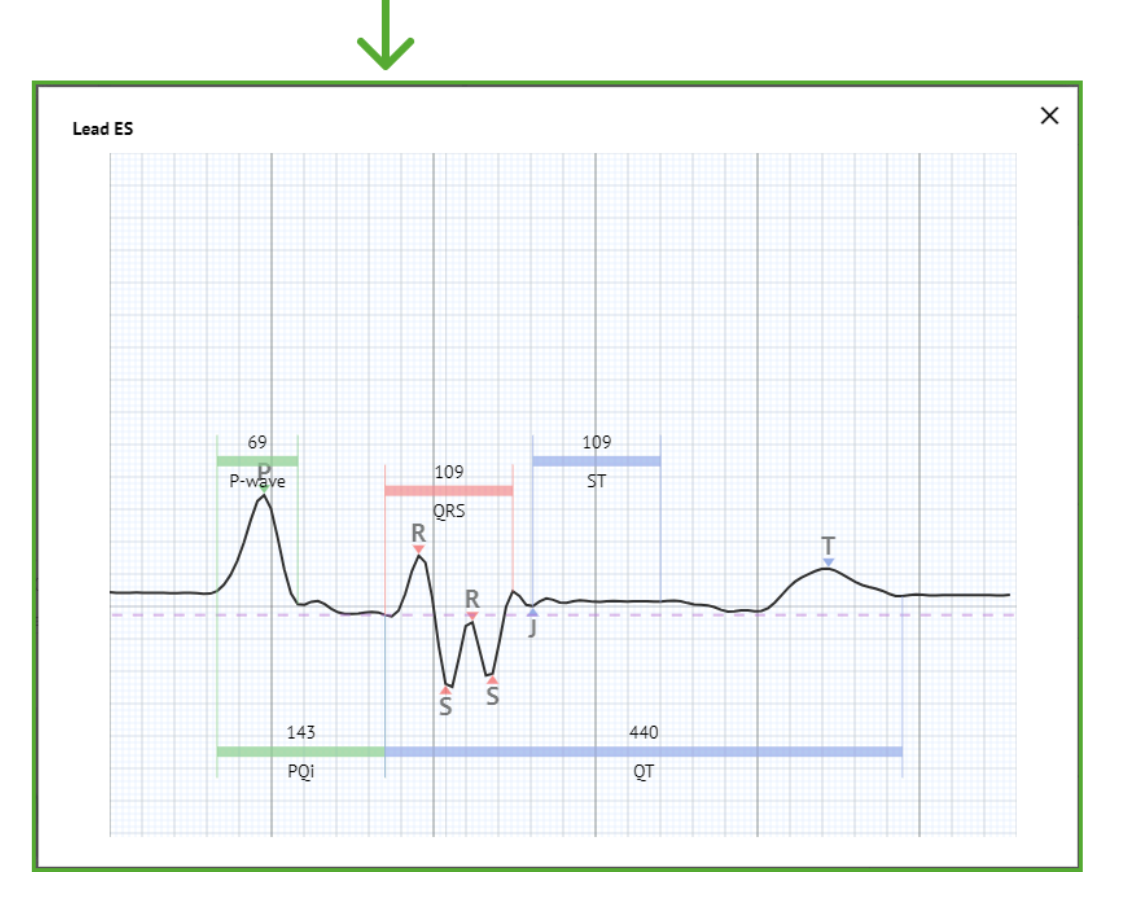

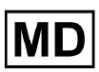

La opción de acceder al menú Edición está disponible haciendo clic en el botón derecho al compás:

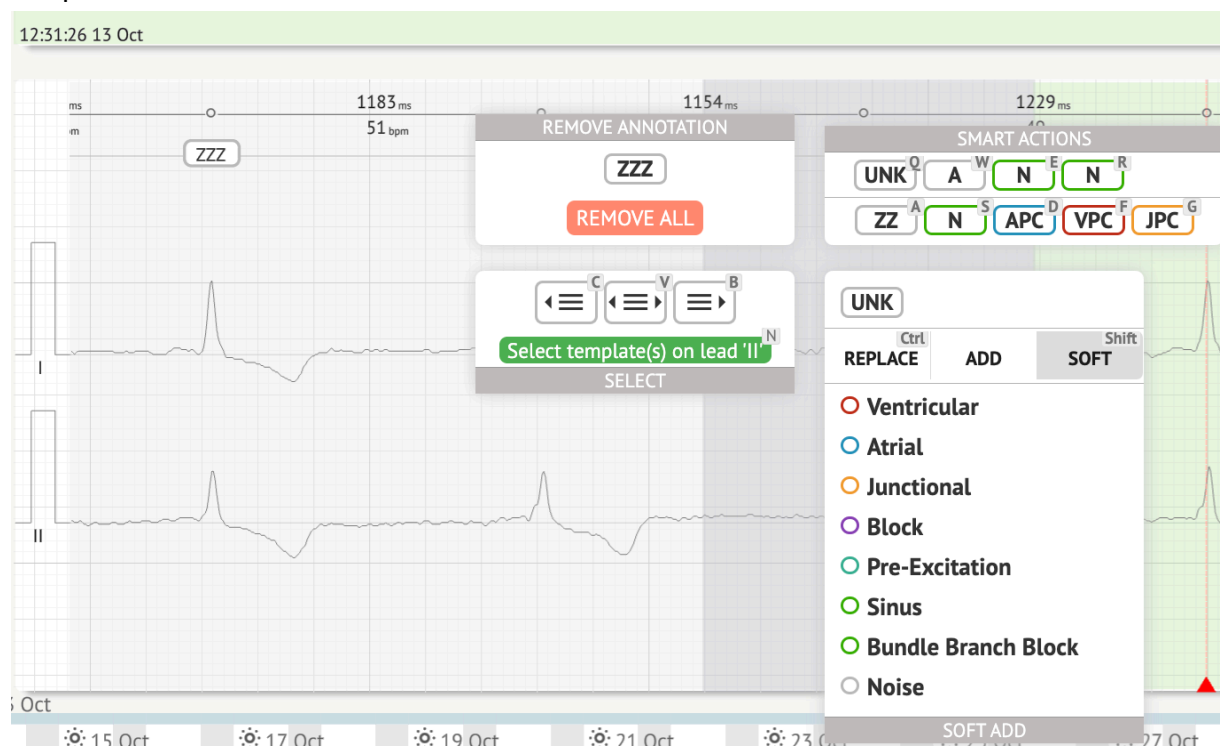

En el menú Edición, el usuario puede seleccionar los tiempos según la regularidad del ritmo. Las siguientes acciones disponibles:

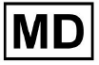

10:56:21 03 Apr 10:57:21 03 Apr 10:58:21 03 Apr 10:59:21 03 Apr TO 2) a 571 ms 105 bpm 571 ms 105 bpm 589 ms 102 bpm 594 ms 101 bpm 583 ms 103 bpm 583 ms 103 bpm 577 ms 0 571 ms 105 bpm 571 ms 105 bpm 566 ms 106 bpm 577 ms 104 bpm 577 104 \_\_\_\_\_ Z UNK UNKZ REMOVE ALL A ZUNK Ctrl REPLACE SOFT ADD s O Ventricular O Atrial O Junctional O Block O Pre-Excitation 10:55:29 03 Apr SINUS BEAT O Sinus 3 Apr **C** 22:00:00 **;;**∙ 07:00:00 **C** 22:00:00 **;**;; 07:00:00 **6** 22:00:00 **::**07:00:00 **6** 22:00:00 . . . 07:00:00 6 O Bundle Branch Block O Noise 19.000 ...... -----2.5

### • Seleccionar por regularidad de ritmo, izquierda:

• Seleccionar por regularidad del ritmo:

| المريكي المريكي المريكي المريكي المريكي المريكي المريكي المريكي المريكي المريكي المريكي المريكي المريكي المريكي<br>1955 21 03 Apr                                                                              | ᠵᢩ᠕᠆ᢩᢣᡄᡜ᠆᠆ᡘ᠆᠆ᡘ᠆᠆ᡘ᠆᠆ᡘ᠆᠆ᡘ᠆᠆ᡘ᠆᠆                                                                                    |                                                                                                    | ᠆᠆᠆᠆᠆᠆᠆᠆᠆᠆᠆᠆᠆᠆᠆᠆᠆᠆᠆                    |
|----------------------------------------------------------------------------------------------------|----------------------------------------------------------------------------------------------------|----------------------------------------------------------------------------------------------------|----------------------------------------|
| ალაკალებილი კარაფიკი კარაკი კარაკი კარაკის კარაკის კარაკის კარაკის კარაკის კარაკის კარაკის კარაკის კარაკის კარ<br>105621 03 Apr                                                                                | ᠰᡣᢊ᠇ᡩᡗᠳᡐᡧᠧ᠋᠆ᡎ᠆ᡧ᠆᠆ᡧ᠆᠆ᡧ᠆᠆᠆᠆᠆᠆᠆                                                                                    | and a second and a second and a second and a second and a second and a second and a second and a second a secon | بالمهارية والمراجع والمراجع            |
| սուրերեցների հարարարարությունը հարորդությունը հարորդությունը հարորդությունը հարորդությունը հարորդությունը հարո<br>105721 05 Apr                                                                                | ىرلىرىلىرىكى بىلىرىلىرىكى بالايرىكى بىلىرىكى بىلىرىكى بىلىرىكى بىلىرىكى بىلىرىكى بىلىرىكى بىلىرىكى بىلىرىكى بىل |                                                                                                    | ىسىلىرىلىرىلىرىلىرىلىرىلىرىلىرىلىرىلىر |
| างกำรุกษณฑรรรมที่มากราวที่มากราวที่มากราวที่สามาราวที่สามาราวที่สามาราวที่สามาราวที่สามาราวที่สามาราวที่สามารา<br>105821 03 Apr                                                                                | ᠆ᠰ᠋ᠺ᠆᠆ᡘ᠆᠆᠆᠆᠆᠆᠆᠆᠆᠆᠆᠆᠆᠆᠆᠆᠆᠆᠆᠆᠆᠆᠆᠆᠆᠆᠆᠆᠆᠆᠆᠆᠆                                                                        | ŢĸĸĔĸĸŢĸĸŢĸĸŢĸĸŢĸĸŢĸĸŢĸĸŢĸĸŢĸĸŢĸĸŢĸĸŢĸĸĔĸĸĔ                                                                     | ᠆ᠰ᠆᠆ᡟ᠆᠂ᡟ᠆᠆ᠰ᠆᠆ᠰ᠆᠆ᠰ᠆᠆ᠰ᠆᠆ᠰ                |
| ก็ประวัตรีหนึ่งไปข้ายให้การที่สามาร์ เป็นสามาร์ เป็นสามาร์ เป็นสามาร์ เป็นสามาร์ เป็นสามาร์ เป็นสามาร์ เป็นสามาร์<br>105921 03 Apr                                                                             | ليسقو سايستان محاصف المستان سايستان سايستان سايستان سايستان سايستان سايستان سايستان سايستان سايستان سايستان ساي |                                                                                                    |                                        |
| 571.m         571.m         576.m         577.m         0           105.um         105.um         106.um         105.um         104.um           REMORE AND TABLE         REMORE AND TABLE         0         0 | 571 m 0 589 m 0<br>105 tyn UNK<br>SMART ACTIONS                                                                 | 594.m. 0. 583.m. 0. 583.m. 0. 577.m. 0. 577.m. 0. 571.m.<br>101.ym 105.ym 105.ym 105.ym 104.ym 104.ym 105.ym    | _000<br>105 <sub>tpm</sub> 0           |
|                                                                                                    |                                                                                                    | n Marine and Marine                                                                                             | ~~~~~.                                 |
| A Select by hythm regularity                                                                                                    | Crit         ADD         Shift           Soft         O         Ventricular                                     |                                                                                                    |                                        |
| P Man Man Man Man Man Man Man Man Man Man                                                                                                    | <ul> <li>Atrial</li> <li>Junctional</li> <li>Block</li> </ul>                                                   | marken frankriken                                                                                               | Jeroly                                 |
| SINIIS REAT                                                                                                    | Pre-Excitation     Sinus     Excitation                                                                         | 10:55:29 03 Apr                                                                                                 | 106 bpm in selection<br>*104 bpm       |

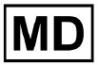

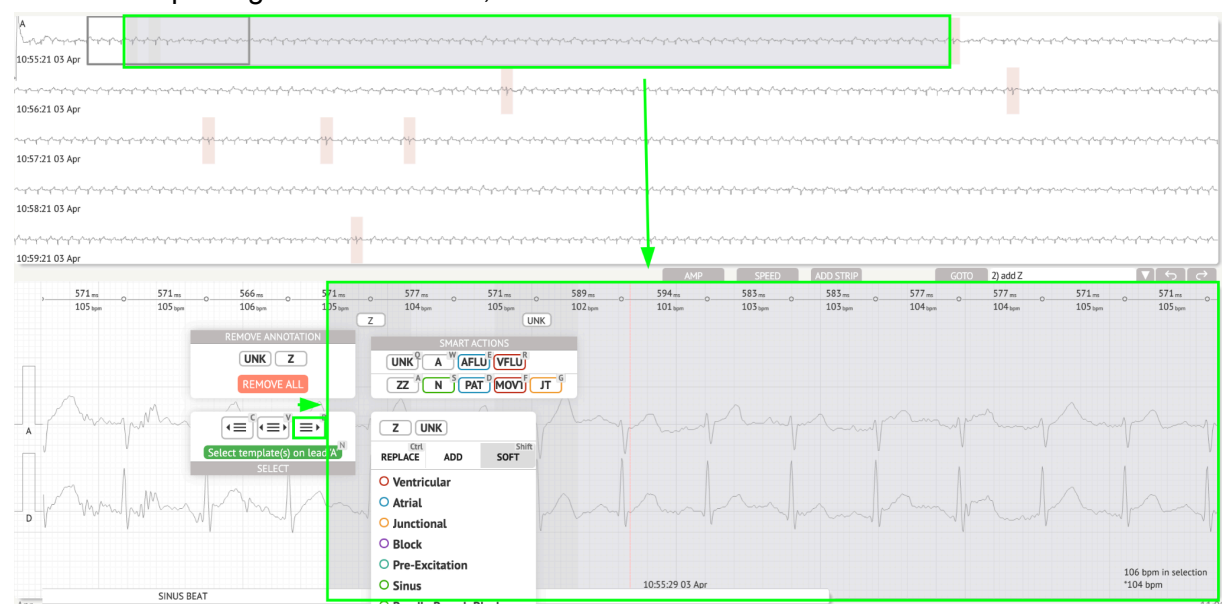

• Seleccionar por regularidad de ritmo, derecha:

El usuario puede explorar el historial de acciones recientes en el siguiente campo:

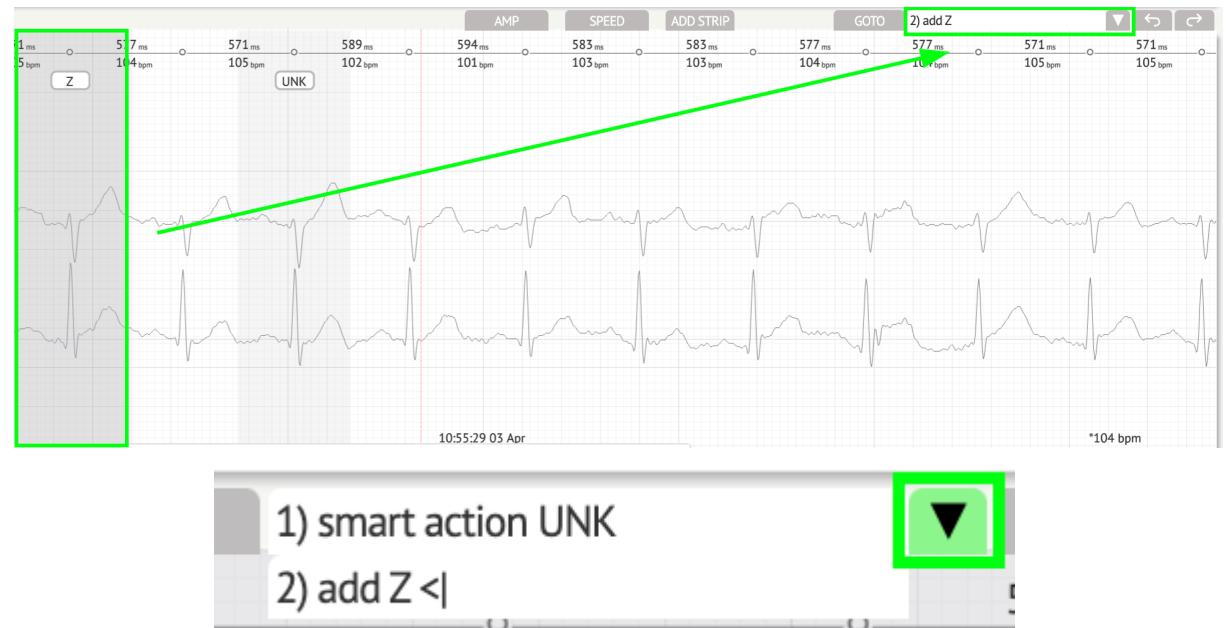

La opción para deshacer los cambios está disponible en **Deshacer** botón:

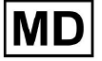

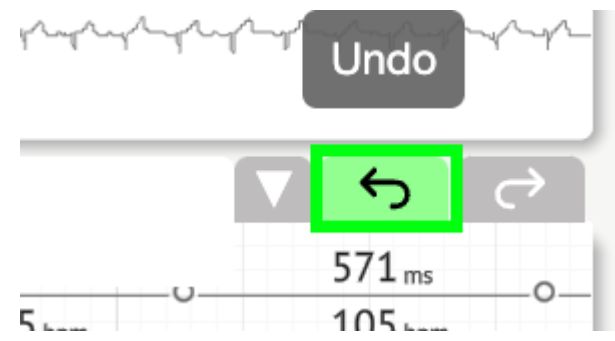

La opción de rehacer los cambios está disponible en Rehacer botón:

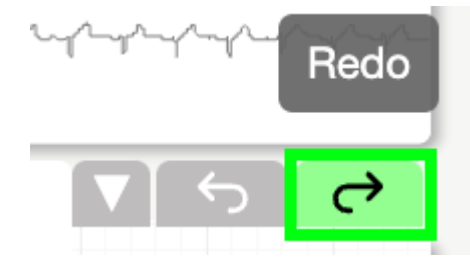

11.5.5 Vista de pájaro del visor de ECG

XOresearch Cardio.AI<sup>™</sup> permite al usuario verificar y navegar a los eventos durante los períodos diurnos y nocturnos del ECG registrados a través de vista de pájaro:

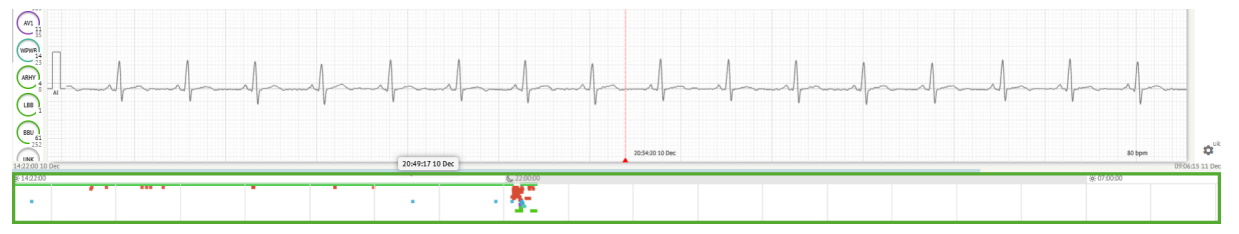

El tiempo aparece encima de la sección de vista de pájaro al pasar el cursor sobre el fragmento seleccionado.

11.6 Informe de datos de ECG

11.6.1 Descripción general del informe de datos de ECG

La opción para ver el informe del ECG está disponible en el botón Descripción general:

MD

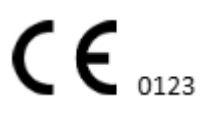

Página 118

| AS                                                                                                    | ● → Def uk                                                                                                    | •       |
|----------------------------------------------------------------------------------------------------|----------------------------------------------------------------------------------------------------|---------|
| 063800 05 May                                                                                                    | Date of Birth Gender Testing<br>01 Jan 1970 Urknown Org Address Sa<br>(49 vrs) Devreteinde Tencompletation                                                                                                    | Comm    |
| 08:39:00 05 May                                                                                                    | Critical Description Description Exception Time Exception                                                                                                    | - 6     |
|                                                                                                    | Organization         Denote to         Incoming time         Continuence to the second second secon                                              | NS      |
|                                                                                                    | Contacts         Lead Configuration         Ansilyand (holes skipped)           phone         V1,V2,V3         21h 27m           address                                                                                                    | Summ    |
| and a new contraction of a contraction of the second state of the second state of the | Ordering Physician<br>Superuser Unknown Unknown Caractering                                                                                                    | rch BPM |
| 12 OWNRES         JAP         SPED         A00 STRP         COTD         I         I <td>aymore aymore</td> <td>Day1</td>                                                                                                    | aymore aymore                                                                                                    | Day1    |
|                                                                                                    | Comments                                                                                                    | Day2    |
|                                                                                                    |                                                                                                    | HRV     |
| 155 march and and and and and and and and and and                                                                                                    |                                                                                                    | ST      |
|                                                                                                    |                                                                                                    | Dialnd  |
| Jemer Martin Martin Martin                                                                                                    | Condensed summary                                                                                                    | Diary   |
|                                                                                                    | The predominant rhythm shows Normal Sinus Rhythm.                                                                                                    | Strind  |
| I marker marker and the second second                                                                                                    | The findings of the monitor are detailed below:<br>• The minimum heart rate was 49, the maximum heart rate was 130, and the average heart rate of 79.<br>• 3.7% hourse of straight fibrillation                                                                                                    | Strips  |
| м у у (08.38.39.05 Мну 53 bpm                                                                                                    | vik     vik     v | \$      |

El informe se divide en las siguientes secciones:

- Sección de datos personales: contiene la siguiente información del paciente: fecha de nacimiento, sexo, organización que realiza el pedido, contactos, médico que realiza el pedido, firma, identificación del dispositivo, configuración del cable, médico intérprete, tiempo de grabación, cantidad de tiempo analizado, tiempo de inscripción;
- Sección de comentarios: contiene los comentarios opcionales; La opción de escribir comentarios está disponible haciendo clic en el Comentarios campo e ingresando el texto:

| <b>Comments</b><br>Test |  |  |  |
|-------------------------|--|--|--|
|                         |  |  |  |
|                         |  |  |  |
|                         |  |  |  |

- Resumen condensado: proporciona una descripción general concisa de los datos clave de monitoreo para una referencia rápida. Incluye información esencial sobre la duración de la monitorización, el ritmo predominante, las estadísticas de la frecuencia cardíaca y los principales hallazgos, como latidos ectópicos, bloqueos y eventos de taquicardia. El propósito es ofrecer una instantánea de alto nivel de los resultados del monitoreo para una fácil comprensión.
- Resumen narrativo: ofrece un relato detallado y cronológico de la sesión de seguimiento. Presenta un análisis completo de los datos, incluidos eventos específicos, sus duraciones y sus marcas de tiempo. El objetivo es proporcionar a los profesionales sanitarios una comprensión profunda de la actividad cardíaca del paciente durante el período de seguimiento, lo que permitirá una evaluación y una

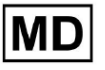

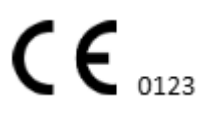

toma de decisiones más profundas. También destaca episodios notables y desviaciones del ritmo normal y presenta métricas y mediciones relevantes.

- Resumen: proporciona una descripción general completa y estructurada de los hallazgos y métricas clave derivados de la sesión de monitorización cardíaca. Sirve como un informe consolidado al que los profesionales de la salud pueden consultar para evaluar rápidamente la salud cardíaca del paciente e identificar cualquier desviación notable de la norma.
- BPM diario: proporciona un BMP (latidos por minuto), incluidos los latidos ectópicos.
- BMP (sinusal): proporciona un BMP en los latidos sinusales, excluyendo los latidos ectópicos;
- PQRST (sinusal): proporciona información sobre el intervalo PQ, el complejo QRS y los intervalos QT/QTc.
- Lista de anotaciones: proporciona detalles de diferentes anotaciones, según la línea de tiempo. La explicación de las abreviaturas se encuentra debajo de la lista. Cada anotación tiene sus propias características.
- Variabilidad de la frecuencia cardíaca (sinusal): proporciona varios aspectos de la variabilidad de la frecuencia cardíaca y el ritmo sinusal. Proporcionan información sobre la salud del sistema cardiovascular y la variabilidad del tiempo entre latidos sucesivos.
- Segmento ST y tipo de onda T: proporciona la longitud y dirección del segmento ST y determina el tipo de onda T.
- Tabla de índice de tiras: contiene información sobre eventos cardíacos específicos, incluidas sus etiquetas, notas, frecuencias cardíacas asociadas y marcas de tiempo;
- Sección de tiras: proporciona detalles o datos adicionales relacionados con eventos o condiciones específicos mencionados anteriormente. Incluye mediciones de frecuencia cardíaca (en BPM) y marcas de tiempo para cada evento.
- Tabla de índice del diario del paciente: contiene información sobre eventos cardíacos específicos destacados por el paciente, incluidas sus etiquetas, notas, frecuencias cardíacas asociadas y marcas de tiempo;
- Tiras del diario del paciente: proporciona detalles o datos adicionales relacionados con eventos específicos destacados por el paciente o condiciones mencionadas anteriormente. Incluye mediciones de frecuencia cardíaca (en BPM) y marcas de tiempo para cada evento.

La opción para aprobar el informe está disponible en Aprobar botón:

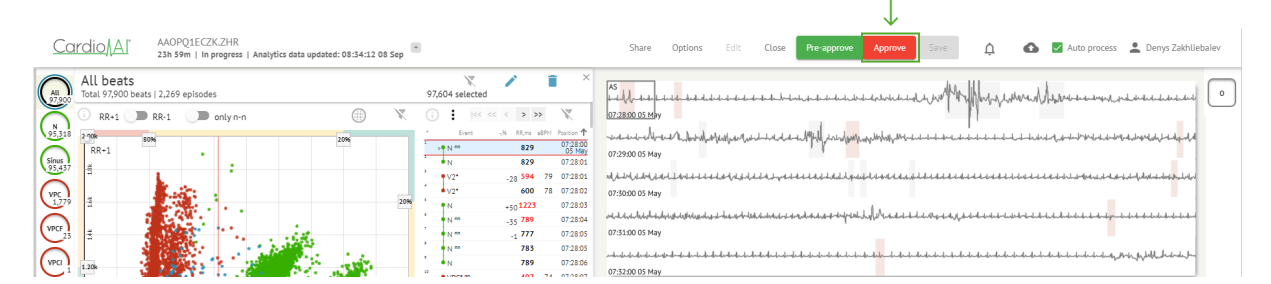

La opción para exportar el informe está disponible en Vista de organización después de aprobar el informe > **Descargar informe** botón:

| Tasks in Te | esting              |              |                   |          |   |                 |        |          |              |           |   |                    |               |       | REVIEWING      | UPLOAD | ING 👩 |
|-------------|---------------------|--------------|-------------------|----------|---|-----------------|--------|----------|--------------|-----------|---|--------------------|---------------|-------|----------------|--------|-------|
| Upload File | Upload Folder       |              | Priority Filters: | Priority | • | Status Filters: | Status | *        | Assigned to: | Assigned  | * | Enter a date range |               | ×     | Filter         |        | ×     |
| ACTION      | Download report PRI | ORITY STATUS | PATIENT NAME      |          |   | FILE            |        | ASSIGNED | 0            | UPLOAD BY |   | TAGS               | UPDATE        | ⊳ ↓   | DURATION       |        |       |
| View        | PDF 👱               | ∧ Done       | Unknown (age      | 55)      |   | A               |        | S        |              | S         |   | ۰                  | Feb 19, 2024, | 15:44 | 23h 59m 50s    | F      | ¢ i   |
| View        | PDF 👲               | ∧ Done       | V A               | (age 64) |   | 9               |        | P        |              | S         |   | (v0)               | Feb 19, 2024, | 15:43 | 3d 00h 03m 19s |        |       |
| Review      | Om 🕓                | ∧ Open       | K E               | (age 36) |   | 4               |        | Unknown  |              | S         |   |                    | Feb 19, 2024, | 15:41 | 2d 00h 01m 39s |        |       |

El usuario puede navegar a las secciones de latidos de interés haciendo clic en las celdas del informe:

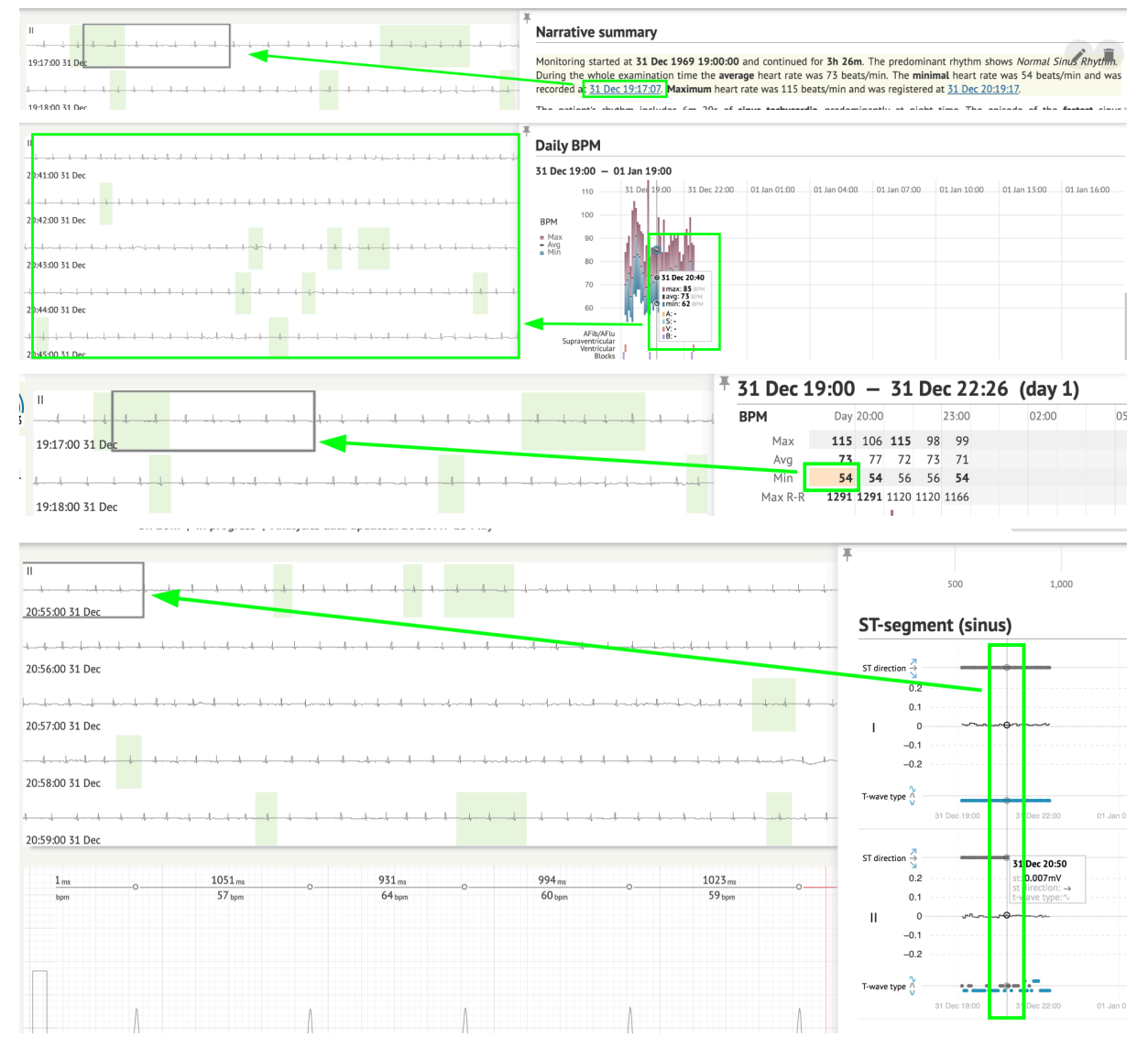

El usuario puede observar los datos de los canales de ECG en **tiras** sección del informe > Etiquetas. La tabla de etiquetas está disponible en **Índice de tiras** sección:

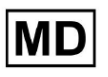

| Strip Index                                     |      |                |
|-------------------------------------------------|------|----------------|
| Label                                           | Note | BPM Time       |
| Sinus BPM Max                                   |      | 17 Aug 22:14:3 |
| Sinus BPM Min                                   |      | 18 Aug 10:16:3 |
| Atrial Premature Contraction                    |      | 17 Aug 21:17:2 |
| Junctional (Nodal) Premature Contraction        |      | 18 Aug 09:56:1 |
| Aberrated Beat                                  |      | 18 Aug 10:18:0 |
| Non-Conducted P-Wave (Blocked)                  |      | 18 Aug 17:45:2 |
| Ventricular Premature Contraction               |      | 17 Aug 19:52:0 |
| Junctional (Nodal) Escape Beat                  |      | 18 Aug 14:11:2 |
| Sinus Arrhythmia                                |      | 17 Aug 19:59:2 |
| Wandering Sinus Pacemaker Within The Sinus Node |      | 18 Aug 13:25:2 |
| Wandering Sinus Pacemaker Within The Sinus Node |      | 18 Aug 13:26:0 |
| Atrial Ectopic Rhythm                           |      | 18 Aug 14:51:0 |
| Atrial Ectopic Rhythm                           |      | 18 Aug 14:52:1 |
| Atrial Bigeminy                                 |      | 18 Aug 17:44:4 |
| Atrial Flutter                                  |      | 18 Aug 11:19:0 |
| Atrial Flutter                                  |      | 18 Aug 11:19:3 |
| Atrial Flutter                                  |      | 18 Aug 11:22:1 |
| Atrial Flutter                                  |      | 18 Aug 11:23:4 |
| AV Junctional (Nodal) Escape Rhythm             |      | 18 Aug 09:45:4 |
| First Degree AV Block                           |      | 18 Aug 10:28:2 |
| Second Degree SA Block Type I                   |      | 18 Aug 17:31:5 |
| Lown-Ganong-Levine Syndrome                     |      | 18 Aug 11:15:5 |
| Lown-Ganong-Levine Syndrome                     |      | 18 Aug 11:16:0 |
| Pause                                           |      | 18 Aug 07:55:4 |
| Atrial Couplet                                  |      | 17 Aug 22:32:3 |
| Atrial Triplet                                  |      | 18 Aug 14:07:4 |
| Nonsustained Atrial Flutter                     |      | 18 Aug 11:17:4 |
| Nonsustained Atrial Flutter                     |      | 18 Aug 11:18:1 |
| Nonsustained Atrial Flutter                     |      | 18 Aug 11:18:2 |
| Nonsustained Atrial Flutter                     |      | 18 Aug 11:27:1 |

El usuario puede navegar a la franja haciendo clic en la franja debajo **Índice de tiras** tabla de etiquetas.

Por defecto, los datos bajo Etiquetas se muestra desde el ES, AS, AI canales.

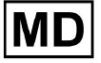

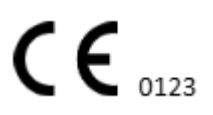

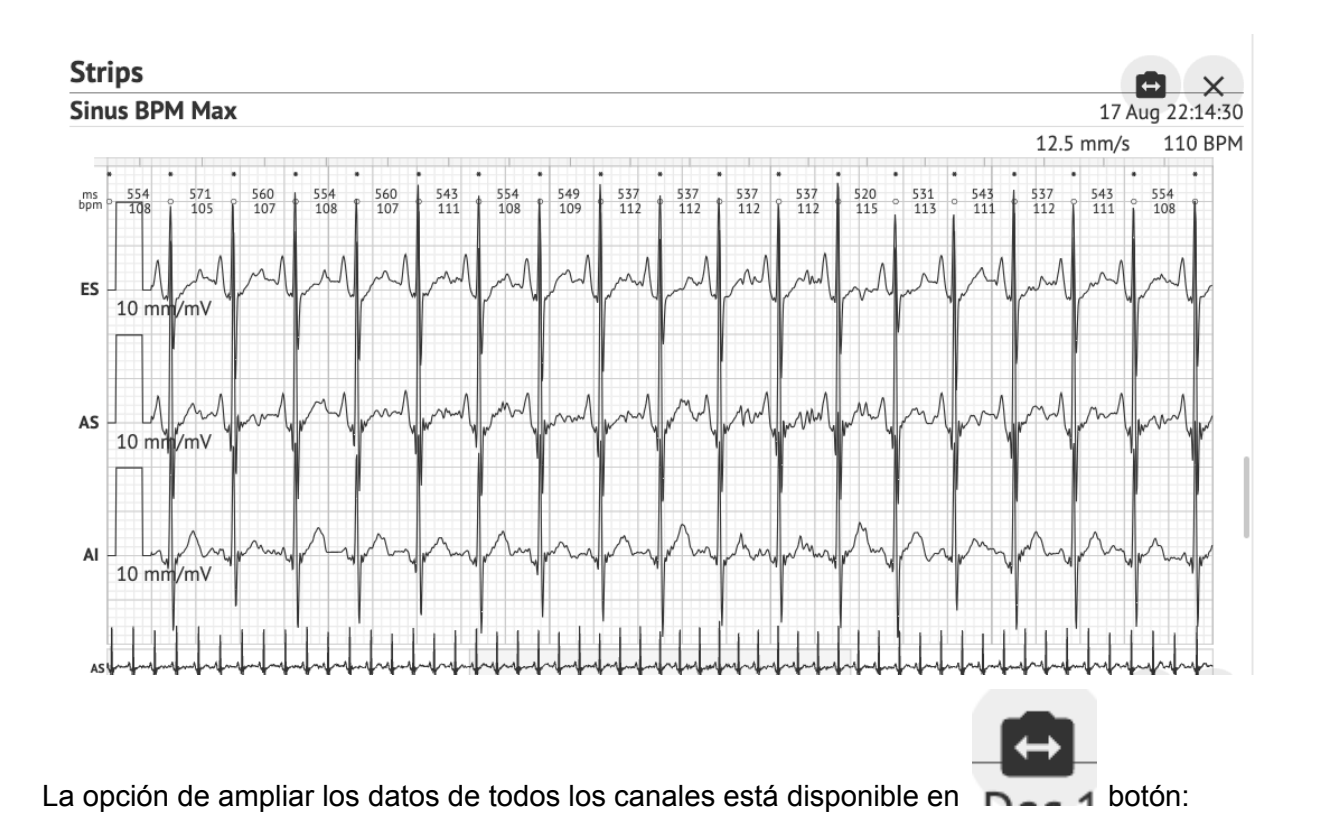

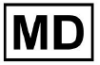

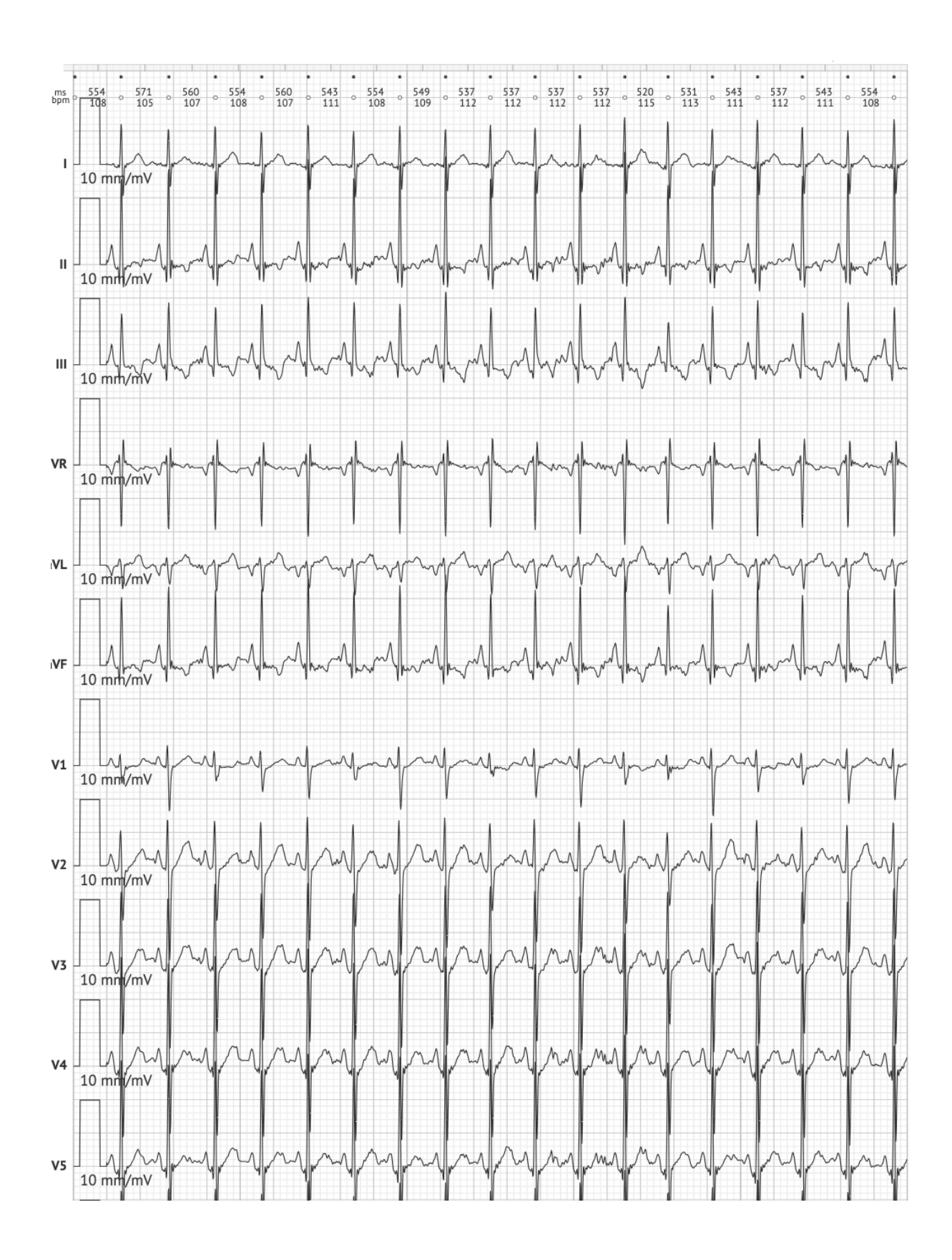

MD

**CE** 0123

**Nota.** La opción de ampliar los canales depende de la fuente de datos del ECG y de la disponibilidad de canales desde el dispositivo de grabación de ECG.

Por defecto, la velocidad es 12,5 mm/s. La opción para ampliar la amplitud está disponible haciendo clic en la entrada:

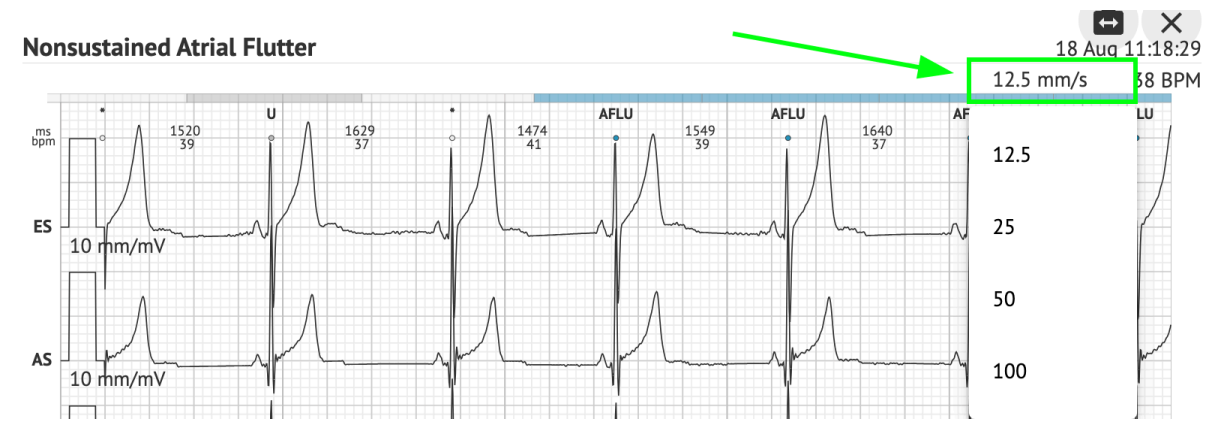

La opción de acceder y compartir todo el registro de ECG para observarlo por parte de un tercero está disponible en **Ver el ECG completo** enlace:

| Def uk                                |        |                                                            |                                     |                                                                 |
|---------------------------------------|--------|------------------------------------------------------------|-------------------------------------|-----------------------------------------------------------------|
| Highest                               |        | Date of Birth G<br>22 Jan 1997 M<br>(21 yrs)<br>See the en | ender<br>fale<br>Description        | Testing Org Address                                             |
| Ordering Organization<br>Organization |        | Device ID                                                  | Recording Time 23h 59m              | Enrollment time<br>17 Aug 2018 19:43:00<br>18 Aug 2018 19:42:50 |
| Contacts<br>phone<br>address          |        | Lead Configuration<br>EASI leads                           | Analyzed (noise skipped)<br>23h 59m |                                                                 |
| Ordering Physician<br>Superuser       | nature | Interpretation Physician<br>Superuser                      | Signature                           | Powered By<br>Cardio Al                                         |

Nota. El enlace es viable dentro de los 90 días posteriores a la generación del informe.

11.6.2 Gestión de secciones del informe de datos de ECG

La opción para administrar las secciones del informe de datos de ECG está disponible en la **Menú Informe** sección:

MC

Γ

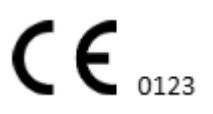

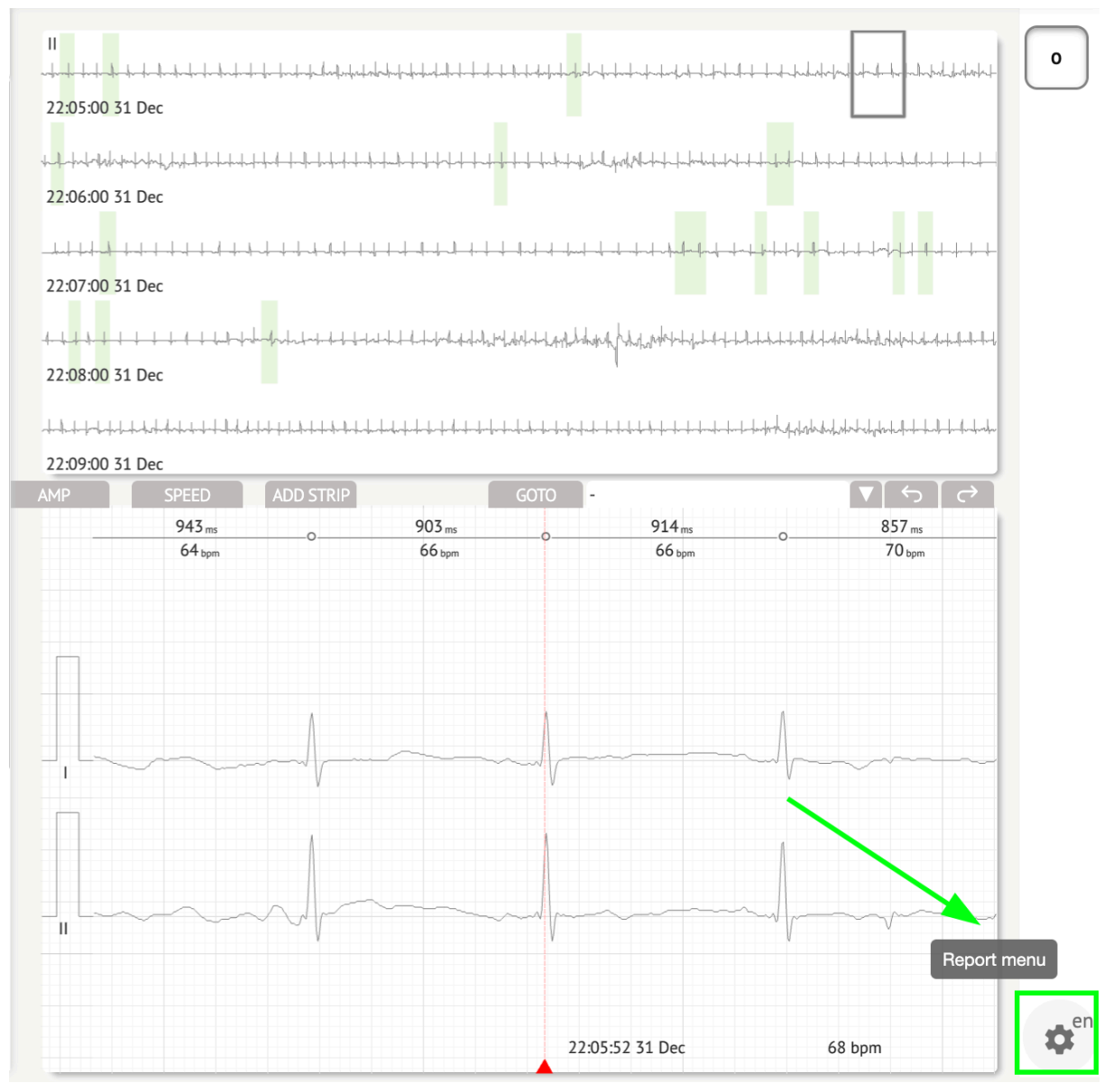

XOresearch Cardio.AI™ muestra la siguiente pantalla cuando tiene éxito:

MD

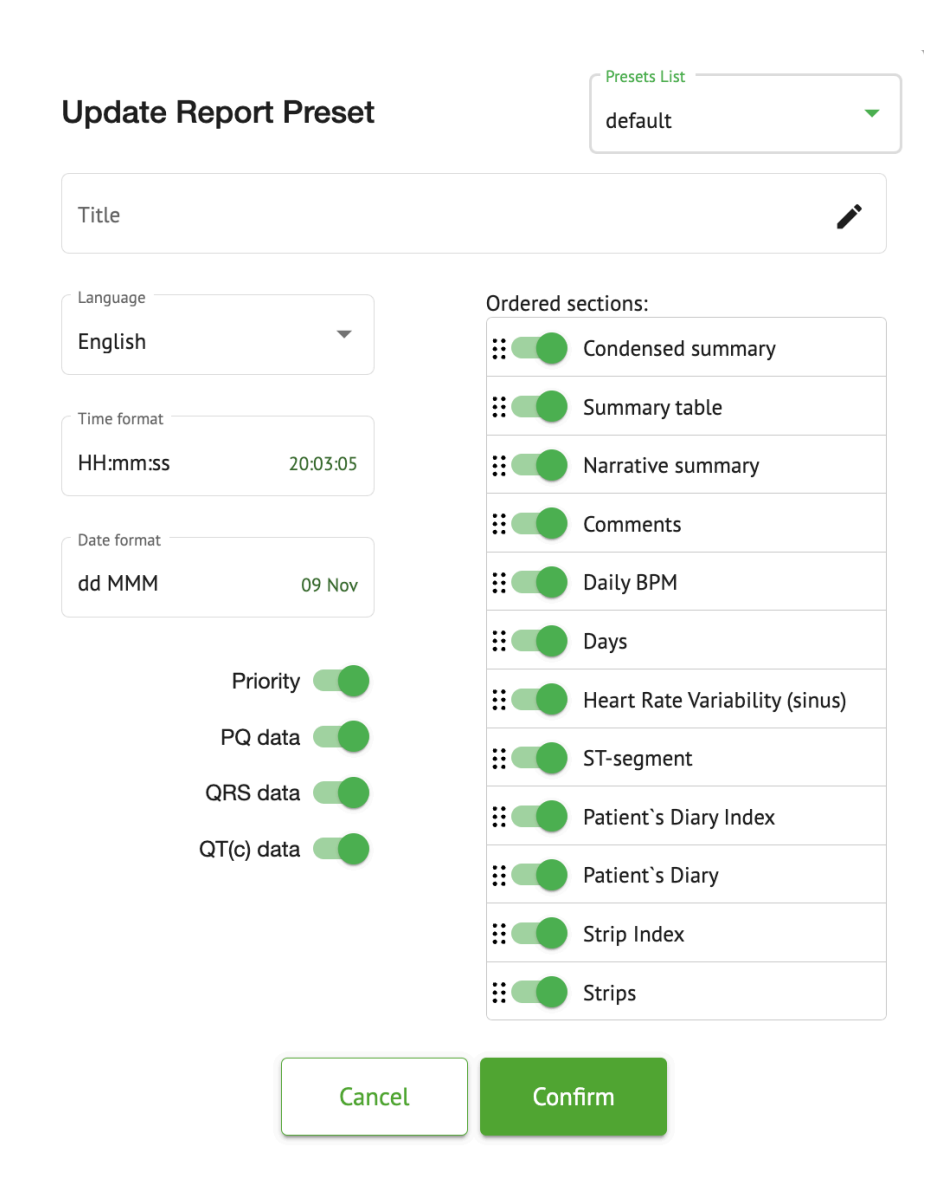

Los ajustes bajo **Menú Informe** corresponden a los ajustes bajo **Informe preestablecido** configuración.

11.6.3 Edición del informe de datos de ECG

XOresearch Cardio.AI<sup>™</sup> permite al usuario editar las siguientes secciones del informe dentro de la tarea de ECG:

- Resumen condensado;
- Resumen narrativo;
- Comentarios.

La opción para editar las secciones anteriores está disponible haciendo clic en la sección o haciendo clic en el **Editar** botón:

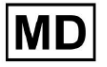

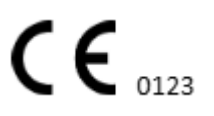

#### **Condensed summary**

The monitoring was worn from **31 Dec 1969 19:00:00** for **3h 26m**.

The predominant rhythm shows Normal Sinus Rhythm.

The findings of the monitor are detailed below:

• The minimum heart rate was 54, the maximum heart rate was 115, and the average heart rate of 73.

- There were 2 PVCs (<0.1% burden).
- There was 2 heart block (<0.1% burden) and 1 significant pauses.

**c**.....

La opción para eliminar la entrada de datos está disponible haciendo clic en el **Eliminar** botón:

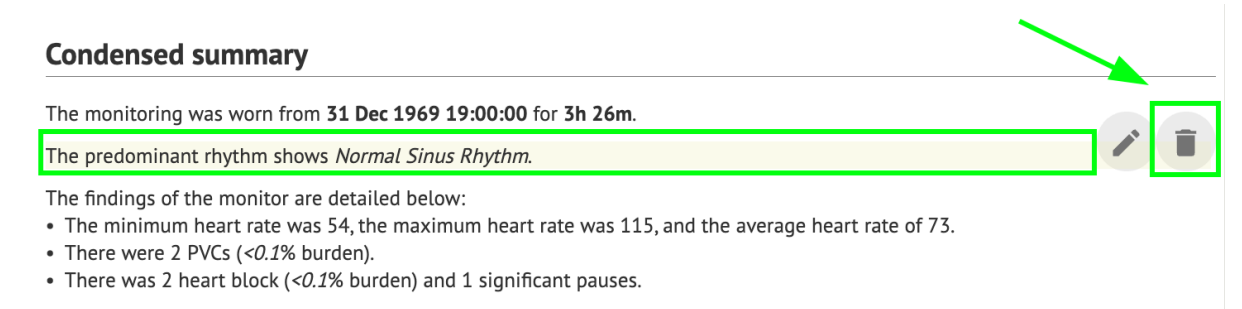

12. Entrada y salida de datos:

Entrada de datos:

- XOresearch Cardio.AI<sup>™</sup> acepta datos de archivos de ECG en los siguientes formatos: EDF, BDF.
- Asegúrese de que todos los datos ingresados sean precisos y completos;

Salida de datos:

• XOresearch Cardio.AI<sup>™</sup> genera informes basados en datos de ECG analizados y los muestra en la pantalla específicamente. El usuario puede exportar este informe como un informe PDF para compartirlo con otros profesionales de la salud.

## 13. Autenticación de usuarios y control de acceso:

Autenticación de usuario: cada usuario autorizado debe iniciar sesión con su nombre de usuario y contraseña únicos. Es esencial mantener la confidencialidad de las credenciales de inicio de sesión. Las credenciales de inicio de sesión las proporciona XOresearch SIA directamente, a través del correo electrónico de contacto o a través del formulario web de contacto en XOresearch Cardio.AI<sup>™</sup>. <u>sitio web</u>.

Control de acceso: el software ofrece control de acceso basado en roles, lo que garantiza que los usuarios solo tengan acceso a las funciones y datos del paciente relevantes para su rol. Los administradores pueden gestionar los permisos de los usuarios.

| MD |
|----|
|----|

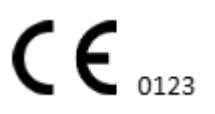

Hay 4 tipos de usuarios para acceder a XOresearch Cardio.Al: soporte, administrador, editor y cargador. A continuación se ofrece una breve descripción de cada uno de ellos.

**<u>Apoyo:</u>** Este es el usuario responsable de gestionar las organizaciones (hospitales o entornos clínicos) y los perfiles de usuario dentro de estas organizaciones. Sólo el personal de XOresearch puede tener este tipo de acceso.

**<u>Cargador</u>**: Este es un usuario que puede cargar datos de ECG y descargar el informe para entregarlo a un paciente dentro de la organización.

Editor de ECG: Este es un usuario con acceso de cargador y algunos permisos más.

**<u>Administrador</u>**: Este es el usuario con un rol de administrador dentro de una organización determinada.

| Tipo de usuario | Permisos de usuario                                                                                                    |
|-----------------|----------------------------------------------------------------------------------------------------|
| Cargador        | <ul> <li>Cargar registros de ECG;</li> <li>Cree tareas basadas en registros de ECG cargados;</li> <li>Gestionar metadatos para las tareas creadas;</li> <li>Ver sólo las tareas creadas;</li> </ul>                                                                                                    |
| Editor de ECG   | <ul> <li>Cargar registros de ECG;</li> <li>Cree y administre tareas basadas en registros de<br/>ECG cargados;</li> <li>Ver, editar ECG, crear, administrar y exportar<br/>informes para las tareas de ECG dentro de la<br/>organización;</li> <li>Gestionar metadatos para las tareas dentro de la<br/>organización.</li> </ul>                                                                                          |
| Administración  | <ul> <li>Cargar registros de ECG;</li> <li>Cree y administre tareas basadas en registros de<br/>ECG cargados;</li> <li>Ver, editar ECG, crear, administrar y exportar<br/>informes para las tareas de ECG disponibles dentro<br/>de la organización;</li> <li>Gestionar metadatos para las tareas dentro de la<br/>organización;</li> <li>Gestionar usuarios, roles y permisos dentro de la<br/>organización.</li> </ul> |
| Ароуо           | • Cargar registros de ECG;                                                                                                    |

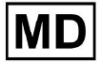

|  | <ul> <li>Cree y administre tareas basadas en registros de<br/>ECG cargados;</li> <li>Ver, editar ECG, crear, administrar y exportar<br/>informes para las tareas de ECG disponibles dentro<br/>de las organizaciones;</li> <li>Gestionar metadatos para las tareas dentro de las<br/>organizaciones;</li> <li>Gestionar usuarios, roles y permisos dentro de la<br/>organización;</li> <li>Gestionar las organizaciones, usuarios, roles y<br/>permisos dentro del software.</li> </ul> |
|--|----------------------------------------------------------------------------------------------------|
|--|----------------------------------------------------------------------------------------------------|

**Nota:** La asignación de permisos "personalizables" es responsabilidad del administrador de la institución de salud.

La función de soporte está destinada a ser utilizada únicamente por los miembros del personal de XOresearch Cardio.AI™.

14. Seguridad y privacidad de los datos:

XOresearch SIA otorga la máxima importancia a la seguridad y privacidad de los datos de los pacientes. Empleamos protocolos de cifrado estándar de la industria para garantizar la confidencialidad e integridad de los datos de los pacientes durante la transmisión y el almacenamiento. Además, nuestro software cumple con todas las regulaciones de privacidad de datos relevantes, incluidas, entre otras, las Reglamento (UE) 2016/679 (Reglamento General de Protección de Datos - GDPR) y la Ley de Responsabilidad y Portabilidad del Seguro Médico de 1996 (HIPAA). Estas medidas están implementadas para salvaguardar la privacidad del paciente y la seguridad de los datos.

Recomendaciones adicionales de seguridad para el usuario:

Además de las medidas de seguridad que hemos implementado, recomendamos encarecidamente que los usuarios sigan los siguientes pasos para mejorar la ciberseguridad mientras utilizan XOresearch Cardio.AI™:

**Mantenga segura su información de inicio de sesión**: Nunca comparta sus credenciales de inicio de sesión y asegúrese de que sean confidenciales. Evite anotar la información de inicio de sesión o almacenarla cerca de su computadora.

**Control de acceso**: Siempre cierre sesión en XOresearch Cardio.Al<sup>™</sup> cuando no lo esté utilizando activamente, especialmente en entornos públicos o compartidos.

**Cambie periódicamente su contraseña**: Cambie su contraseña en el primer inicio de sesión y periódicamente a partir de entonces. Utilice contraseñas seguras que incluyan un

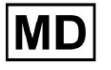

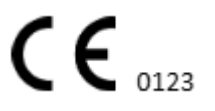

mínimo de 8 caracteres, incluidos caracteres especiales, números, letras mayúsculas y minúsculas.

**Evite las contraseñas comunes**: Abstenerse de utilizar contraseñas fáciles de adivinar, como combinaciones simples o palabras comunes. Nunca utilices la misma contraseña para varios dispositivos o cuentas.

**Verificar las URL del sitio web**: Verifique siempre la dirección URL antes de iniciar sesión en cualquier sitio. Los sitios web seguros comienzan con "https" y debe aparecer un símbolo de candado verde en la barra de URL.

**Instalar software antivirus y antispyware**: Proteja su computadora instalando y actualizando periódicamente software antivirus y antispyware.

**Informar actividad sospechosa**: Si nota algún comportamiento inesperado en su sistema mientras usa XOresearch Cardio.AI™, comuníquese con nuestro equipo de soporte. Si es necesario, le notificaremos por correo electrónico y/o nuestro sitio web si el sistema enfrenta amenazas potenciales que requieren tiempo de inactividad para su resolución.

Actualizaciones del sistema: actualice periódicamente su navegador utilizado para acceder a XOresearch Cardio.AI™ y cualquier sistema asociado para aplicar los últimos parches de seguridad. Esto es crucial para protegerse contra vulnerabilidades recientemente identificadas.

**Consentimiento de datos**: Obtenga el consentimiento explícito del paciente antes de almacenar o procesar datos con XOresearch Cardio.AI™, especialmente para el almacenamiento a largo plazo o el intercambio de datos con otras entidades. Documentar el consentimiento como parte del expediente médico del paciente.

**Mejores prácticas de anonimización**: Para todos los datos identificables del paciente, siga los protocolos de anonimización para evitar el acceso no autorizado. Esto incluye restringir el acceso únicamente al personal autorizado y aplicar técnicas de anonimización cuando corresponda, especialmente cuando los datos se comparten fuera de la organización.

#### Mejora continua y notificaciones a los usuarios:

Como parte de nuestro compromiso con la seguridad, monitoreamos continuamente las amenazas a la ciberseguridad y realizamos las mejoras necesarias. Lo mantendremos informado sobre actualizaciones de software, revisiones o medidas de seguridad adicionales a través de notificaciones por correo electrónico, asegurándonos de que tenga acceso a las últimas protecciones y mejoras.

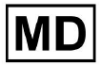

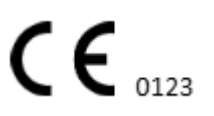

## 15. Solución de problemas:

Si encuentra problemas técnicos o errores inesperados mientras utiliza XOresearch Cardio.AI™, comuníquese con nuestro equipo de soporte técnico en <u>getintouch@xoresearch.com</u>.

# 16. Disponibilidad de las Instrucciones de uso (IFU):

Las instrucciones de uso (IFU) de XOresearch Cardio.AI™ se proporcionan en formato electrónico.

La versión electrónica (eIFU) está disponible para su observación en el sitio web oficial del Centro de soporte de SIA XOresearch en: https://support.cardio.ai/ifu/index.html.

Los usuarios pueden solicitar una copia adicional comunicándose con el soporte de XOresearch por correo electrónico a getintouch@xoresearch.com.

Es responsabilidad del usuario asegurarse de consultar la última versión de las instrucciones de uso, que se pueden verificar en el sitio web de XOresearch.

## 17. Limitaciones

#### Limitaciones

XOresearch Cardio.AI<sup>™</sup> es un software de apoyo a la toma de decisiones clínicas diseñado para ayudar a los profesionales sanitarios en el análisis de datos de ECG. Durante el uso, se deben considerar las siguientes limitaciones:

### Solo apoyo a la decisión clínica

XOresearch Cardio.AI<sup>™</sup> no proporciona un diagnóstico definitivo y no pretende reemplazar el juicio clínico. Sirve como ayuda para los profesionales sanitarios cualificados que deben interpretar los resultados en el contexto de la presentación clínica del paciente.

### Dependencia de la calidad de los datos de entrada

La precisión del análisis depende de la calidad y la integridad de los datos del ECG. La colocación incorrecta de los cables, el ruido de la señal o las grabaciones incompletas pueden afectar el rendimiento y dar lugar a interpretaciones erróneas.

#### Sin monitoreo en tiempo real ni alertas de emergencia

El software procesa los datos del ECG de forma retrospectiva y no admite monitorización en tiempo real ni alertas automáticas de eventos cardíacos críticos. No está destinado a ser utilizado en la toma de decisiones de emergencia.

#### Limitaciones de la señal del marcapasos

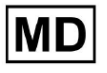

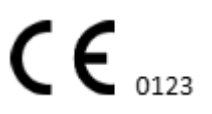

El software no detecta ni diferencia de manera confiable las señales de ECG que se originan en marcapasos o desfibriladores implantados. No debe utilizarse como herramienta principal para pacientes con estos dispositivos.

### Compatibilidad del formato ECG

XOresearch Cardio.AI<sup>™</sup> admite la importación de datos de ECG únicamente en formatos EDF y BDF. Es posible que las grabaciones de ECG en otros formatos propietarios no sean compatibles a menos que se conviertan a un formato compatible.

#### Alcance regulatorio y uso previsto

El software está clasificado como dispositivo médico de Clase IIa según MDR (UE) 2017/745 (Regla 11). Su uso previsto se limita al alcance definido en la documentación reglamentaria y la certificación. Cualquier uso más allá de este alcance no está cubierto por el propósito previsto por el fabricante.

### Requisitos ambientales y del sistema

XOresearch Cardio.AI<sup>™</sup> es una aplicación basada en web que requiere conectividad a Internet estable y un navegador compatible (Google Chrome 116+, Microsoft Edge 126+ u Opera 113+). El rendimiento puede verse afectado si no se cumplen los requisitos del sistema.

#### Requisito de capacitación del usuario

El software solo debe ser utilizado por profesionales sanitarios cualificados que hayan revisado las Instrucciones de uso (IFU) y hayan completado la formación adecuada. El uso inadecuado puede dar lugar a una mala interpretación de los datos del ECG.

#### Riesgo de falsos positivos/negativos

A pesar de una validación rigurosa, el software puede producir clasificaciones falsas positivas o falsas negativas. La verificación clínica de las anotaciones generadas por IA es **requerido** antes de tomar decisiones sobre el manejo del paciente.

#### Almacenamiento y retención de datos

Los datos de ECG se almacenan durante un período limitado según la política de retención de datos del fabricante. Los usuarios deben cumplir con la normativa de protección de datos aplicable en relación con el almacenamiento, procesamiento y transferencia de información del paciente.

## 18. Declaración del fabricante

Nosotros, SIA XOresearch, declaramos que estas Instrucciones de uso representan con precisión el uso y los procedimientos de solución de problemas de XOresearch Cardio.AI™.

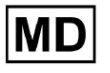

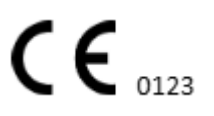

Cualquier incidente grave relacionado con el dispositivo deberá notificarse a SIA XOresearch y a la autoridad competente del Estado miembro en el que estén establecidos los usuarios y/o pacientes.

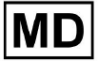

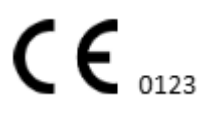

Página 134